# Uruchamianie oraz testowanie programu w sterowniku PLC

### WYKORZYSTANIE PRZEMYSŁOWYCH URZĄDZEŃ MIKROPROCESOROWYCH W STEROWANIU PROSTYMI I ZŁOŻONYMI PROCESAMI MECHATRONICZNYMI

DR INŻ. ZBIGNIEW SETA

UKŁAD CYFROWY, MIKROPROCESOR, STEROWNIK CYFROWY, STEROWNIK PROGRAMOWALNY PLC, SYSTEM MECHATRONICZNY, PROGRAMOWANIE URZĄDZEŃ MIKROPROCESOROWYCH, MODUŁY STEROWNIKA PLC, KONFIGURACJA STEROWNIKA PLC, NORMA IEC 1131, METODY PROGRAMOWANIA STEROWNIKÓW PLC, APLIKACJA STEROWNIKA PLC W SYSTEMACH MECHAT.

W niniejszej publikacji podjęto się zadania przedstawienia zagadnień stosowalności w sterowaniu mechatronicznym nowoczesnych mikroprocesorowych urządzeń – sterowników programowalnych PLC (ang. Programmable Logic Controllers). Procesy sterowania, na których skupiono się przy wyjaśnieniu zasad wykorzystania tych urządzeń obejmują przypadki prostych oraz złożonych układów mechatronicznych. Do tych pierwszych zaliczymy sterowanie siłownikami pneumatycznymi, zaś do tych drugich sterowanie napędami elektrycznymi z wykorzystaniem przetwornic częstotliwości. Za wszelkie uwagi dotyczące prezentowanego materiału Autor niniejszej publikacji będzie bardzo wdzięczny. Ewentualne uwagi Czytelnik może kierować pod adres e-mail: seta@mchtr.pw.edu.pl.

## Spis treści

| PRZEDMO   | NA2                                                                                 |
|-----------|-------------------------------------------------------------------------------------|
| Uruchamia | nie oraz testowanie programu w sterowniku PLC4                                      |
| 1. Ster   | ownik PLC jako alternatywa dla sterowania stykowego6                                |
| 1.1.      | Układ sterowania silnikiem elektrycznym napędu bez tzw. samo-podtrzymania6          |
| 1.2.      | Układ sterowania silnikiem elektrycznym napędu z tzw. samo-podtrzymaniem            |
| 1.3.      | Układ sterowania silnikiem elektrycznym z dwóch pulpitów sterujących                |
| 1.4.      | Układ sterowania silnikiem elektrycznym ze zmianą kierunku obrotów                  |
| 1.5.      | Układ sterowania silnikiem napędu z rozruchem automatycznym gwiazda - trójkąt       |
| 1.6.      | Układ sterowania silnikiem napędu ze zmianą prędkości wirnika w układzie Dahlandera |
| 1.7.      | Układ sterowania silnikiem elektrycznym napędu - pierścieniowym                     |
| 1.8.      | Uwagi do tworzenia programów PLC do sterowania silnikiem                            |
| 2. Ster   | ownik PLC w sterowaniu systemami mechatronicznymi                                   |
| 2.1.      | Układ sterowania pracą szybowej windy towarowej40                                   |
| 2.2.      | Układ sterowania procesem mieszania materiałów sypkich47                            |
| 3. Uru    | chamianie oraz testowanie systemów mechatronicznych54                               |
| 3.1.      | Uruchamianie i testowanie jednostki CPU oraz modułów wejść/wyjść sterownika PLC 55  |
| 3.2.      | Sposób testowania programu użytkowego PLC57                                         |
| 4. Pod    | sumowanie 61                                                                        |
| BIBLIOGRA | FIA                                                                                 |

### PRZEDMOWA

W niniejszym opracowaniu autor podjął się zadania przedstawienia stosowalności w sterowaniu systemami mechatronicznymi nowoczesnych mikroprocesorowych urządzeń procesu produkcyjnego – **Sterowników Programowalnych PLC** (ang. *Programmable Logic Controllers* - w skrócie: sterowników PLC). Ponieważ z racji swoich parametrów technicznych oraz funkcjonalnych sterownik PLC wykorzystywany jest w przeważającej większości przypadków w sterowaniu systemami mechatronicznymi, w których układ sterowania operuje na sygnałach wejścia/wyjścia, będących sygnałami dyskretnymi (dwustanowymi, pochodzącymi ze zbioru {0,1}), przy omawianiu zagadnień wykorzystania sterownika PLC w takim sterowaniu skupiono się przede wszystkim na omówieniu przykładów sterowania procesami dyskretnymi.

Przykłady sterowania systemami mechatronicznymi, które posłużyły autorowi do wyjaśnienia roli oraz znaczenia wykorzystania w takim systemie sterownika PLC, objęły przypadki prostych jak i złożonych systemów mechatronicznych. Do tych pierwszych układów zaliczono np. sterowanie silnikiem elektrycznym w różnych konfiguracjach. Do tych drugich układów zaliczono np. sterowanie pracą szybowej windy towarowej oraz procesem mieszania materiałów sypkich.

Przy prezentowaniu materiału w zakresie aplikacji fizycznej sterowników PLC do sterowania przykładowymi systemami mechatronicznymi skoncentrowano się na zilustrowaniu Czytelnikowi najważniejszych aspektów wykorzystania tych urządzeń w takim sterowaniu, czyli:

- wkomponowaniu sterownika PLC w układ sterowania przykładowym systemem mechatronicznym;
- syntezie algorytmu procesu metodą modelowania określaną jako GRAFCET;
- syntezie algorytmu sterowania metodą modelowania określaną jako SFC;
- tworzeniu zapisu programu wykonywalnego (użytkowego) dla sterownika PLC przy użyciu metod programowania, określonych w normie IEC 131-3;
- podaniu uwarunkowań związanych z bezpieczeństwem funkcjonowania sterownika PLC w układzie sterowania przykładowymi systemami mechatronicznymi.

W związku z faktem, iż w systemach mechatronicznych funkcjonują nadal układy, określane mianem układów sterowania stykowego, (czyli układy, w których dany algorytm sterowania realizowany jest za pomocą sterowania przekaźnikami, stycznikami, przyciskami, itp. i ich łącznikami stykowymi - zestykami), wszędzie tam, gdzie było to konieczne i wskazane, sterowanie za pomocą sterownika PLC odniesiono do takiego właśnie układu stykowego. Uczyniono tak dla lepszego zrozumienia przez Czytelnika prezentowanego materiału zakładając, że w niektórych przypadkach pokazanie analogii dwóch rodzajów sterowań, które spotykane są w mechatronice, odniesionych do tego samego zadania sterowania systemem mechatronicznym może być korzystne dla Czytelnika. Założono przy tym, że Czytelnik dysponuje podstawową wiedzą na temat działania oraz konstrukcji układów sterowania stykowego.

Autor zaznacza, że zakres materiału, zilustrowany w niniejszej publikacji podzielono na cztery następujące moduły:

- ⇒ Wykorzystanie mikroprocesorów w sterowaniu. Podstawy sterowników programowalnych PLC treść tego modułu ilustruje najważniejsze cechy mikroprocesora, który jest "sercem" każdego sterownika PLC, bez względu na jego rodzaj czy typ, oraz ilustruje sposób włączenia (wkomponowania) sterownika PLC do systemu sterowania mechatronicznego wraz z przedstawieniem podstaw syntezy algorytmu sterowania, która powinna być dokonana przed utworzeniem programu sterującego dla sterownika PLC;
- ⇒ Budowa sterowników programowalnych PLC. Podstawowe moduły sterownika PLC treść tego modułu omawia rodzaje sterowników PLC z podziałem na urządzenia typu Compact oraz typu modułowego, oraz prezentuje rodzaje oraz parametry techniczne modułów, które wchodzą w skład konfiguracji każdego sterownika PLC;
- ⇒ Norma przemysłowa IEC 1131-3. Metody programowania sterowników PLC treść tego modułu omawia trzecią część normy (europejska sygnatura to EN 61131-3), w której zawarte jest omówienie metod programowania sterowników PLC;
- ⇒ Uruchamianie oraz testowanie programu w sterowniku PLC treść tego modułu omawia włączenie sterownika PLC jako serca układu sterowania do przykładowych prostych oraz złożonych systemów mechatronicznych, włączając zilustrowanie uruchomienia sterownika PLC oraz późniejsze testowanie programu użytkowego na sterowanym obiekcie.

Autor zaznacza również, że niniejsza publikacja uzupełniona została odpowiednio dobranymi materiałami multimedialnymi, w dużej ich liczbie, które są swoistego rodzaju mini-wykładami autora opracowania, i które będą dostępne dla Czytelnika.

Dodatkowo autor opracowania przygotował dla każdego modułu zestaw pytań kontrolnych oraz testów sprawdzających wraz z odpowiedziami. Powyższe powinno dać Czytelnikowi odpowiedź, w jakim stopniu przyswoił on sobie materiał niniejszej publikacji.

Na zakończenie autor podkreśli, że niniejszą publikację opracowano na podstawie materiału, będącego treścią licznych wykładów, jakie autor prowadził dla studentów uczelni technicznych. Odbiorcami niniejszej publikacji powinni być Czytelnicy zajmujący się zawodowo projektowaniem aplikacji sterujących w systemach mechatronicznych, które zawierają m.in. urządzenia mikroprocesorowe typu sterowniki PLC. Publikacja będzie również przydatna dla studentów wydziałów elektrycznych, informatycznych, mechatronicznych, itp., uczelni technicznych, czyli wszędzie tam, gdzie występuje kształcenie studentów o specjalnościach pokrewnych automatyce, mechatronice oraz sterowaniu procesami technologicznymi.

Za wszelkie uwagi dotyczące prezentowanego materiału autor będzie bardzo wdzięczny. Czytelnicy mogą je kierować pod adres e-mail: <u>seta@mchtr.pw.edu.pl</u> lub <u>zbigniew.seta@pw.edu.pl</u>.

### Uruchamianie oraz testowanie programu w sterowniku PLC

Pierwotna idea opracowania oraz późniejszego wykorzystywania w sterowaniu procesami mechatronicznymi sterowników cyfrowych PLC zawarta była w chęci wyeliminowania z takich procesów zawodnych układów stykowo-przekaźnikowych (tzw. sterowania stykowego). Później, w miarę rozwoju systemów informatycznych oraz układów mikroprocesorowych, które jak wiadomo były i są sercem jednostki CPU każdego sterownika PLC, urządzenia te zaczęto wykorzystywać do realizacji sterowania oraz regulacji coraz bardziej złożonych systemów mechatronicznych, gdzie sterowanie stykowe z racji swoich wad nie mogło mieć już zastosowania.

Proces zastępowania sterowania stykowego urządzeniami mikroprocesorowymi doprowadził do tego, że sterowanie stykowe w chwili obecnej praktycznie nie występuje w realizacji algorytmów sterowania procesami mechatronicznymi. Jednak pewną namiastkę sterowania stykowego musiano pozostawić w sterowaniu procesami mechatronicznymi, ponieważ było to niezbędne. Namiastką tą jest wykorzystywanie różnych zestyków przycisków sterujących oraz ich kombinacji połączeń w różnych pulpitach sterujących, opracowanych dla pracujących urządzeń mechatronicznych. Namiastką tegoż jest również wykorzystywanie pomocniczych zestyków układów wykonawczych, typu przekaźniki czy styczniki w realizacji tzw. wykluczeń w działaniu odpowiednich urządzeń, które muszą być wyłączone z działania (tj. aby nie powodować kolizji w sterowaniu procesem z innymi urządzeniami) zgodnie z algorytmem sterowania.

Nadmieńmy, że ta pierwsza namiastka sterowania stykowego jest coraz częściej zastępowana przez aktywne ekrany dotykowe, które zorientowane są (tzn. współpracują "po" sieci przemysłowej typu LAN lub inaczej) ze sterownikiem PLC lub wspomniana namiastka sterowania stykowego zastępowana jest przez wbudowane lub zintegrowane z płyta frontową sterownika PLC przyciski funkcyjne, których uaktywnianie zastępuje przyciski tradycyjnego pulpitu sterującego.

Rysunek 45 ilustruje oba wymienione wyżej nowoczesne podejścia do zastąpienia tradycyjnego pulpitu sterującego (dla procesu mechatronicznego) nowoczesnymi rozwiązaniami pulpitów aktywnych, które współpracując na bieżąco ze sterownikiem cyfrowym PLC komunikują się tym samym z operatorem tegoż procesu mechatronicznego.

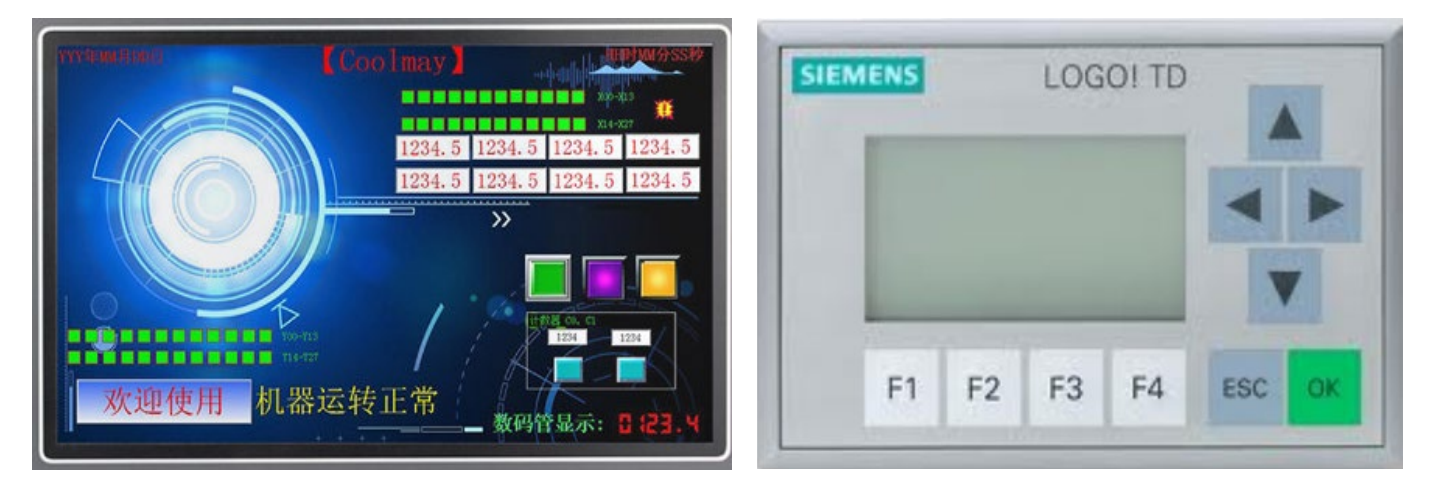

Rysunek 45: Przykłady rozwiązań nowoczesnych "pulpitów" sterujących dla systemów mechatronicznych

Bez względu na typ oraz rodzaj proponowanego sterownika cyfrowego PLC dla docelowej aplikacji tegoż urządzenia w systemie mechatronicznym podejście projektanta każdej aplikacji sterowania jest podobne. Najpierw projektant musi zapoznać się z postawionym problemem sterowania, nazywanym często zadaniem sterowania, który wynika z analizy działania konkretnego systemu mechatronicznego lub jego większego lub mniejszego fragmentu. Niezbędnym tutaj staje się utworzenie algorytmu działania takiego systemu (np. metodą GRAFCET lub SFC), który to graf zastąpi sformułowany na skutek np. "burzy mózgów" proponowany sposób działania systemu mechatronicznego. Kolejnym krokiem jest utworzenie tzw. schematu tegoż systemu, na który będzie można nanieść w postaci bloków odpowiednie składniki sterowanego systemu, oczujnikowanie, itp. Potem następuje dedykowanie odpowiedniego sterownika PLC do takiego systemu mechatronicznego, tworzenie programu użytkowego, późniejsze próbne uruchamianie i testowanie. Utworzona dokumentacja systemu mechatronicznego gwarantuje późniejszą diagnostykę, modernizację systemu czy programowo przewidzianą konserwację urządzeń.

W module 4 niniejszego opracowania autor zaprezentował wybrane o narastającym stopniu trudności przykłady zastosowania sterownika PLC w systemach sterowania procesami mechatronicznymi. Materiał modułu podzielono na trzy części:

- Część pierwsza: wykorzystanie sterownika PLC na tle sterowania stykowego, w którym to układzie urządzeniem wykonawczym jest napęd elektryczny a *novum* stanowi sterownik PLC z utworzonym programem użytkowym w trzech językach programowania zgodnie z normą IEC 1131-3;
- Część druga: wykorzystanie sterownika PLC do sterowania procesami mechatronicznymi o różnym stopniu złożoności układowej, w których to układach zaproponowano wyłącznie technikę PLC do sterowania tymi procesami mechatronicznymi;
- Część trzecia: omówienie zagadnień uruchamiania oraz testowania systemów mechatronicznych, których sterowanie oparte jest o sterownik PLC.

Każde zadanie rozpoczyna się słownym sformułowaniem problemu sterowania a kończy finalnym programem użytkowym PLC. Program użytkowy zaprezentowano w trzech językach programowania, zgodnych z normą IEC1131 - 3, tj. za pomocą metod STL, LAD i FBD.

Nadmienia się, że postać programu użytkowego dla sterownika PLC dla proponowanych przykładów zadań modułu 4 jest postacią programu PLC jedną z możliwych. Bowiem od inwencji twórcy takiego programu użytkowego dla sterownika PLC zależy jej postać końcowa, która zostanie załadowana do pamięci sterownika.

Autor publikacji założył, że Czytelnikowi znane są podstawowe zasady sterowania stykowego, oraz że zaprezentowane w module 4 przykłady posłużą lepszemu zrozumieniu aplikacji sterowania z wykorzystaniem techniki PLC oraz posłużą do nauki zasad programowania sterowników PLC. Ewentualne wykorzystanie zaprezentowanych programów użytkowych lub koncepcji sterowania w określonym fizycznym systemie mechatronicznym lub jego fragmencie, powinno być zawsze poprzedzone dokładną ich analizą pod kątem ich przydatności, a jeżeli to nastąpi, to autor opracowania nie ponosi za to odpowiedzialności.

### 1. Sterownik PLC jako alternatywa dla sterowania stykowego

Przykłady sterowania niewielkimi systemami mechatronicznymi, które zilustrowano w tym podpunkcie prezentują sposób wykorzystania sterownika PLC w układach sterowania, wykorzystujących napęd elektryczny. Przyjęto, że elementem wykonawczym tego napędu jest silnik elektryczny prądu zmiennego i to ten element napędu poddaje się wyłącznie sterowaniu za pośrednictwem układu sterowania. Tym samym nie rozważano konstrukcji mechanicznej napędu elektrycznego, jego obciążenia w układzie, itp.

### 1.1. Układ sterowania silnikiem elektrycznym napędu bez tzw. samo-podtrzymania

### A) Słowne sformułowanie zadania dla układu sterowania na podstawie opisu zleceniodawcy

Zrealizować układ sterowania silnikiem elektrycznym napędu przemysłowego. Silnik elektryczny napędu powinien być włączany przez operatora procesu jednym przyciskiem załączającym o oznaczeniu **S1**, który ma być docelowo umieszczony na pulpicie sterującym. Silnik w stanie włączenia powinien pracować dopóty, dopóki operator procesu pobudza ręcznie przycisk załączający **S1**. Stan pracy silnika elektrycznego: *włączony/wyłączony* powinien być sygnalizowany optycznie na pulpicie sterującym poprzez użycie sygnalizatorów optycznych (tzw. lampek kontrolnych):

- sygnalizator H1 dla stanu pracy silnika włączony;
- sygnalizator H2 dla stanu pracy silnika wyłączony.

Działanie silnika elektrycznego powinno być dodatkowo zabezpieczone przed przeciążeniem poprzez użycie przekaźnika termicznego **F3**.

(Dla Czytelnika jest zapewne jasne, że autor używając w opisach nazw elementów sterowania stykowego typu przycisk załączający S1, stycznik K1, itp., miał na myśli odpowiednie zestyki takich elementów załączających oraz wykonawczych. Taką konwencję autor przyjął we wszystkich opisach przykładów w module 4).

#### B) Opis działania układu sterowania silnikiem napędu elektrycznego bez samo-potrzymania

Po naciśnięciu przez operatora procesu monostabilnego przycisku załączającego **S1** następuje włączenie stycznika **K1**, którego zestyki robocze załączają odpowiednie uzwojenia silnika elektrycznego napędu. Zostaje wygaszona lampka kontrolna **H2** a zapala się lampka kontrolna **H1**. Silnik elektryczny napędu pracuje (tzn. wał silnika obraca się) i jest dodatkowo przeciążeniowo kontrolowany przez zestyk przekaźnika termicznego – **F3**. Po zwolnieniu przycisku **S1** następuje bez zbędnej zwłoki wyłączenie stycznika **K1** (i w konsekwencji zatrzymanie silnika elektrycznego) oraz lampki kontrolnej **H1** a zapalenie lampki kontrolnej **H2**. Zatrzymanie silnika elektrycznego przy powyższych warunkach wyłączenia i sygnalizacji wystąpi również przy wcześniejszym zadziałaniu przekaźnika termicznego **F3** nawet przy pobudzonym przycisku **S1**.

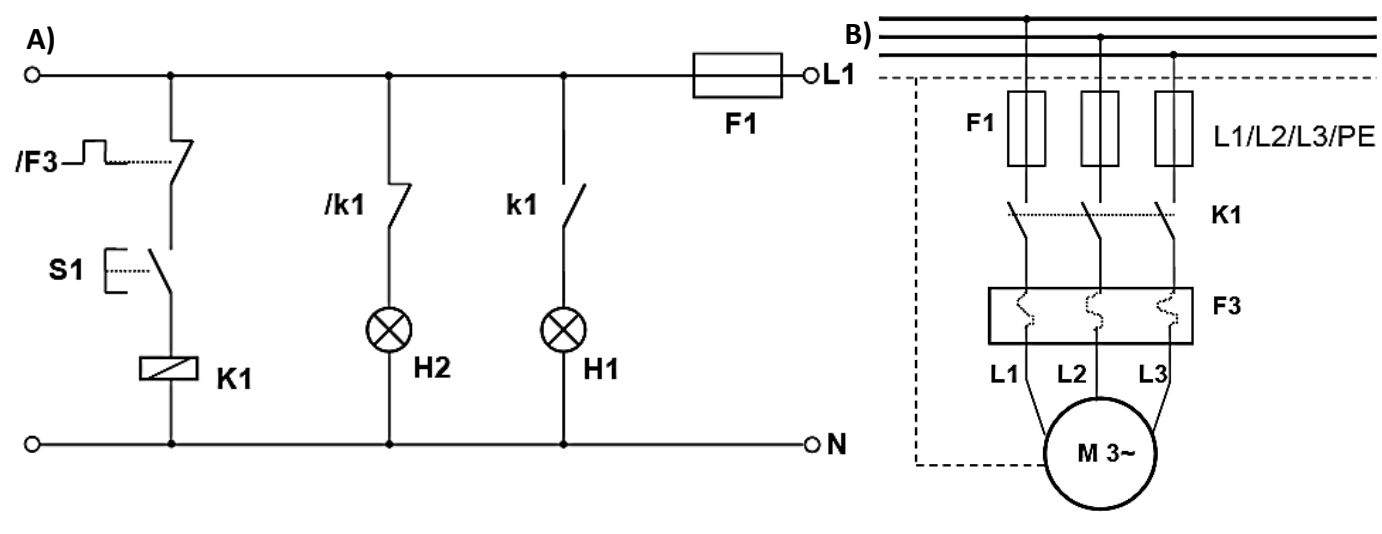

Rysunek 46: Schematy sterowania silnikiem elektrycznym napędu bez samo-podtrzymania: A) schemat sterowania stykowego; B) schemat obwodu prądowego

### D) Tabela przyporządkowania sygnałów we/wy adresom absolutnym (operandom) sterownika PLC

| Sygnał    | Adres<br>absolutny<br>(Operand) | Komentarz                                                                     |
|-----------|---------------------------------|-------------------------------------------------------------------------------|
| F3        | 10.0                            | Zestyk przekaźnika termicznego – typ NC                                       |
| <b>S1</b> | 10.1                            | Zestyk przycisku załączającego - typ NO                                       |
| К1        | Q0.0                            | Cewka stycznika głównego załączającego uzwojenia silnika elektrycznego napędu |
| H1        | Q0.1                            | Sygnalizator optyczny załączenia silnika                                      |
| H2        | Q0.2                            | Sygnalizator optyczny wyłączenia silnika                                      |

Tabela 33: Tabela przyporządkowująca

(Tabela przyporządkowująca stanowi zazwyczaj element dokumentacji technicznej projektu sterowania systemem mechatronicznym, który oparty został o wykorzystanie sterownika PLC. Na podstawie tej tabeli przyporządkowującej można dokonywać łatwej diagnostyki systemu sterowania, gdyż odpowiednie elementy we/wy systemu mechatronicznego mają swoje odpowiedniki w postaci operandów, które umieszczane są jako argumenty programu użytkowego sterownika PLC. Obecnie tabela przyporządkowująca jest wygodnym narzędziem języków programowania sterowników, gdyż pozwala na naprzemienne używanie w programie użytkowym łatwych do zapamiętania nazw symbolicznych, które pochodzą z kontrolowanego przez sterownik PLC systemu mechatronicznego, zamiast adresów absolutnych, których duża liczba może zaciemniać program użytkowy).

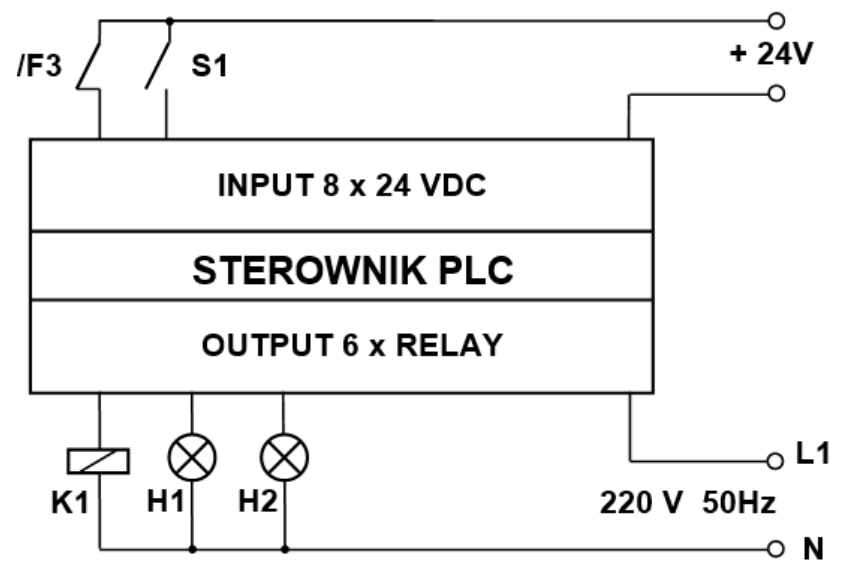

Rysunek 47: Schemat sterowania PLC silnikiem elektrycznym

(Do poszczególnych we/wy modułów sterownika PLC doprowadzone są sygnały z elementów we/wy systemu mechatronicznego. Widoczne na rys. 34A) symbole: **/k1** oraz **k1** będą teraz "widoczne" wyłącznie w programie PLC jako argumenty instrukcji. Czyli logika sterowania stykowego będzie zawarta tylko w programie PLC).

### F) Program użytkowy PLC do sterowania silnikiem elektrycznym napędu zgodnie z opisem w p. B)

### $\Rightarrow$ JĘZYK STL

| Network      | 1 Uruc                     | chomienie silnika           |                                                          |
|--------------|----------------------------|-----------------------------|----------------------------------------------------------|
|              |                            |                             |                                                          |
| LD<br>A<br>= | F3:I0.<br>S1:I0.<br>K1:Q0. | 0<br>1<br>0                 |                                                          |
| Symbol       |                            | Address                     | Comment                                                  |
| F3           |                            | 10.0                        | Zestyk przekaźnika termicznego typ NC                    |
| K1           |                            | Q0.0                        | Cewka stycznika głównego załaczającego uzwojenia silnika |
| S1           |                            | 10.1                        | Zestyk przycisku załączającego typ NO                    |
| Network      | 2 Sygr                     | nalizacja załączenia silnil | <a< td=""></a<>                                          |
| LD<br>=      | K1:Q0.<br>H1:Q0.           | 0<br>1                      |                                                          |
| Symbol       |                            | Address                     | Comment                                                  |
| H1           |                            | Q0.1                        | Sygnanlizator optyczny załączenia silnika                |
| K1           |                            | Q0.0                        | Cewka stycznika głównego załaczającego uzwojenia silnika |
| Network      | <b>3</b> Sygr              | nalizacja wyłączenia silni  | ka                                                       |
| LDN<br>=     | K1:Q0.<br>H2:Q0.           | 0<br>2                      |                                                          |
| Symbol       |                            | Address                     | Comment                                                  |
| H2           |                            | Q0.2                        | Sygnalizator optyczny wyłaczenia silnika                 |
| K1           |                            | Q0.0                        | Cewka stycznika głównego załaczającego uzwojenia silnika |

### ⇒ JĘZYK LAD

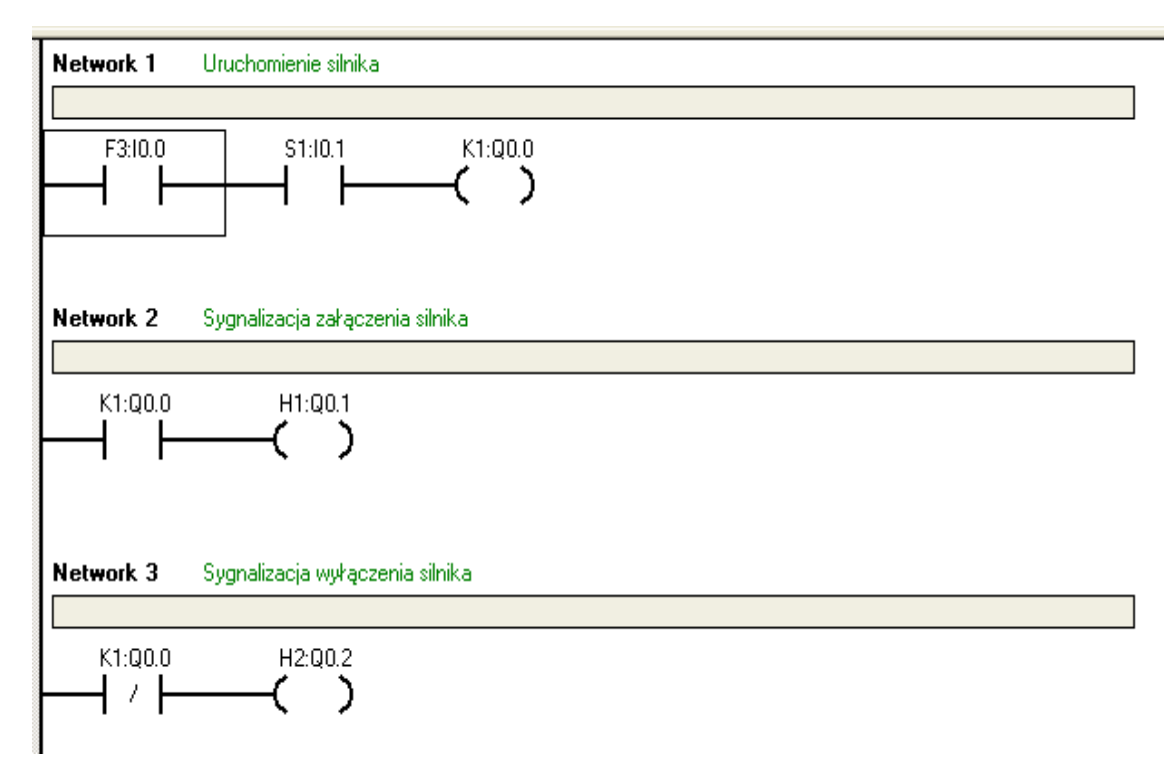

### $\Rightarrow$ JĘZYK FBD

| Network 1 Uruchomienie silnika            |
|-------------------------------------------|
|                                           |
| F3:10.0 — AND — K1:Q0.0<br>S1:10.1 —      |
| Network 2 Sygnalizacja załączenia silnika |
|                                           |
| H1:Q0.1                                   |
| K1:Q0.0 =                                 |
|                                           |
|                                           |
| Network 3 Sygnalizacja wyłączenia silnika |
|                                           |
| H2:Q0.2                                   |
| K1:Q0.0 • =                               |

#### <u>UWAGA 1:</u>

Wymaga wyjaśnienia brak użycia negacji dla sygnału **F3:10.0** w programie użytkowym (w każdej sieci **Network 1**), jako działanie odpowiadające użyciu zestyku normalnie zamkniętego /F3 w odniesieniu do schematu sterowania stykowego z rysunku 34A). Użycie zestyku typu NC musiało wystąpić, gdyż w **punkcie A** analizowanego przykładu narzucono przeciążeniowe wyłączenie silnika elektrycznego, czyli przerwanie obwodu sterowania stykowego w momencie zadziałania przekaźnika termicznego **F3**, czyli dopiero w momencie przeciążenia silnika napędu. (Zestyk /**F3** zmieni wtedy położenie na przeciwne). Przy braku przeciążenia tego silnika zestyk /**F3** jest w pozycji spoczynkowej i silnik elektryczny napędu jest sterowany. Zastosowanie identycznej konstrukcji logicznej w programie użytkowym dla przekaźnika **F3**, wprowadzonego jako sygnał do modułu wejść sterownika PLC – rysunek 47, nie mogło być zrealizowane. Wystąpiłaby bowiem w programie użytkowym PLC tzw. "podwójna negacja", gdyż sygnał z przekaźnika termicznego **F3** byłby najpierw pierwotnie zanegowany, na co wskazuje znak ukośnej kreski "/" przy symbolu przekaźnika, a zanegowanie w programie PLC byłoby drugą negacją tego sygnału **F3**. Ilustruje to rysunek 48.

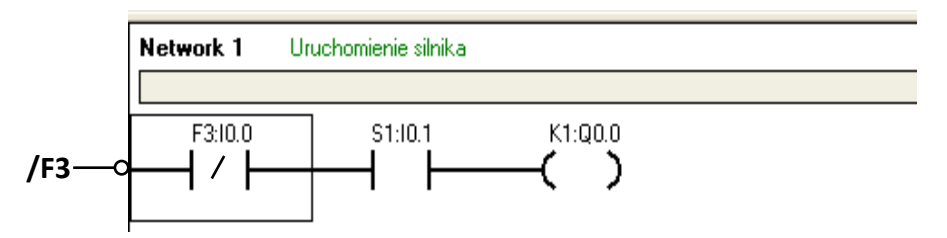

Rysunek 48: Sieć programowa Network 1 z dwoma negacjami sygnału F3

W konsekwencji sieć **Network 1** nie spełniałaby swojego zadania sterowania. Sygnał z przekaźnika termicznego **F3**, który poprzez prawidłowe użycie swojego zestyku **/F3** wprowadzałby do programu PLC (jako wejście **I0.0**) sygnał wysoki, czyli **"1"** (pierwsza negacja), byłby następnie zanegowany w bloczku programu LAD poprzez użycie symbolu negacji (patrz prostokątna ramka). Pobudzanie przycisku **S1:I0.1** nie wywołałoby zadziałania wyjścia **K1:Q0.0**, gdyż do przycisku **S1** "nie dochodziłby" sygnał poprzez operand **F3:I0.0**. (Rysunek 48).

### 1.2. Układ sterowania silnikiem elektrycznym napędu z tzw. samo-podtrzymaniem

### A) Słowne sformułowanie zadania dla układu sterowania na podstawie opisu zleceniodawcy

Zrealizować układ sterowania silnikiem elektrycznym napędu przemysłowego. Silnik elektryczny napędu powinien być włączany monostabilnie przez operatora procesu przyciskiem załączającym o oznaczeniu **S1**, który ma być docelowo umieszczony na pulpicie sterującym. Silnik w stanie włączenia powinien pracować dopóty, dopóki operator procesu nie pobudzi ręcznie, również monostabilnie przycisku wyłączającego **S2**. Stan pracy silnika elektrycznego: *włączony/wyłączony* powinien być sygnalizowany optycznie na pulpicie sterującym poprzez użycie sygnalizatorów optycznych (tzw. lampek kontrolnych):

- sygnalizator H1 dla stanu pracy silnika włączony;
- sygnalizator H2 dla stanu pracy silnika wyłączony.

Działanie silnika elektrycznego powinno być dodatkowo zabezpieczone przed przeciążeniem poprzez użycie przekaźnika termicznego **F3**.

### B) Opis działania układu sterowania silnikiem napędu elektrycznego z samo-potrzymaniem

Po naciśnięciu przez operatora procesu monostabilnego przycisku załączającego **S1** następuje włączenie stycznika **K1**, którego zestyki robocze załączają odpowiednie uzwojenia silnika elektrycznego napędu. Zostaje wygaszona lampka kontrolna **H2** a zapala się lampka kontrolna **H1**. Silnik elektryczny napędu pracuje (tzn. wał silnika obraca się) i jest dodatkowo przeciążeniowo kontrolowany przez zestyk przekaźnika termicznego – **F3**. Po pobudzeniu przycisku **S2** następuje bez zbędnej zwłoki wyłączenie stycznika **K1** (w konsekwencji silnika elektryczny zatrzymuje się) oraz lampki kontrolnej **H1** a zapalenie lampki kontrolnej **H2**. Zatrzymanie silnika elektrycznego przy powyższych warunkach wyłączenia i sygnalizacji wystąpi również przy wcześniejszym zadziałaniu przekaźnika termicznego **F3** nawet bez pobudzania przycisku **S2**.

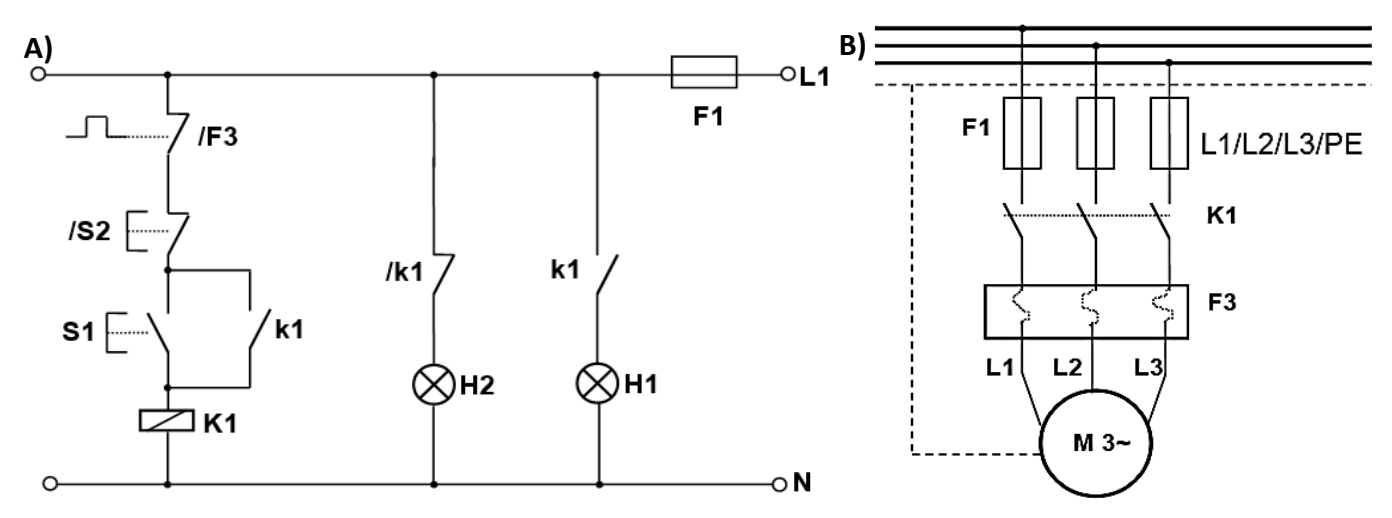

Rysunek 49: Schematy sterowania silnikiem elektrycznym napędu z samo-podtrzymaniem: A) schemat sterowania stykowego; B) schemat obwodu prądowego

(Zestyk pomocniczy przekaźnika **K1** - **k1** (pierwsza gałąź na rysunku 49A), który połączony jest równolegle ze przyciskiem **S1** (suma logiczna OR) realizuje tzw. samo-podtrzymanie, o które chodzi w przykładzie).

### D) Tabela przyporządkowania sygnałów we/wy adresom absolutnym (operandom) sterownika PLC

### Tabela 34: Tabela przyporządkowująca

| Sygnał    | Adres<br>absolutny | Komentarz                                                                        |
|-----------|--------------------|----------------------------------------------------------------------------------|
| F3        | 10.0               | Zestyk przekaźnika termicznego – typ NC                                          |
| <b>S1</b> | 10.1               | Zestyk przycisku załączającego - typ NO                                          |
| S2        | 10.2               | Zestyk przycisku wyłączającego - typ NC                                          |
| К1        | Q0.0               | Cewka stycznika głównego załączającego<br>uzwojenia silnika elektrycznego napędu |
| H1        | Q0.1               | Sygnalizator optyczny załączenia silnika                                         |
| H2        | Q0.2               | Sygnalizator optyczny wyłączenia silnika                                         |

### E) Schemat elektryczny dla sterowania silnika elektrycznego napędu za pośrednictwem sterownika PLC

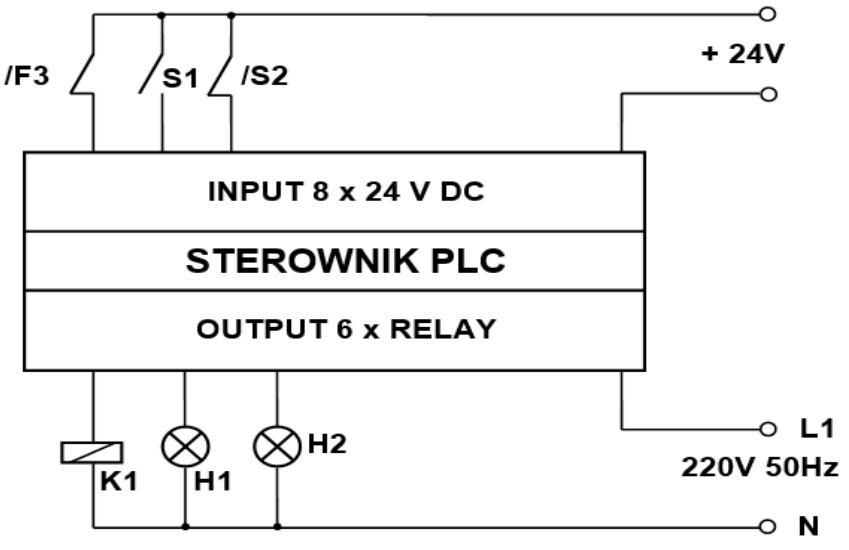

Rysunek 50: Schemat sterowania PLC silnikiem elektrycznym

### F) Program użytkowy PLC do sterowania silnikiem elektrycznym napędu zgodnie z opisem w p. B)

### $\Rightarrow$ JĘZYK STL

| Network                | 1 Uruchon                                           | nienie silnika z samop | odtrzymaniem                                             |
|------------------------|-----------------------------------------------------|------------------------|----------------------------------------------------------|
| LD<br>O<br>A<br>A<br>= | S1:I0.1<br>K1:Q0.0<br>F3:I0.0<br>S2:I0.2<br>K1:Q0.0 |                        |                                                          |
| Symbol                 |                                                     | Address                | Comment                                                  |
| F3                     |                                                     | 10.0                   | Zestyk przekaźnika termicznego typ NC                    |
| K1                     |                                                     | Q0.0                   | Cewka stycznika głównego załączającego uzwojenia silnika |
| S1                     |                                                     | 10.1                   | Zestyk przycisku załączającego typ NO                    |
| S2                     |                                                     | 10.2                   | Zestyk przycisku wyłączającego typ NC                    |
| LD<br>=                | K1:Q0.0<br>H1:Q0.1                                  | acja zarączenia silnik | .a                                                       |
| Symbol                 |                                                     | Address                | Comment                                                  |
| H1                     |                                                     | Q0.1                   | Sygnanlizator optyczny załączenia silnika                |
| K1                     |                                                     | Q0.0                   | Cewka stycznika głównego załączającego uzwojenia silnika |
| Network                | <b>. 3</b> Sygnaliz                                 | acja wyłączenia silnik | <a< td=""></a<>                                          |
| LDN<br>=               | K1:Q0.0<br>H2:Q0.2                                  |                        |                                                          |
| Symbol                 |                                                     | Address                | Comment                                                  |
| H2                     |                                                     | Q0.2                   | Sygnalizator optyczny wyłaczenia silnika                 |
| K1                     |                                                     | 0.00                   | Cewka stycznika głównego załaczającego uzwojenia silnika |

### $\Rightarrow$ JĘZYK LAD

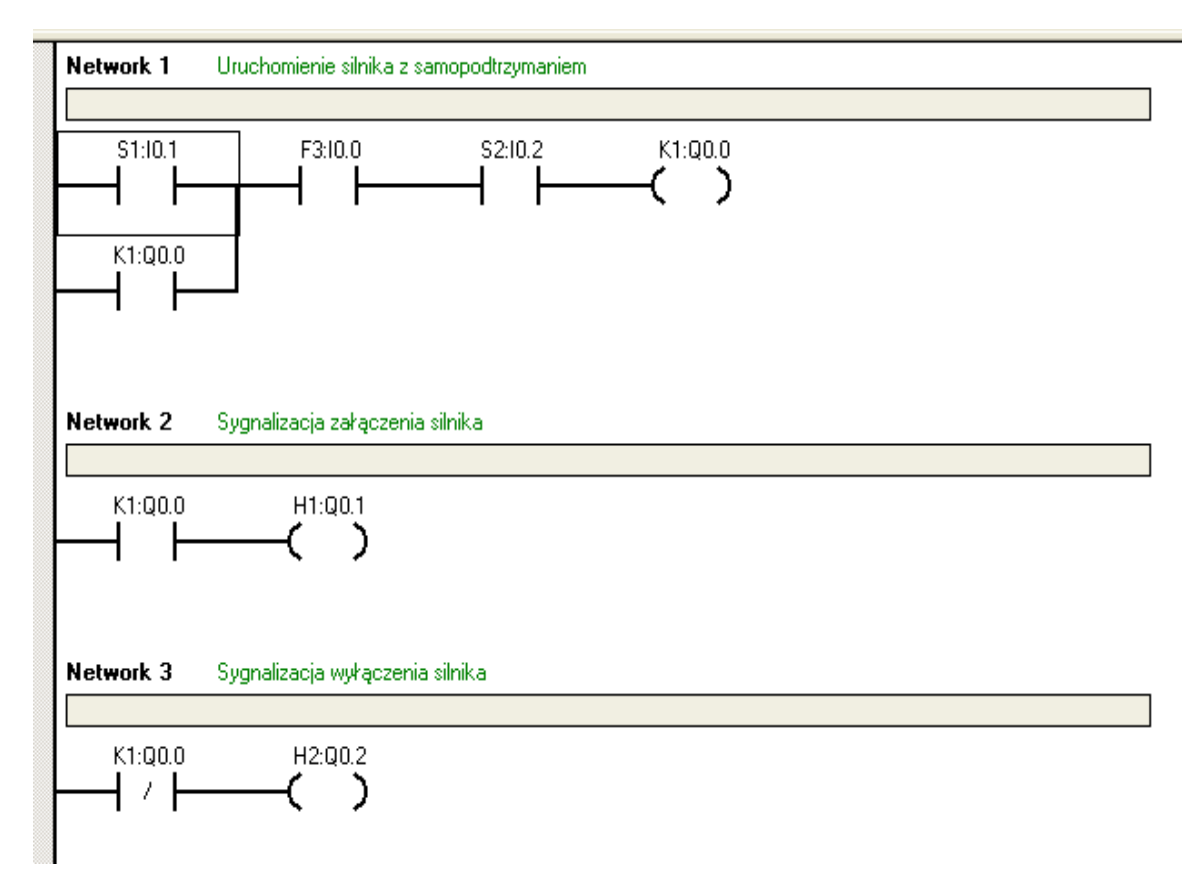

### ⇒ JĘZYK FBD

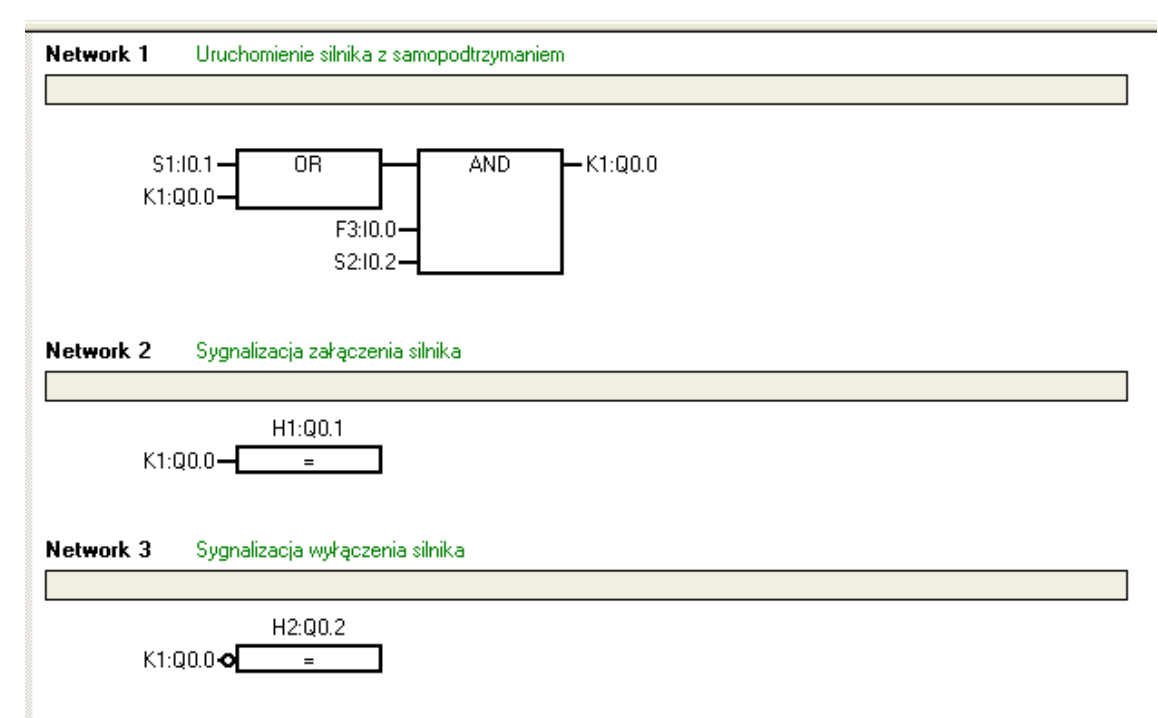

### **1.3.** Układ sterowania silnikiem elektrycznym z dwóch pulpitów sterujących

### A) Słowne sformułowanie zadania dla układu sterowania na podstawie opisu zleceniodawcy

Zrealizować układ sterowania silnikiem elektrycznym napędu przemysłowego z możliwością załączania silnika niezależnie z dwóch pulpitów sterujących. Silnik elektryczny napędu powinien być włączany monostabilnie przez operatora procesu przyciskiem załączającym o oznaczeniu **S1** (lub **S2** drugiego pulpitu sterującego), i który powinien pracować dopóty, dopóki operator procesu nie pobudzi ręcznie, również monostabilnie przycisku wyłączającego **S3** (lub **S4**). Stan pracy silnika elektrycznego: *włączony/wyłączony* powinien być sygnalizowany optycznie na pulpitach sterujących poprzez użycie sygnalizatorów optycznych (tzw. lampek kontrolnych):

- sygnalizator H1 (i H3) dla stanu pracy silnika włączony;
- sygnalizator **H2** (i **H4**) dla stanu pracy silnika *wyłączony*.

Działanie silnika elektrycznego powinno być dodatkowo zabezpieczone przed przeciążeniem poprzez użycie przekaźnika termicznego **F3**.

### B) Opis działania układu sterowania silnikiem napędu elektrycznego z samo-potrzymaniem

Po monostabilnym naciśnięciu przez operatora procesu przycisku załączającego **S1** (lub **S2**) następuje włączenie stycznika **K1**, którego zestyki robocze załączają odpowiednie uzwojenia silnika elektrycznego napędu. Zostaje wygaszona lampka kontrolna **H2** (i **H4**) a zapala się lampka kontrolna **H1** (i **H3**). Silnik elektryczny napędu pracuje (tzn. wał silnika obraca się) i jest dodatkowo kontrolowany przez zestyk przekaźnika termicznego – **F3**. Po pobudzeniu przycisku **S2** (lub **S4**) następuje bez zbędnej zwłoki wyłączenie stycznika **K1** (w konsekwencji silnik elektryczny zatrzymuje się) oraz wyłączenie lampki kontrolnej **H1** (i **H3**) i zapalenie lampki kontrolnej **H2** (i **H4**). Zatrzymanie silnika elektrycznego przy powyższych warunkach wyłączenia i sygnalizacji wystąpi również przy wcześniejszym zadziałaniu przekaźnika termicznego **F3** nawet bez pobudzania przycisku **S2** (lub **S4**).

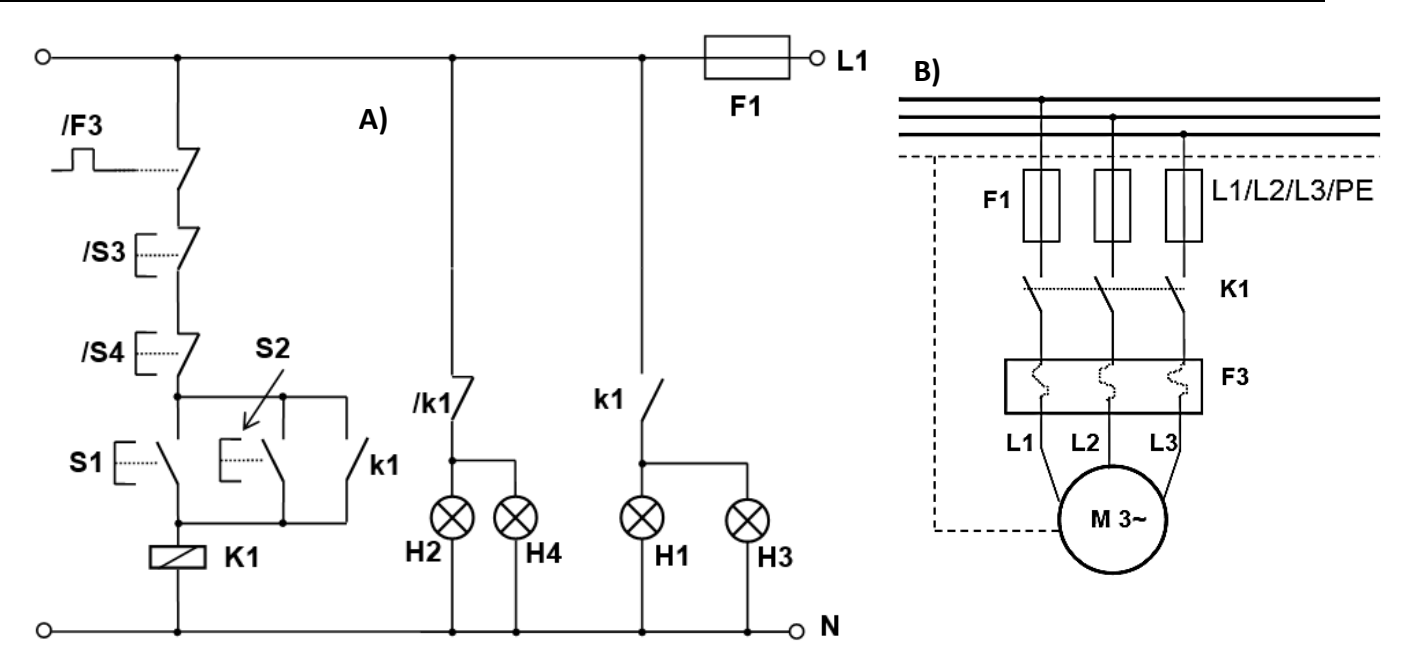

Rysunek 51: Schematy sterowania silnikiem elektrycznym napędu z dwóch pulpitów: A) schemat sterowania stykowego; B) schemat obwodu prądowego

### D) Tabela przyporządkowania sygnałów we/wy adresom absolutnym (operandom) sterownika PLC

### Tabela 35: Tabela przyporządkowująca

| Sygnał         | Operand | Komentarz                                   |
|----------------|---------|---------------------------------------------|
| F3             | 10.0    | Zestyk przekaźnika termicznego – typ NC     |
| <b>S1</b>      | 10.1    | Zestyk przycisku załączającego z pulpitu    |
|                | 10.1    | pierwszego – typ NO                         |
| \$2            | 10.2    | Zestyk przycisku załączającego z pulpitu    |
| 52             | 10.2    | drugiego – typ NO                           |
| \$3            | 10.3    | Zestyk przycisku wyłączającego z pulpitu    |
|                | 10.5    | pierwszego – typ NZ                         |
| 54             | 10.4    | Zestyk przycisku wyłączającego silnik       |
| 54             | 10.4    | z pulpitu drugiego – typ NZ                 |
| K1             | 00.0    | Cewka stycznika głównego załączającego      |
|                | Q0.0    | uzwojenia silnika                           |
| <b>Н1 /Н</b> 2 | 00.1    | Sygnalizator optyczny załączenia silnika na |
| 111/113        | QU.1    | pierwszym i drugim pulpicie                 |
| U2/U4          |         | Sygnalizator optyczny wyłączenia silnika na |
| 12/14          | QU.2    | pierwszym i drugim pulpicie                 |

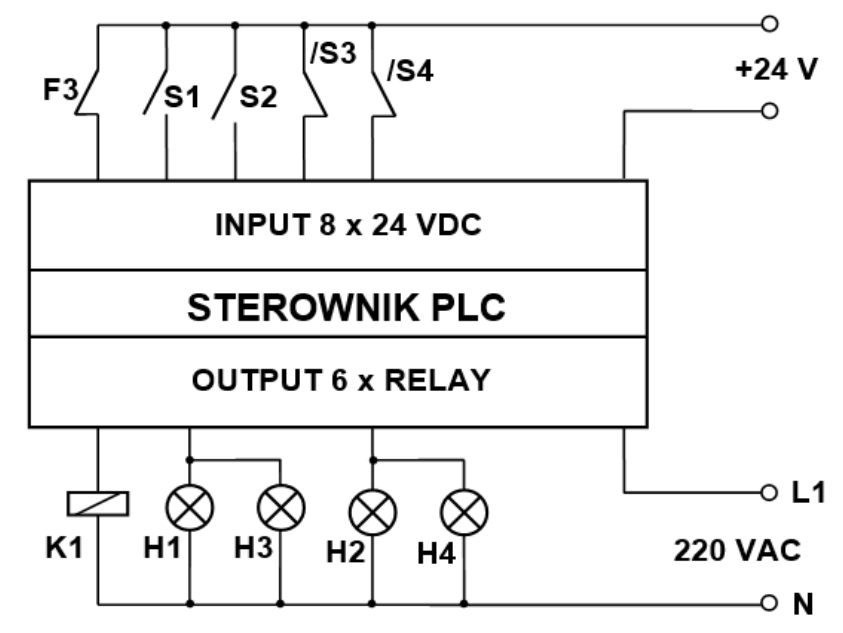

Rysunek 52: Schemat sterowania PLC silnikiem elektrycznym

### F) Program użytkowy PLC do sterowania silnikiem elektrycznym napędu zgodnie z opisem w p. B)

### $\Rightarrow$ JĘZYK STL

| Network      | 1 Uruchom                     | nienie silnika         |                                                                        |
|--------------|-------------------------------|------------------------|------------------------------------------------------------------------|
|              |                               |                        |                                                                        |
| LD<br>O<br>O | S1:I0.1<br>S2:I0.2<br>K1:O0.0 |                        |                                                                        |
| A<br>A<br>A  | S3:Î0.3<br>S4:I0.4<br>F3:I0.0 |                        |                                                                        |
| =            | K1:Q0.0                       |                        |                                                                        |
| Symbol       |                               | Address                | Comment                                                                |
| F3           |                               | 10.0                   | Zestyk przekaźnika termicznego typ NC                                  |
| K1           |                               | Q0.0                   | Cewka stycznika głównego załączającego uzwojenia silnika               |
| S1           |                               | 10.1                   | Zestyk przycisku załączającego z pulpitu pierwszego typ NO             |
| S2           |                               | 10.2                   | Zestyk przycisku załączającego z pulpitu drugiego typ NO               |
| S3           |                               | 10.3                   | Zestyk przycisku wyłączającego z pulpitu pierwszego typ NC             |
| S4           |                               | 10.4                   | Zestyk przycisku wyłączającego z pulpitu drugiego typ NC               |
| Network      | . <b>2</b> Sygnaliz           | acja załączenia silnik | a                                                                      |
| LD           | K1:Q0.0                       |                        |                                                                        |
| =            | H1:Q0.1                       |                        |                                                                        |
| Symbol       |                               | Address                | Comment                                                                |
| H1           |                               | Q0.1                   | Sygnanlizator optyczny załączenia silnika umieszczony na obu pulpitach |
| K1           |                               | Q0.0                   | Cewka stycznika głównego załaczającego uzwojenia silnika               |

### $\Rightarrow$ JĘZYK LAD

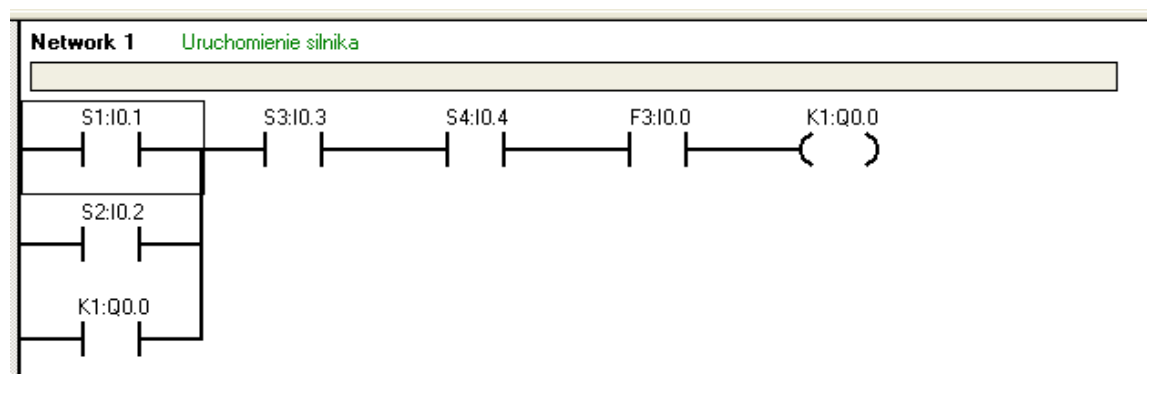

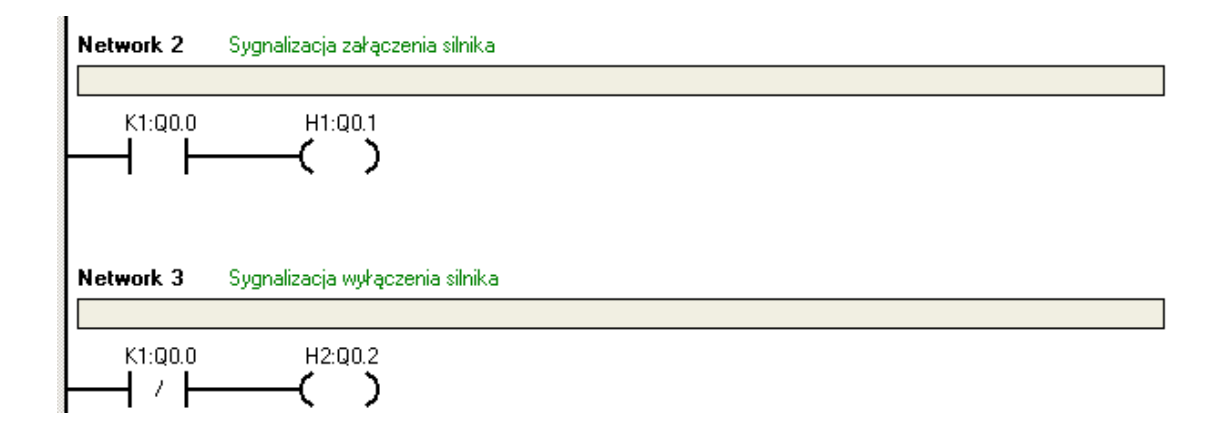

### $\Rightarrow$ JĘZYK FBD

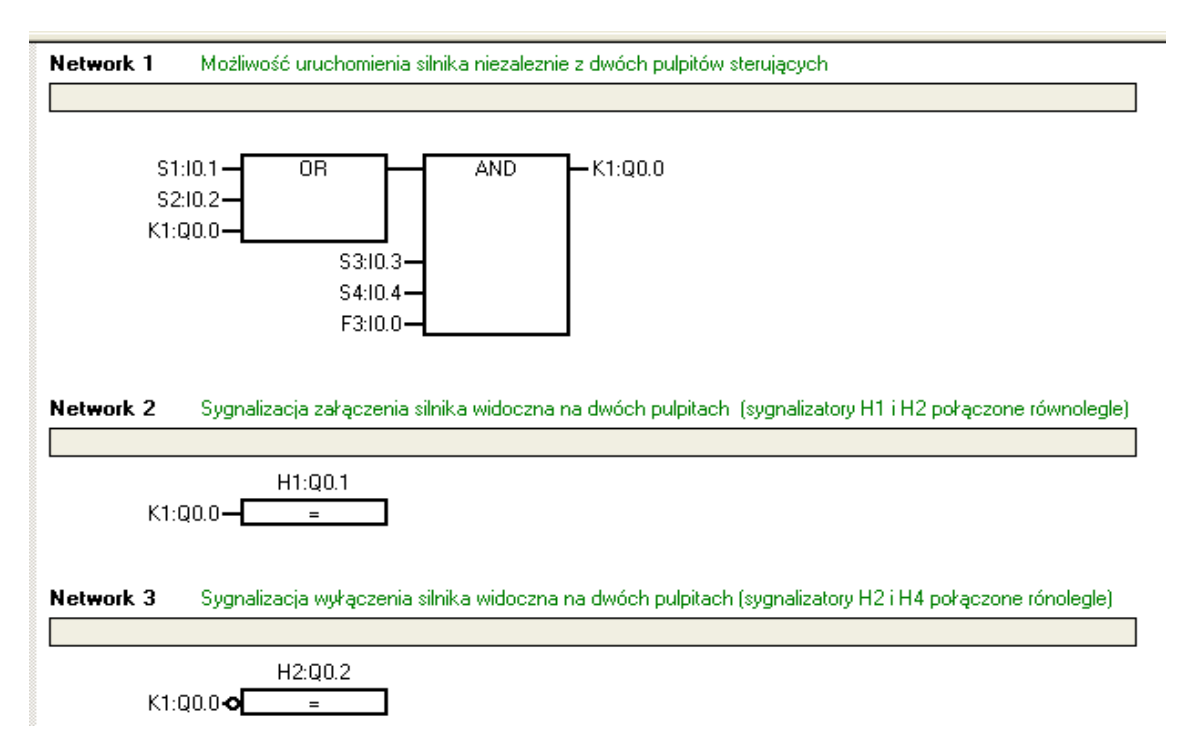

### 1.4. Układ sterowania silnikiem elektrycznym ze zmianą kierunku obrotów

### A) Słowne sformułowanie zadania dla układu sterowania na podstawie opisu zleceniodawcy

Zrealizować układ sterowania silnikiem elektrycznym napędu przemysłowego z możliwością wyboru oraz zmiany kierunku obrotów wirnika silnika. Silnik elektryczny napędu powinien być włączany monostabilnie przez operatora procesu przyciskiem załączającym **S1** (lub **S2** w zależności od wyboru kierunku obrotów), i który powinien pracować dopóty, dopóki operator procesu nie pobudzi ręcznie, również monostabilnie przycisku wyłączającego **S3**. Stan pracy silnika elektrycznego: *włączony/wyłączony* powinien być sygnalizowany optycznie na pulpitach sterujących poprzez użycie sygnalizatorów optycznych (tzw. lampek kontrolnych):

- sygnalizator H1 dla stanu pracy silnika włączony;
- sygnalizator H2 dla stanu pracy silnika wyłączony.

Działanie silnika elektrycznego powinno być dodatkowo zabezpieczone przed przeciążeniem poprzez użycie przekaźnika termicznego **F3**. Dla bezpiecznego działania układu sterowania należy zastosować blokady:

- w sterowaniu stykowym sprzętowe, tj. stycznikową (\*) i za pomocą zestyków przycisków (\*\*);
- w programie użytkowym programowe.

### B) Opis działania układu sterowania silnikiem napędu z samo-potrzymaniem i zmianą kierunku obrotów

Po monostabilnym wybraniu przez operatora przycisku załączającego żądane obroty wirnika silnika, np. przycisku **S1** (obroty prawe) następuje włączenie stycznika **K1**, którego zestyki robocze załączają silnik elektryczny w takiej konfiguracji uzwojeń, aby kierunek obrotów wirnika był zgodny z żądanym. Gaśnie lampka kontrolna zatrzymania silnika **H3** a zapala się lampka kontrolna startu silnika **H1**. Silnik pracuje i jest dodatkowo kontrolowany przez zestyk przekaźnika termicznego **F3**. Po monostabilnym naciśnięciu przycisku wyłączającego **S3** następuje wyłączenie **K1** (i w konsekwencji zatrzymanie silnika) oraz **H1** i zapalenie lampki kontrolnej **H3** (to samo nastąpi przy wcześniejszym zadziałaniu przekaźnika termicznego **F3**). Jest to moment do wyboru obrotów przeciwnych (obroty lewe) ze sterowaniem stycznika **K2** i kontrolą obrotów przez lampkę kontrolną **H2**. Wcześniejsze naciśnięcie odpowiednio przycisku **S2** lub **S1** bez uprzedniego zatrzymania silnika nie może spowodować włączenia obrotów przeciwnych.

### C) Schemat sterowania stykowego silnikiem elektrycznym napędu oraz schemat obwodu prądowego

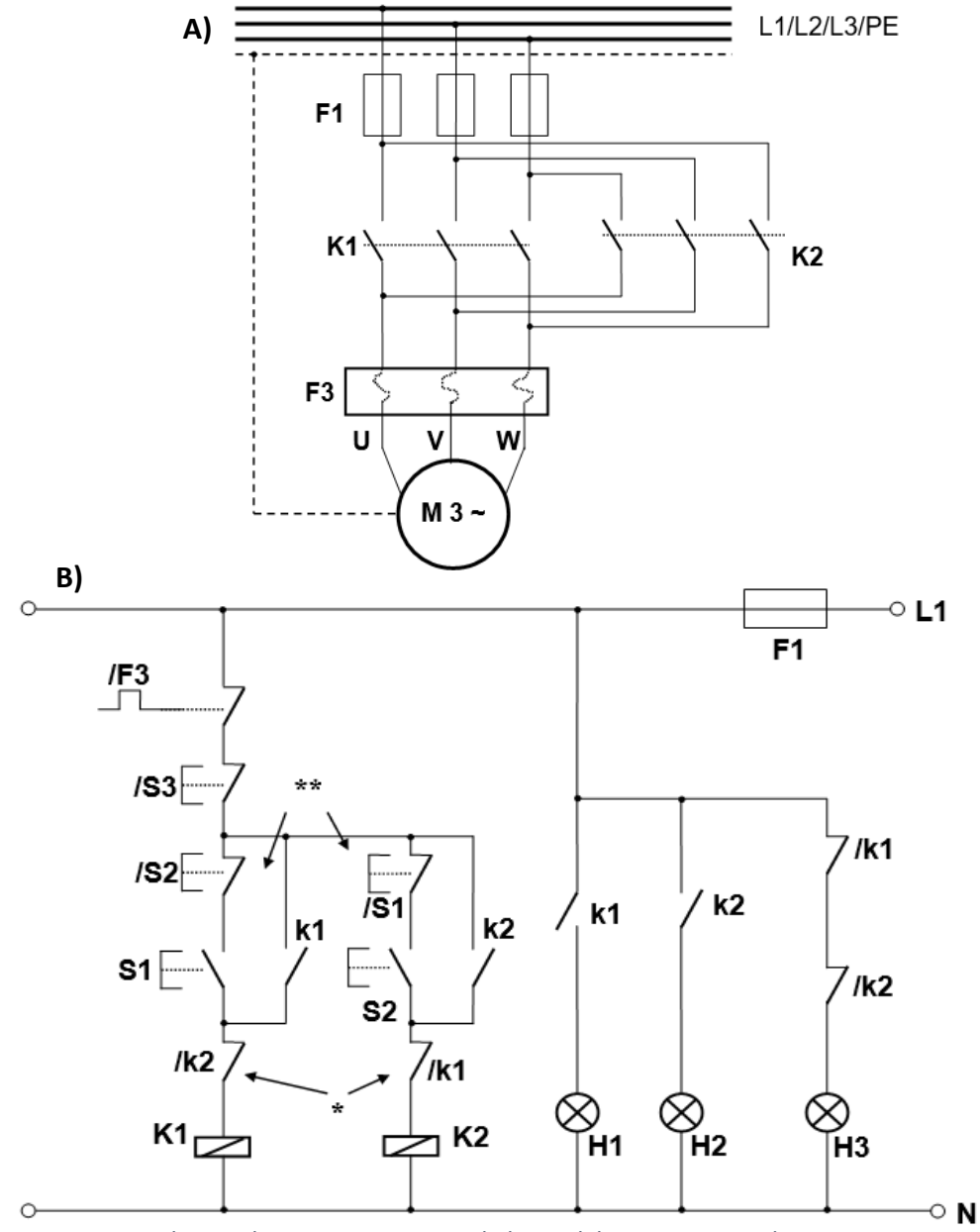

Rysunek 53: Schematy sterowania silnikiem elektrycznym napędu ze zmianą obrotów: A) schemat sterowania stykowego; B) schemat obwodu prądowego

(Na rysunku 53 symbol pojedynczej gwiazdki "\*" oznacza tzw. blokadę stycznikową, która wyklucza załączenie cewki jednego stycznika (np. **K1**) w przypadku, gdy załączy się cewka drugiego stycznika **K2** i *vice versa*. Działanie z kolei blokady oznaczonej na rysunku 53 symbolem dwóch gwiazdek "\*\*" polega na rozłączeniu obwodu sterującego dla jednego stycznika poprzez użycie zestyku typu NC przycisku sterującego obwodem drugiego).

### D) Tabela przyporządkowania sygnałów we/wy adresom absolutnym (operandom) sterownika PLC

### Tabela 36: Tabela przyporządkowująca

| Sygnał    | Operand | Komentarz                                                                      |
|-----------|---------|--------------------------------------------------------------------------------|
| F3        | 10.0    | Zestyk przekaźnika termicznego – typ NC                                        |
| <b>S1</b> | 10.1    | zestyk przycisku załączającego silnik z obrotami<br>w prawo – typ NO           |
| S2        | 10.2    | Zestyk przycisku załączającego silnik<br>z obrotami w lewo – typ NO            |
| S3        | 10.3    | Zestyk przycisku wyłączającego dla obu<br>kierunków wirowania wirnika – typ NZ |
| К1        | Q0.0    | Cewka stycznika głównego załączającego<br>kierunek wirowania - prawo           |
| К2        | Q0.1    | Cewka stycznika głównego załączającego<br>kierunek wirowania - lewo            |
| H1        | Q0.2    | Sygnalizator optyczny załączenia - prawo                                       |
| H2        | Q0.3    | Sygnalizator optyczny załączenia - lewo                                        |
| H3        | Q0.4    | Sygnalizator optyczny wyłączenia silnika                                       |

### E) Schemat elektryczny dla sterowania silnika elektrycznego napędu za pośrednictwem sterownika PLC

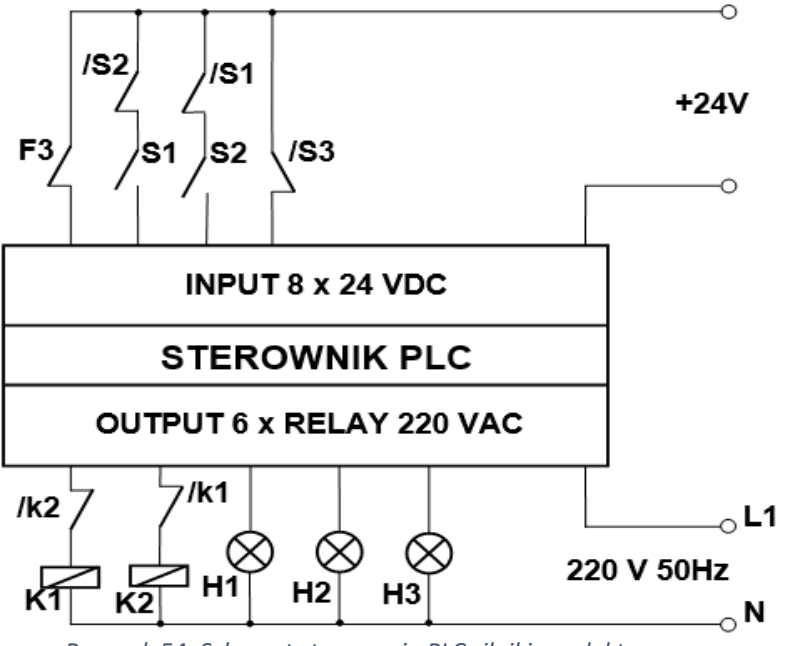

Rysunek 54: Schemat sterowania PLC silnikiem elektrycznym

### F) Program użytkowy PLC do sterowania silnikiem elektrycznym napędu zgodnie z opisem w p. B)

### $\Rightarrow$ JĘZYK STL

| Network                 | 1 Zał          | ączenie wirnika w kie           | runku: PRAWO                                                                                                    |
|-------------------------|----------------|---------------------------------|----------------------------------------------------------------------------------------------------|
|                         |                |                                 |                                                                                                    |
| LD                      | F3:I0          | . 0                             |                                                                                                    |
| A                       | S3:I0          | . 3                             |                                                                                                    |
| LDN                     | S2:I0          | . 2                             |                                                                                                    |
| Å                       | S1:I0          | .1                              |                                                                                                    |
|                         | K1:QU          | . U                             |                                                                                                    |
| ALD<br>AN               | V2.00          | 1                               |                                                                                                    |
| =                       | K1:00          | .0                              |                                                                                                    |
| Sumbol                  |                | Address                         | Comment                                                                                                    |
| E3                      |                | 10.0                            | Zestuk przekaźnika termicznego tup NC                                                                                                    |
| K1                      |                | 0.0                             | Cewka stucznika ołównego załaczającego kierunek wirowania - PBAW/D                                                                                                    |
| K2                      |                | 001                             | Cewka stycznika głównego załączającego kierunek wirowania 1 FW/D                                                                                                    |
| S1                      |                | 10.1                            | Zestuk przycisku zakaczającego silpik z obrotami w prawo tup NO                                                                                                    |
| \$2                     |                | 10.1                            | Zestyk przycisku zakączającego silnik z obrotani w prawo typ NO                                                                                                    |
| \$3                     |                | 10.2                            | Zestyk przycisku wykaczającego dla obu kierunków wirowania tup NC                                                                                                    |
| 55                      |                | 10.5                            | Zestyk przycisku wyłączającego dla obu kierunków wiłowania typ NC                                                                                                    |
| Network                 | <b>2</b> Za    | łączenie wirnika w kie          | erunku: LEWO                                                                                                    |
|                         |                |                                 |                                                                                                    |
| LD                      | F3:I0          | . 0                             |                                                                                                    |
| À                       | S3:I0          | .3                              |                                                                                                    |
| LDN                     | S1:I0          | . 1                             |                                                                                                    |
| A                       | S2:I0          | . 2                             |                                                                                                    |
| 0                       | K2:Q0          | . 1                             |                                                                                                    |
| ALD                     | 1/1 . 00       | 0                               |                                                                                                    |
| AN<br>-                 | KI:QU          | . U                             |                                                                                                    |
|                         | K2.Q0          | . 1                             |                                                                                                    |
| Symbol                  |                | Address                         | Comment                                                                                                    |
| F3                      |                | 10.0                            | Zestyk przekaźnika termicznego typ NC                                                                                                    |
| K1                      |                | Q0.0                            | Cewka stycznika głównego załączającego kierunek wirowania - PRAWO                                                                                                    |
| K2                      |                | Q0.1                            | Cewka stycznika głównego załączającego kierunek wirowania - LEWO                                                                                                    |
| S1                      |                | 10.1                            | Zestyk przycisku załączającego silnik z obrotami w prawo typ NO                                                                                                    |
| S2                      |                | 10.2                            | Zestyk przycisku załączającego silnik z obrotami w lewo typ NO                                                                                                    |
| S3                      |                | 10.3                            | Zestyk przycisku wyłączającego dla obu kierunków wirowania typ NC                                                                                                    |
|                         |                |                                 |                                                                                                    |
| Network                 | . <b>3</b> Sy  | gnalizacja obrotów: Pł          | HAWE                                                                                                    |
|                         |                |                                 |                                                                                                    |
| LD                      | K1:Q0          | . 0                             |                                                                                                    |
| =                       | H1:Q0          | . 2                             |                                                                                                    |
| Sumbol                  |                | Address                         | Comment                                                                                                    |
| U1                      |                | Address                         | Sumaliante anterna anterna in uirauraria BBAN/O                                                                                                    |
| K1                      |                | 00.2                            | Cewka stucznika dłównago załączającego kierupek wirowania - PRAWO                                                                                                    |
| N                       |                | QU.U                            | Cewka sycznika głownego załączającego kierunek wirowania - PHAWO                                                                                                    |
| Network                 | <b>A</b> Sur   | malizacia obrotów: LE           | N/F                                                                                                    |
|                         |                |                                 |                                                                                                    |
|                         | NO 00          |                                 |                                                                                                    |
| TD                      | K2:Q0          | .1                              |                                                                                                    |
| =                       | HZ:QU          | . 3                             |                                                                                                    |
| Symbol                  |                | Address                         | Comment                                                                                                    |
| H2                      |                | Q0.3                            | Sygnalizator optyczny załączenia wirowania - LEWO                                                                                                    |
| K2                      |                | Q0.1                            | Cewka stycznika głównego załączającego kierunek wirowania - LEWO                                                                                                    |
|                         |                |                                 |                                                                                                    |
| Network                 | . <b>5</b> Syg | gnalizacja wyłączenia           | silnika                                                                                                    |
|                         |                |                                 |                                                                                                    |
| TDN                     | V1.00          | 0                               |                                                                                                    |
| AN                      | K5.00          |                                 |                                                                                                    |
| E111                    | - KZ . QU      | 4                               |                                                                                                    |
| =                       | H3:OF          |                                 |                                                                                                    |
| =                       | H3:QU          |                                 | Converse                                                                                                    |
| =<br>Symbol             | H3:Q0          | Address                         | Comment                                                                                                    |
| =<br>Symbol<br>H3       | H3:QU          | Address Q0.4                    | Comment<br>Sygnalizator optyczny wyłączenia silnika                                                                                                    |
| =<br>Symbol<br>H3<br>K1 | H3:Q0          | Address<br>Q0.4<br>Q0.0         | Comment           Sygnalizator optyczny wyłączenia silnika           Cewka stycznika głównego załączającego kierunek wirowania - PRAWO                                                                            |
| =<br>H3<br>K1<br>K2     | H3:QU          | Address<br>Q0.4<br>Q0.0<br>Q0.1 | Comment           Sygnalizator optyczny wyłączenia silnika           Cewka stycznika głównego załączającego kierunek wirowania - PRAWD           Cewka stycznika głównego załączającego kierunek wirowania - LEWO |

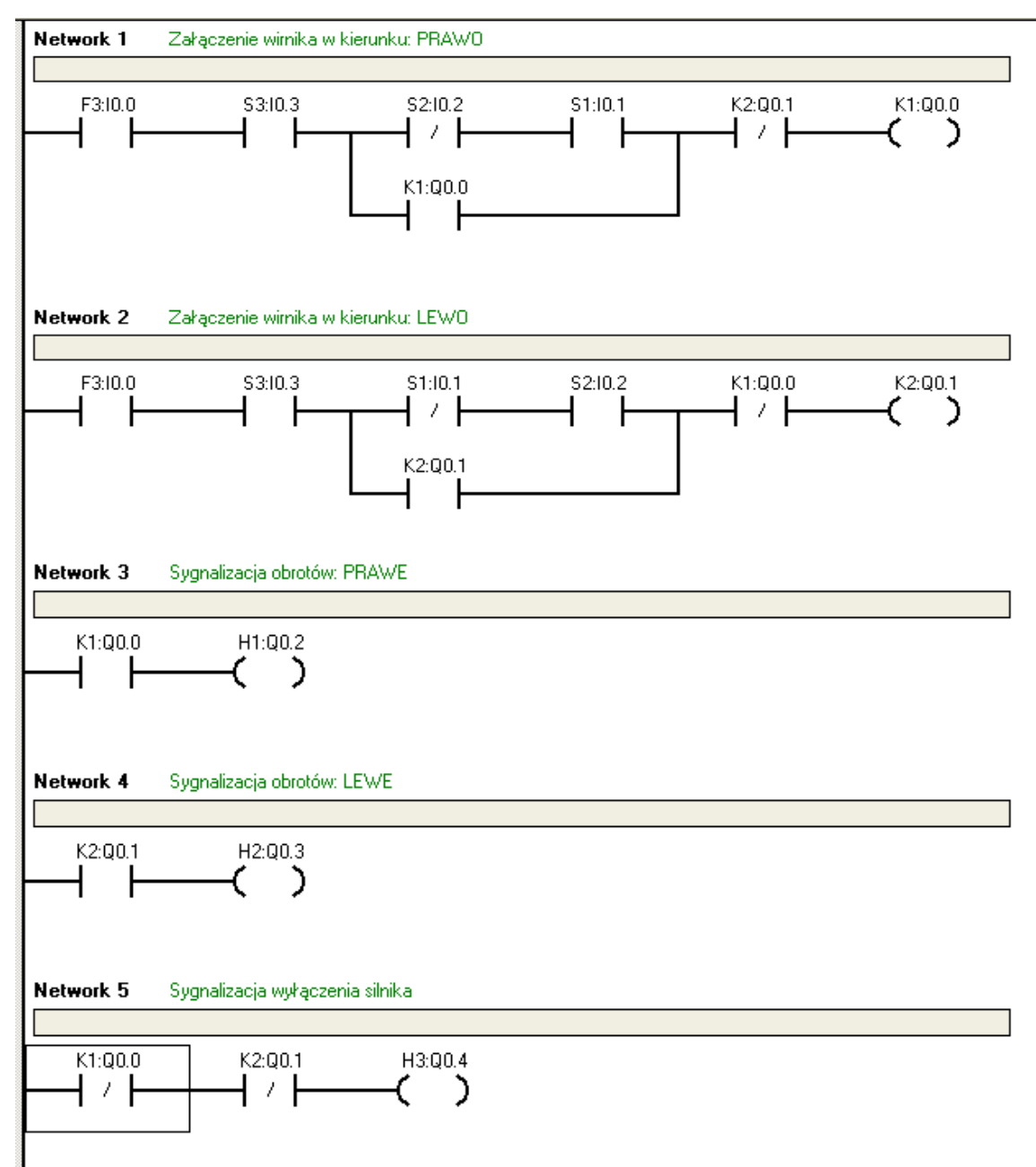

 $\Rightarrow$  JĘZYK FBD

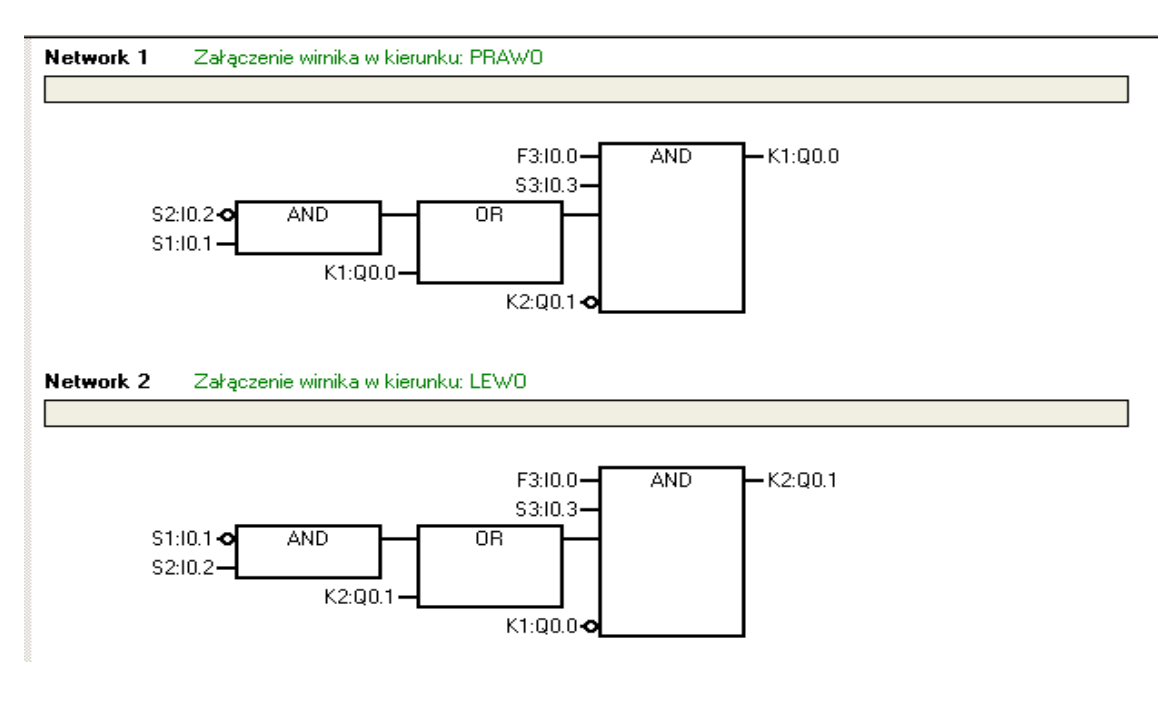

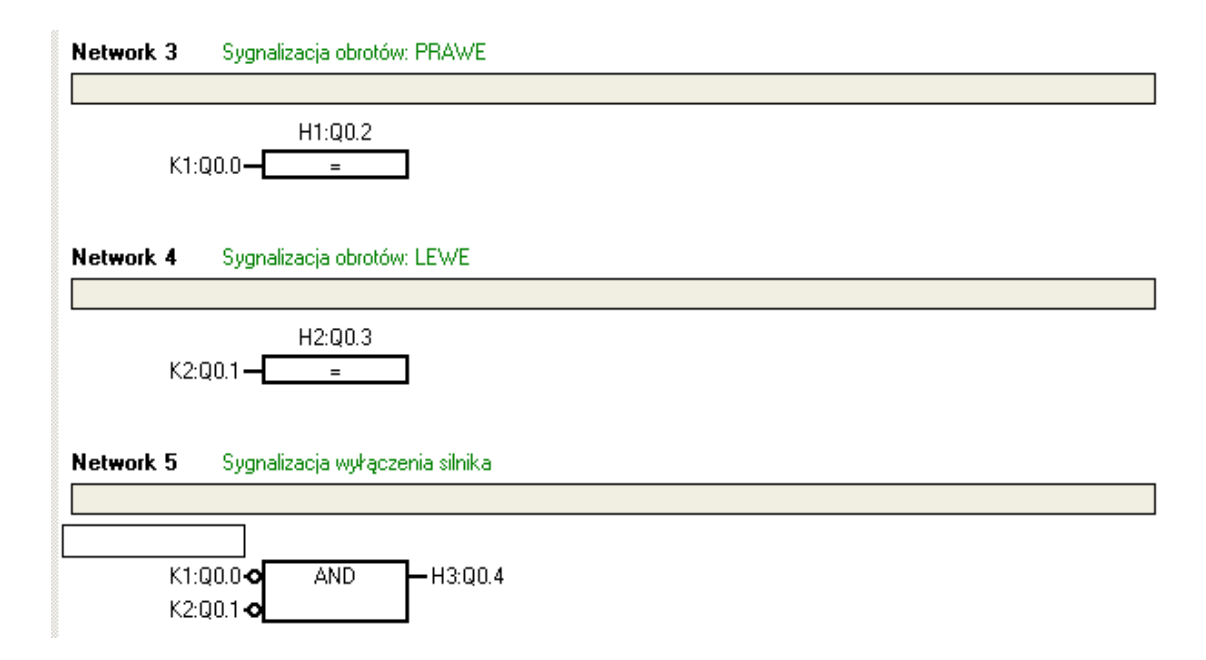

### 1.5. Układ sterowania silnikiem napędu z rozruchem automatycznym gwiazda - trójkąt

### A) Słowne sformułowanie zadania dla układu sterowania na podstawie opisu zleceniodawcy

Zrealizować układ sterowania z zastosowaniem automatycznego przełączania konfiguracji uzwojeń silnika gwiazda - trójkąt. Sterowanie odbywa się z pulpitu sterującego. Silnik elektryczny napędu włączany jest przez operatora przyciskiem załączającym **S1** pierwotnie w układzie uzwojeń gwiazdy. Po określonym czasie, uzwojenia silnika napędu przełączane są automatycznie w stan konfiguracji trójkąta. Rodzaj pracy silnika elektrycznego w danej konfiguracji uzwojeń sygnalizowany jest na pulpicie sterującym optycznie, poprzez użycie lampek kontrolnych:

- lampka kontrolna H1 włączona konfiguracja gwiazdy;
- lampka kontrolna H2 włączona konfiguracja trójkąta;
- lampka kontrolna H3 silnik napędu wyłączony.

Silnik elektryczny napędu jest dodatkowo zabezpieczony przed przeciążeniem poprzez użycie przekaźnika termicznego **F3** a wyłączany w dowolnym momencie przez użycie przycisku sterującego **S2**.

#### B) Opis działania układu sterowania silnikiem napędu z rozruchem automatycznym gwiazda - trójkąt

Po naciśnięciu przez operatora procesu przycisku załączającego **S1** (na pulpicie sterującym) następuje włączenie stycznika **K1** dla konfiguracji uzwojeń silnika w układzie gwiazdy i włączenie stycznika głównego **K3**, którego zestyki robocze dostarczają do silnika elektrycznego prądu rozruchowego. Zostaje wygaszona lampka kontrolna zatrzymania silnika **H3** a zapala się lampka kontrola **H1**. Silnik rozpoczyna pracę w konfiguracji gwiazdy i jest dodatkowo kontrolowany przez przekaźnik termiczny **F3**. Po upływie ustalonego czasu t = 5s następuje automatyczne przełączenie konfiguracji uzwojeń silnika z gwiazdy na konfigurację trójkąta poprzez wysterowanie stycznika **K2** (a wyłączenie **K1**). Sygnalizowane jest to poprzez zapalenie **H2** i wyłączenie **H1**. Stycznik główny **K3** jest w dalszym ciągu sterowany. Naciśnięcie przycisku **S2** w dowolnym momencie powoduje wyłączenie silnika w obu trybach i zapalenie **H3**. To samo wystąpi przy wcześniejszym zadziałaniu **F3**.

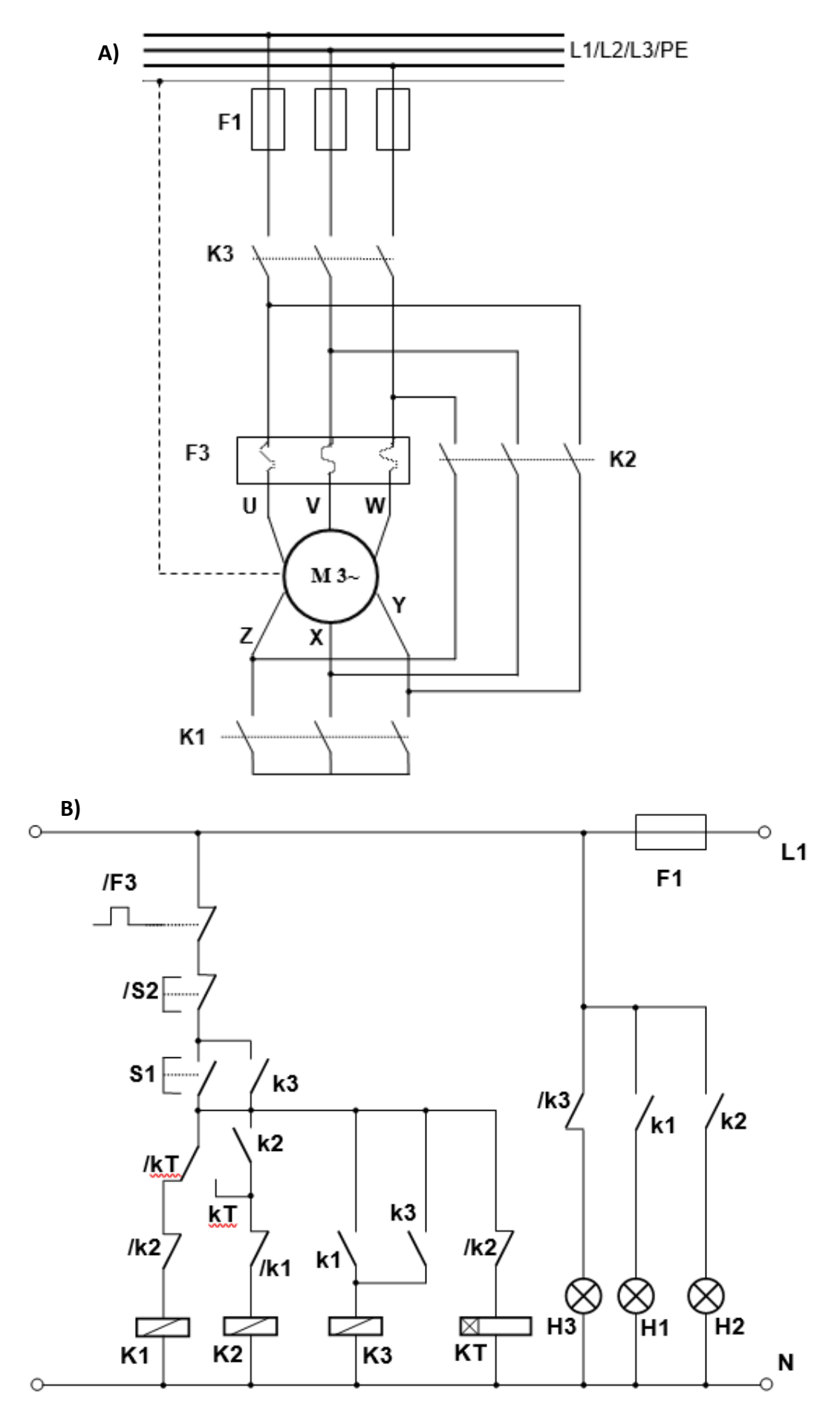

Rysunek 55: Schematy sterowania silnikiem elektrycznym napędu w konfiguracji gwiazda/trójkąt: A) schemat sterowania stykowego; B) schemat obwodu prądowego

### D) Tabela przyporządkowania sygnałów we/wy adresom absolutnym (operandom) sterownika PLC

### Tabela 37: Tabela przyporządkowująca

| Sygnał    | Operand | Komentarz                                                       |
|-----------|---------|-----------------------------------------------------------------|
| F3        | 10.0    | Zestyk przekaźnika termicznego – typ NC                         |
| <b>S1</b> | 10.1    | Zestyk przycisku załączającego w układzie<br>gwiazdy – typ NO   |
| S2        | 10.2    | Zestyk przycisku wyłączającego - typ NC                         |
| К1        | Q0.0    | Cewka stycznika konfigurującego silnik<br>w układzie gwiazdy    |
| К2        | Q0.1    | Cewka stycznika konfigurującego silnik<br>w układzie trójkąta   |
| К3        | Q0.2    | Cewka stycznika głównego                                        |
| H1        | Q0.3    | Sygnalizacja optyczna załączenia silnika<br>w układzie gwiazdy  |
| H2        | Q0.4    | Sygnalizacja optyczna załączenia silnika<br>w układzie trójkąta |
| H3        | Q0.5    | Sygnalizacja optyczna wyłączenia silnika                        |
| кт        | Т40     | Timer (czasomierz o nastawie 5s) realizujący opóźnienie 5sekund |

### E) Schemat elektryczny dla sterowania silnika elektrycznego napędu za pośrednictwem sterownika PLC

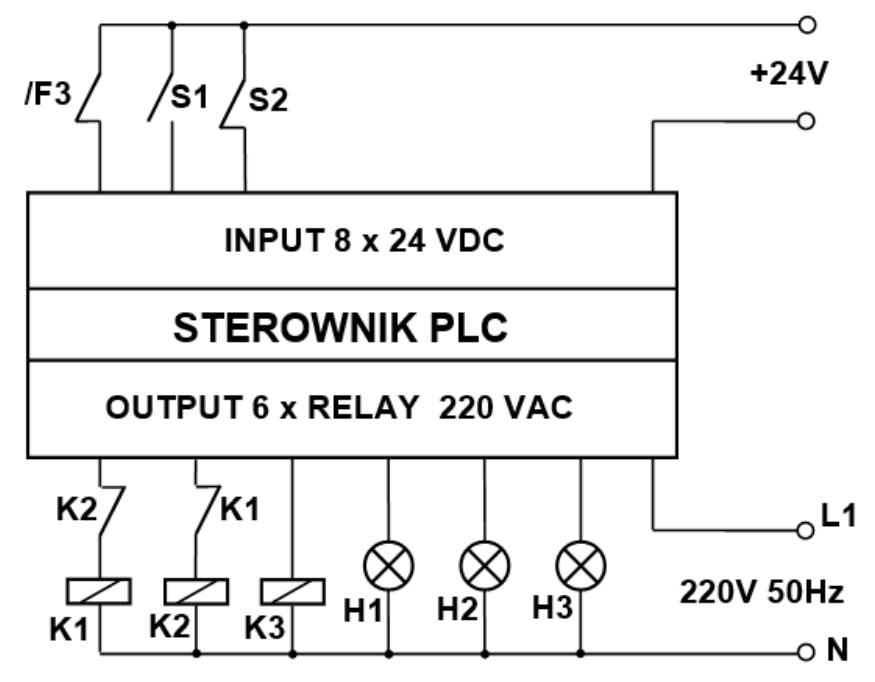

Rysunek 56: Schemat sterowania PLC silnikiem elektrycznym

### F) Program użytkowy PLC do sterowania silnikiem elektrycznym napędu zgodnie z opisem w p. B)

### $\Rightarrow$ JĘZYK STL

| HOLMOIN                                                                                                    | <ul> <li>Realizad</li> </ul>                                                                                                    | да этегоманіа м им а                                                                                                    | asie gwiazdy                                                                                                    |
|----------------------------------------------------------------------------------------------------|----------------------------------------------------------------------------------------------------|----------------------------------------------------------------------------------------------------|----------------------------------------------------------------------------------------------------|
|                                                                                                    |                                                                                                    |                                                                                                    |                                                                                                    |
|                                                                                                    |                                                                                                    |                                                                                                    |                                                                                                    |
| LD                                                                                                    | F3:I0.0                                                                                                    |                                                                                                    |                                                                                                    |
| A                                                                                                    | S2:I0.2                                                                                                    |                                                                                                    |                                                                                                    |
| ΤD                                                                                                    | K3:QU.2                                                                                                    |                                                                                                    |                                                                                                    |
| U<br>JTD                                                                                                    | S1:10.1                                                                                                    |                                                                                                    |                                                                                                    |
| ALD                                                                                                    |                                                                                                    |                                                                                                    |                                                                                                    |
| AN                                                                                                    | KT:T4U                                                                                                    |                                                                                                    |                                                                                                    |
| AN                                                                                                    | KZ:QU.I                                                                                                    |                                                                                                    |                                                                                                    |
| =                                                                                                    | K1:QU.U                                                                                                    |                                                                                                    |                                                                                                    |
| Symbol                                                                                                    |                                                                                                    | Address                                                                                                    | Comment                                                                                                    |
| F3                                                                                                    |                                                                                                    | 10.0                                                                                                    | Zestuk przekaźnika termicznego tup NC                                                                                                    |
| K1                                                                                                    |                                                                                                    | 00.0                                                                                                    | Cewka stucznika konfigurującego silnik w układzie gwiazdu                                                                                                    |
| 10                                                                                                    |                                                                                                    | 00.0                                                                                                    | Cowka stycznika koningurującego sinik w układzie gwiazuy                                                                                                    |
| K2                                                                                                    |                                                                                                    | QU.1                                                                                                    | Cewka stycznika koniigurującego silnik w ukradzie trojkąta                                                                                                    |
| K3                                                                                                    |                                                                                                    | QU.2                                                                                                    | Lewka stycznika grownego                                                                                                    |
| KT                                                                                                    |                                                                                                    | T40                                                                                                    | Timer realizujący opóźnienie 5s                                                                                                    |
| S1                                                                                                    |                                                                                                    | 10.1                                                                                                    | Zestyk przycisku załączającego w układzie gwiazdy - typ NO                                                                                                    |
| S2                                                                                                    |                                                                                                    | 10.2                                                                                                    | Zestyk przycisku wyłączającego - typ NC                                                                                                    |
|                                                                                                    |                                                                                                    |                                                                                                    |                                                                                                    |
| Network                                                                                                    | 2 Realizad                                                                                                    | cia przełaczenia na uł                                                                                                    | drad tróikata                                                                                                    |
|                                                                                                    |                                                                                                    |                                                                                                    |                                                                                                    |
|                                                                                                    |                                                                                                    |                                                                                                    |                                                                                                    |
| LD                                                                                                    | F3:I0.0                                                                                                    |                                                                                                    |                                                                                                    |
| A<br>T F                                                                                                    | S2:I0.2                                                                                                    |                                                                                                    |                                                                                                    |
| LD                                                                                                    | K3:Q0.2                                                                                                    |                                                                                                    |                                                                                                    |
|                                                                                                    | S1:10.1                                                                                                    |                                                                                                    |                                                                                                    |
| ALD<br>TD                                                                                                    | VT · TAO                                                                                                    |                                                                                                    |                                                                                                    |
| 0<br>TD                                                                                                    | KI.140<br>V2.00 1                                                                                                    |                                                                                                    |                                                                                                    |
| ΔTD                                                                                                    | K2.Q0.1                                                                                                    |                                                                                                    |                                                                                                    |
| AN                                                                                                    | K1.00 0                                                                                                    |                                                                                                    |                                                                                                    |
| =                                                                                                    | K2:00.1                                                                                                    |                                                                                                    |                                                                                                    |
| Curchiel                                                                                                    |                                                                                                    |                                                                                                    | Comment                                                                                                    |
| Symbol                                                                                                    |                                                                                                    |                                                                                                    |                                                                                                    |
| F3                                                                                                    |                                                                                                    | 10.0                                                                                                    | Zestyk przekażnika termicznego typ NU                                                                                                    |
| K1                                                                                                    |                                                                                                    | Q.Q.Q                                                                                                    | Eewka stucznika konfigurujacego silnik w ukkadzie gwiazdu                                                                                                    |
|                                                                                                    |                                                                                                    |                                                                                                    | Comical stycznika koninguralącego sininki w dwiadzie gwiazdy                                                                                                    |
| K2                                                                                                    |                                                                                                    | Q0.1                                                                                                    | Cewka stycznika konfigurującego silnik w układzie trójkąta                                                                                                    |
| K2<br>K3                                                                                                    |                                                                                                    | Q0.1<br>Q0.2                                                                                                    | Cewka stycznika konfigurującego silnik w układzie trójkąta<br>Cewka stycznika konfigurującego silnik w układzie trójkąta<br>Cewka stycznika głównego                                                                                                    |
| K2<br>K3<br>KT                                                                                                    |                                                                                                    | Q0.1<br>Q0.2<br>T40                                                                                                    | Cewka stycznika konfigurującego silnik w układzie trójkąta<br>Cewka stycznika konfigurującego silnik w układzie trójkąta<br>Cewka stycznika głównego<br>Timer realizujący opóźnienie 5s                                                                                                    |
| K2<br>K3<br>KT<br>S1                                                                                                    |                                                                                                    | Q0.1<br>Q0.2<br>T40<br>10.1                                                                                                    | Cewka stycznika konfigurującego sinik w układzie gwiązdy<br>Cewka stycznika konfigurującego silnik w układzie trójkąta<br>Cewka stycznika głównego<br>Timer realizujący opóźnienie 5s<br>Zestyk przycisku załączającego w układzie gwiazdy - typ NO                                                                                                    |
| K2<br>K3<br>KT<br>S1<br>S2                                                                                                    |                                                                                                    | Q0.1<br>Q0.2<br>T40<br>I0.1<br>I0.2                                                                                                    | Cewka stycznika konfigurującego sinik w układzie gwiązdy<br>Cewka stycznika konfigurującego silnik w układzie trójkąta<br>Cewka stycznika głównego<br>Timer realizujący opóźnienie 5s<br>Zestyk przycisku załączającego w układzie gwiazdy - typ ND<br>Zestyk przycisku wyłączającego - typ NC                                                                                                    |
| K2<br>K3<br>KT<br>S1<br>S2                                                                                                    |                                                                                                    | Q0.1<br>Q0.2<br>T40<br>I0.1<br>I0.2                                                                                                    | Cewka stycznika konfigurującego sinik w układzie gwiazdy<br>Cewka stycznika konfigurującego silnik w układzie trójkąta<br>Cewka stycznika głównego<br>Timer realizujący opóźnienie 5s<br>Zestyk przycisku załączającego w układzie gwiazdy - typ NO<br>Zestyk przycisku wyłączającego - typ NC                                                                                                    |
| K2<br>K3<br>KT<br>S1<br>S2<br>Network                                                                                                    | 3 Realizad                                                                                                    | Q0.1<br>Q0.2<br>T40<br>10.1<br>10.2<br>sja sterowania stycznił                                                                                                    | Cewka stycznika konfigurującego sinik w układzie gwiazdy<br>Cewka stycznika konfigurującego silnik w układzie trójkąta<br>Cewka stycznika głównego<br>Timer realizujący opóźnienie 5s<br>Zestyk przycisku załączającego w układzie gwiazdy - typ NO<br>Zestyk przycisku wyłączającego - typ NC<br>ka głównego z podtrzymaniem                                                                                                    |
| K2<br>K3<br>KT<br>S1<br>S2                                                                                                    | 3 Realizad                                                                                                    | Q0.1<br>Q0.2<br>T40<br>10.1<br>10.2<br>cja sterowania stycznil                                                                                                    | Cewka stycznika konfigurującego sinik w układzie gwiazdy<br>Cewka stycznika konfigurującego silnik w układzie trójkąta<br>Cewka stycznika głównego<br>Timer realizujący opóźnienie 5s<br>Zestyk przycisku załączającego w układzie gwiazdy - typ NO<br>Zestyk przycisku wyłączającego - typ NC<br>ka głównego z podtrzymaniem                                                                                                    |
| K2<br>K3<br>KT<br>S1<br>S2                                                                                                    | 3 Realizad                                                                                                    | Q0.1<br>Q0.2<br>T40<br>I0.1<br>I0.2<br>cja sterowania stycznił                                                                                                    | Cewka stycznika konfigurującego sinik w układzie gwiazdy<br>Cewka stycznika konfigurującego silnik w układzie trójkąta<br>Cewka stycznika głównego<br>Timer realizujący opóźnienie 5s<br>Zestyk przycisku załączającego w układzie gwiazdy - typ ND<br>Zestyk przycisku wyłączającego - typ NC<br>ka głównego z podtrzymaniem                                                                                                    |
| K2<br>K3<br>KT<br>S1<br>S2<br>Network                                                                                                    | 3 Realizad                                                                                                    | Q0.1<br>Q0.2<br>T40<br>10.1<br>10.2<br>cja sterowania stycznil                                                                                                    | Cewka stycznika konfigurującego sinik w układzie gwiazdy<br>Cewka stycznika konfigurującego silnik w układzie trójkąta<br>Cewka stycznika głównego<br>Timer realizujący opóźnienie 5s<br>Zestyk przycisku załączającego w układzie gwiazdy - typ ND<br>Zestyk przycisku wyłączającego - typ NC<br>ka głównego z podtrzymaniem                                                                                                    |
| K2<br>K3<br>KT<br>S1<br>S2<br>Network                                                                                                    | 3 Realizad<br>F3:I0.0<br>S2:I0.2                                                                                                    | Q0.1<br>Q0.2<br>T40<br>I0.1<br>I0.2<br>cja sterowania styczni                                                                                                    | Cewka stycznika konfigurującego sinik w układzie gwiazdy<br>Cewka stycznika konfigurującego silnik w układzie trójkąta<br>Cewka stycznika głównego<br>Timer realizujący opóźnienie 5s<br>Zestyk przycisku załączającego w układzie gwiazdy - typ NO<br>Zestyk przycisku wyłączającego - typ NC<br>ka głównego z podtrzymaniem                                                                                                    |
| K2<br>K3<br>KT<br>S1<br>S2<br>Network                                                                                                    | 3 Realizad<br>F3:I0.0<br>S2:I0.2<br>S1:I0.1<br>H1:00.0                                                                                                    | Q0.1<br>Q0.2<br>T40<br>I0.1<br>I0.2<br>sja sterowania styczni                                                                                                    | Cewka stycznika konfigurującego sinik w układzie gwiazdy<br>Cewka stycznika gofigurującego silnik w układzie trójkąta<br>Cewka stycznika gośwnego<br>Timer realizujący opóźnienie 5s<br>Zestyk przycisku załączającego w układzie gwiazdy - typ NO<br>Zestyk przycisku wyłączającego - typ NC<br>ka głównego z podtrzymaniem                                                                                                    |
| K2<br>K3<br>KT<br>S1<br>S2<br>Network<br>LD<br>A<br>A<br>LD<br>O                                                                                                    | 3 Realizad<br>F3:I0.0<br>S2:I0.2<br>S1:I0.1<br>K1:Q0.0<br>K3:O0.2                                                                                                    | Q0.1<br>Q0.2<br>T40<br>I0.1<br>I0.2                                                                                                    | Cewka stycznika konfigurującego silnik w układzie gwiazdy<br>Cewka stycznika konfigurującego silnik w układzie trójkąta<br>Cewka stycznika głównego<br>Timer realizujący opóźnienie 5s<br>Zestyk przycisku załączającego w układzie gwiazdy - typ NO<br>Zestyk przycisku wyłączającego - typ NC<br>ka głównego z podtrzymaniem                                                                                                    |
| K2<br>K3<br>KT<br>S1<br>S2<br>Network<br>LD<br>A<br>LD<br>O<br>ALD                                                                                                    | 3 Realizad<br>F3:I0.0<br>S2:I0.2<br>S1:I0.1<br>K1:Q0.0<br>K3:Q0.2                                                                                                    | Q0.1<br>Q0.2<br>T40<br>I0.1<br>I0.2<br>cja sterowania stycznil                                                                                                    | Cewka stycznika konfigurującego silnik w układzie gwiazdy<br>Cewka stycznika konfigurującego silnik w układzie trójkąta<br>Cewka stycznika głównego<br>Timer realizujący opóźnienie 5s<br>Zestyk przycisku załączającego w układzie gwiazdy - typ NO<br>Zestyk przycisku wyłączającego - typ NC<br>ka głównego z podtrzymaniem                                                                                                    |
| K2<br>K3<br>KT<br>S1<br>S2<br>Network<br>LD<br>A<br>A<br>LD<br>O<br>ALD<br>=                                                                                                    | 3 Realizad<br>F3:I0.0<br>S2:I0.2<br>S1:I0.1<br>K1:Q0.0<br>K3:Q0.2<br>K3:Q0.2                                                                                                    | Q0.1<br>Q0.2<br>T40<br>I0.1<br>I0.2<br>sja sterowania stycznil                                                                                                    | Cewka stycznika konfigurującego sinik w układzie gwiazdy<br>Cewka stycznika konfigurującego silnik w układzie trójkąta<br>Cewka stycznika głównego<br>Timer realizujący opóźnienie 5s<br>Zestyk przycisku załączającego w układzie gwiazdy - typ NO<br>Zestyk przycisku wyłączającego - typ NC<br>ka głównego z podtrzymaniem                                                                                                    |
| K2<br>K3<br>KT<br>S1<br>S2<br>Network<br>LD<br>A<br>A<br>LD<br>O<br>ALD<br>=<br>Sumbol                                                                                                    | 3 Realizad<br>F3:I0.0<br>S2:I0.2<br>S1:I0.1<br>K1:Q0.0<br>K3:Q0.2<br>K3:Q0.2                                                                                                    | Q0.1<br>Q0.2<br>T40<br>I0.1<br>I0.2<br>sja sterowania stycznil                                                                                                    | Cewka stycznika konfigurującego sinik w układzie gwiazdy<br>Cewka stycznika konfigurującego silnik w układzie trójkąta<br>Cewka stycznika głównego<br>Timer realizujący opóźnienie 5s<br>Zestyk przycisku załączającego w układzie gwiazdy - typ NO<br>Zestyk przycisku wyłączającego - typ NC<br>ka głównego z podtrzymaniem                                                                                                    |
| K2<br>K3<br>KT<br>S1<br>S2<br>Network<br>LD<br>A<br>A<br>LD<br>O<br>ALD<br>=<br>Symbol<br>F3                                                                                                    | 3 Realizad<br>F3:I0.0<br>S2:I0.2<br>S1:I0.1<br>K1:Q0.0<br>K3:Q0.2<br>K3:Q0.2                                                                                                    | Q0.1<br>Q0.2<br>T40<br>I0.1<br>I0.2<br>sia sterowania stycznii                                                                                                    | Comment Comment Zestyk przyckaźnik a termicznego two NC                                                                                                    |
| K2           K3           KT           S1           S2             Network           LD           A           A           LD           A           ALD           =           Symbol           F3           K1                                                                                                    | 3 Realized<br>F3:I0.0<br>S2:I0.2<br>S1:I0.1<br>K1:Q0.0<br>K3:Q0.2<br>K3:Q0.2                                                                                                    | Q0.1<br>Q0.2<br>T40<br>10.1<br>10.2<br>tia sterowania stycznii<br>Address<br>10.0<br>00.0                                                                                                    | Comment Comment Zestyk przekaźnika termicznego typ NC Cewka stycznika konfigurującego silnik w układzie trójkąta Cewka stycznika głównego Timer realizujący opóźnienie 5s Zestyk przycisku załączającego - typ NC ka głównego z podtrzymaniem Comment Zestyk przekaźnika termicznego typ NC Cewka stycznika konfigurującego silnik w układzie gwiazdy                                                                                                    |
| K2<br>K3<br>KT<br>S1<br>S2<br>Network<br>LD<br>A<br>A<br>LD<br>O<br>ALD<br>=<br>Symbol<br>F3<br>K1<br>K3                                                                                                    | 3 Realized<br>F3:10.0<br>S2:10.2<br>S1:10.1<br>K1:Q0.0<br>K3:Q0.2<br>K3:Q0.2                                                                                                    | Q0.1<br>Q0.2<br>T40<br>10.1<br>10.2<br>tja sterowania stycznii<br>Address<br>10.0<br>Q0.0<br>00.2                                                                                                    | Comment Comment Commen |
| K2         K3         KT         S1         S2         Network         LD         A         LD         A         LD         A         F3         K1         K3         K1         K3                                                                                                    | 3 Realized<br>F3:I0.0<br>S2:I0.2<br>S1:I0.1<br>K1:Q0.0<br>K3:Q0.2<br>K3:Q0.2                                                                                                    | Q0.1<br>Q0.2<br>T40<br>10.1<br>10.2<br>tja sterowania styczni<br>ddress<br>10.0<br>Q0.0<br>Q0.2                                                                                                    | Comment         Zestyk przekaźnika termicznego typ NC         Cowka stycznika konfigurującego silnik w układzie trójkąta         Cewka stycznika głównego         Timer realizujący opóźnienie 5s         Zestyk przycisku załączającego w układzie gwiazdy - typ NO         Zestyk przycisku wyłączającego - typ NC         ka głównego z podtrzymaniem         Zestyk przekaźnika termicznego typ NC         Cewka stycznika konfigurującego silnik w układzie gwiazdy         Cewka stycznika termicznego typ NC         Cewka stycznika konfigurującego silnik w układzie gwiazdy         Cewka stycznika konfigurującego silnik w układzie gwiazdy         Cewka stycznika konfigurującego silnik w układzie gwiazdy         Cewka stycznika termicznego typ NC                                                                                                    |
| K2<br>K3<br>KT<br>S1<br>S2<br>Network<br>LD<br>A<br>A<br>LD<br>O<br>ALD<br>=<br>Symbol<br>F3<br>K1<br>K3<br>S1<br>S2                                                                                                    | 3 Realizad<br>F3:I0.0<br>S2:I0.2<br>S1:I0.1<br>K1:Q0.0<br>K3:Q0.2<br>K3:Q0.2                                                                                                    | Q0.1<br>Q0.2<br>T40<br>10.1<br>10.2<br>tja sterowania styczni<br>ddress<br>10.0<br>Q0.0<br>Q0.2<br>10.1<br>10.2                                                                                                    | Comment         Zestyk przekaźnika termicznego typ NC         Cewka stycznika konfigurującego silnik w układzie trójkąta         Cewka stycznika głównego         Timer realizujący opóźnienie 5s         Zestyk przycisku załączającego w układzie gwiazdy - typ NO         Zestyk przycisku wyłączającego - typ NC         ka głównego z podtrzymaniem         Zestyk przekaźnika termicznego typ NC         Cewka stycznika konfigurującego silnik w układzie gwiazdy         Cewka stycznika termicznego typ NC         Cewka stycznika konfigurującego silnik w układzie gwiazdy         Cewka stycznika konfigurującego silnik w układzie gwiazdy         Cewka stycznika termicznego typ NC         Cewka stycznika termicznego typ NC         Cewka stycznika termicznego silnik w układzie gwiazdy         Cewka styczniku załączającego w układzie gwiazdy - typ ND         Zestyk przycisku załączającego - typ NC                                                                                                    |
| K2<br>K3<br>KT<br>S1<br>S2<br>Network<br>LD<br>A<br>A<br>LD<br>O<br>ALD<br>=<br>Symbol<br>F3<br>K1<br>K3<br>S1<br>S2                                                                                                    | 3 Realized<br>F3:I0.0<br>S2:I0.2<br>S1:I0.1<br>K1:Q0.0<br>K3:Q0.2<br>K3:Q0.2                                                                                                    | Q0.1         Q0.2           T40         10.1           10.2         3           sterowania stycznii         10.2           tia sterowania stycznii         10.2           tia sterowania stycznii         10.2           tia sterowania stycznii         10.2           tia sterowania stycznii         10.2           tia sterowania stycznii         10.2                                                                                                    | Comment         Zestyk przyciaka konfigurującego silnik w układzie trójkąta         Cewka stycznika głównego         Timer realizujący opóźnienie 5s         Zestyk przycisku załączającego w układzie gwiazdy - typ NO         Zestyk przycisku wyłączającego - typ NC         ka głównego z podtrzymaniem         Zestyk przekaźnika termicznego typ NC         Cewka stycznika konfigurującego silnik w układzie gwiazdy - typ NO         Zestyk przekaźnika termicznego typ NC         Cewka stycznika konfigurującego silnik w układzie gwiazdy         Cewka stycznika dofigurującego w układzie gwiazdy         Cewka stycznika wyłączającego w układzie gwiazdy         Cewka stycznika wyłączającego w układzie gwiazdy         Cewka stycznika wyłączającego w układzie gwiazdy         Cewka stycznika wyłączającego w układzie gwiazdy - typ NO         Zestyk przycisku wyłączającego - typ NC                                                                                                    |
| K2         K3         K1         S1         S2         Network         LD         A         LD         A         LD         A         F3         K1         K3         S1         S2         Network                                                                                                    | 3 Realizad<br>F3 : I0 . 0<br>S2 : I0 . 2<br>S1 : I0 . 1<br>K1 : Q0 . 2<br>K3 : Q0 . 2<br>K3 : Q0 . 2<br>4 Realizad                                                                                                    | Q0.1         Q0.2           T40         10.1           10.2         3           sterowania stycznii         10.2           tia sterowania stycznii         10.2           tia sterowania stycznii         10.2           tia sterowania stycznii         10.2           tia sterowania stycznii         10.2           tia sterowania stycznii         10.2           timera opóźniajace         10.2                                                                                                    | Comment         Zestyk przycisku konfigurującego silnik w układzie trójkąta         Cewka stycznika głównego         Timer realizujący opóźnienie 5s         Zestyk przycisku załączającego w układzie gwiazdy - typ NO         Zestyk przycisku wyłączającego - typ NC         ka głównego z podtrzymaniem         Zestyk przekaźnika termicznego typ NC         Cewka stycznika konfigurującego silnik w układzie gwiazdy - typ NO         Zestyk przekaźnika termicznego typ NC         Cewka stycznika konfigurującego silnik w układzie gwiazdy         Cewka stycznika konfigurującego silnik w układzie gwiazdy         Cewka stycznika głównego         Zestyk przycisku załączającego w układzie gwiazdy         Cewka stycznika głównego         Zestyk przycisku załączającego w układzie gwiazdy - typ NO         Zestyk przycisku wyłączającego - typ NC         go 5 sekund                                                                                                    |
| K2<br>K3<br>KT<br>S1<br>S2<br>Network<br>LD<br>A<br>A<br>LD<br>O<br>ALD<br>=<br>Symbol<br>F3<br>K1<br>K3<br>S1<br>S2<br>Network                                                                                                    | 3 Realizad<br>F3:I0.0<br>S2:I0.2<br>S1:I0.1<br>K1:Q0.0<br>K3:Q0.2<br>K3:Q0.2<br>4 Realizad                                                                                                    | Q0.1         Q0.2           T40         I0.1           I0.2         Startowania stycznia           sterowania styczni         I0.0           Q0.0         Q0.2           I0.1         I0.0           Q0.2         I0.1           I0.2         I0.0           Q0.2         I0.1           I0.2         I0.1                                                                                                    | Comment         Zestyk przyciaka konfigurującego silnik w układzie trójkąta         Cewka stycznika głównego         Timer realizujący opóźnienie 5s         Zestyk przycisku załączającego w układzie gwiazdy - typ ND         Zestyk przycisku wyłączającego - typ NC         ka głównego z podtrzymaniem         Zestyk przekaźnika termicznego typ NC         Cewka stycznika konfigurującego silnik w układzie gwiazdy - typ ND         Zestyk przekaźnika termicznego typ NC         Cewka stycznika konfigurującego silnik w układzie gwiazdy         Cewka stycznika konfigurującego silnik w układzie gwiazdy         Cewka stycznika konfigurującego silnik w układzie gwiazdy         Cewka stycznika wyłączającego - typ NC         Zestyk przycisku załączającego - typ NC         Zestyk przycisku wyłączającego - typ NC         Zestyk przycisku wyłączającego - typ NC         Zestyk przycisku wyłączającego - typ NC         Zestyk przycisku wyłączającego - typ NC         go 5 sekund                                                                                                    |
| K2<br>K3<br>KT<br>S1<br>S2<br>Network<br>LD<br>A<br>A<br>LD<br>O<br>ALD<br>=<br>Symbol<br>F3<br>K1<br>K3<br>S1<br>S2<br>Network                                                                                                    | <ul> <li><b>3</b> Realizad</li> <li>F3: I0.0</li> <li>S2: I0.2</li> <li>S1: I0.1</li> <li>K1: Q0.0</li> <li>K3: Q0.2</li> <li>K3: Q0.2</li> <li><b>4</b> Realizad</li> </ul>                                                                                                    | Q0.1         Q0.2           T40         I0.1           I0.2         Starson and Stycznil           sterowania stycznil         I0.0           Q0.2         I0.0           Q0.2         I0.1           I0.0         Q0.2           I0.1         I0.2                                                                                                    | Cowka stycznika konfigurującego silnik w układzie gwiazdy         Cewka stycznika głównego         Timer realizujący opóźnienie 5s         Zestyk przycisku załączającego w układzie gwiazdy - typ NO         Zestyk przycisku wyłączającego - typ NC         ka głównego z podtrzymaniem         Zestyk przekaźnika termicznego typ NC         Cewka stycznika konfigurującego silnik w układzie gwiazdy - typ NO         Zestyk przekaźnika termicznego typ NC         Cewka stycznika konfigurującego silnik w układzie gwiazdy         Cewka stycznika konfigurującego w układzie gwiazdy         Cewka stycznika konfigurującego silnik w układzie gwiazdy         Cewka stycznika wyłączającego - typ NC         Zestyk przycisku załączającego w układzie gwiazdy - typ NO         Zestyk przycisku wyłączającego - typ NC         go 5 sekund                                                                                                    |
| K2         K2         K3         K1         S1         S2         Network         LD         A         A         LD         A         ALD         =         Symbol         F3         K1         K3         S1         S2         Network         LD         LD                                                                                                    | 3 Realizad<br>F3:I0.0<br>S2:I0.2<br>S1:I0.1<br>K1:Q0.0<br>K3:Q0.2<br>K3:Q0.2<br>4 Realizad<br>F3:I0.0                                                                                                    | Q0.1         Q0.2           T 40         I0.1           I0.2         Starsen and stycznil                                                                                                    | Cowka stycznika konfigurującego silnik w układzie gwiazdy         Cewka stycznika głównego         Timer realizujący opóźnienie 5s         Zestyk przycisku załączającego w układzie gwiazdy - typ NO         Zestyk przycisku wyłączającego - typ NC         ka głównego z podtrzymaniem         Zestyk przekaźnika termicznego typ NC         Cewka stycznika konfigurującego silnik w układzie gwiazdy - typ NO         Zestyk przekaźnika termicznego typ NC         Cewka stycznika konfigurującego silnik w układzie gwiazdy         Cewka stycznika konfigurującego silnik w układzie gwiazdy         Cewka stycznika głównego         Zestyk przycisku załączającego w układzie gwiazdy - typ NO         Zestyk przycisku załączającego w układzie gwiazdy - typ NO         Zestyk przycisku wyłączającego - typ NC         go 5 sekund                                                                                                    |
| K2         K2         K3         K1         S1         S2         Network         LD         Å         A         LD         Å         Symbol         F3         K1         K3         S1         S2         Network         LD         LD         A         LD         A         LD         K1         K3         S1         S2         Network         LD         A         LD         A         LD         A         LD         A                                                                                                    | 3 Realizad<br>F3:I0.0<br>S2:I0.2<br>S1:I0.1<br>K1:Q0.0<br>K3:Q0.2<br>K3:Q0.2<br>F3:Q0.2<br>F3:I0.0<br>S2:I0.2                                                                                                    | Q0.1         Q0.2           T 40         I0.1           I0.2         I0.3           sterowania styczni         I0.2           ia sterowania styczni         I0.0           Q0.0         Q0.2           I0.1         I0.2                                                                                                    | Comment         Zestyk przycisku załączającego w układzie gwiazdy - typ NO         Zestyk przycisku załączającego - typ NC         ka głównego z podtrzymaniem         Zestyk przycisku wyłączającego typ NC         cewka stycznika konfigurującego silnik w układzie gwiazdy - typ NO         Zestyk przycisku wyłączającego - typ NC         ka głównego z podtrzymaniem         Cewka stycznika konfigurującego silnik w układzie gwiazdy         Cewka stycznika konfigurującego silnik w układzie gwiazdy         Cewka stycznika konfigurującego silnik w układzie gwiazdy         Cewka stycznika konfigurującego silnik w układzie gwiazdy         Zestyk przycisku załączającego w układzie gwiazdy - typ NO         Zestyk przycisku wyłączającego - typ NC         go 5 sekund                                                                                                    |
| K2<br>K2<br>K3<br>KT<br>S1<br>S2<br>Network<br>LD<br>A<br>A<br>LD<br>Symbol<br>F3<br>K1<br>K3<br>S1<br>S2<br>Network<br>LD<br>A<br>LD<br>A<br>LD<br>LD<br>A<br>LD<br>LD<br>LD<br>LD<br>LD<br>LD<br>LD<br>LD<br>LD<br>LD                                                                                                    | 3 Realizad<br>F3:I0.0<br>S2:I0.2<br>S1:I0.1<br>K1:Q0.0<br>K3:Q0.2<br>K3:Q0.2<br>F3:Q0.2<br>F3:I0.0<br>S2:I0.2<br>K3:Q0.2                                                                                                    | Q0.1         Q0.2           T 40         I0.1           I0.2         I0.3           sterowania styczni         I0.2           ia sterowania styczni         I0.0           Q0.0         Q0.2           I0.1         I0.2                                                                                                    | Comment         Zestyk przycisku załączającego w układzie gwiazdy - typ NO         Zestyk przycisku załączającego - typ NC         ka głównego z podtrzymaniem         Zestyk przycisku wyłączającego typ NC         ka głównego z podtrzymaniem         Zestyk przycisku załączającego w układzie gwiazdy - typ NO         Zestyk przycisku wyłączającego - typ NC         ka głównego z podtrzymaniem         Zestyk przekaźnika termicznego typ NC         Cewka stycznika konfigurującego silnik w układzie gwiazdy         Cewka stycznika konfigurującego silnik w układzie gwiazdy         Cewka stycznika konfigurującego silnik w układzie gwiazdy         Cewka stycznika wyłączającego w układzie gwiazdy - typ NO         Zestyk przycisku załączającego - typ NC         go 5 sekund                                                                                                    |
| K2         K2         K3         K1         S1         S2         Network         LD         A         LD         A         LD         A         LD         F3         K1         S1         S2         Network         LD         A         LD         K3         S1         S2         Network         LD         A         LDN         O                                                                                                    | 3 Realizad<br>F3:I0.0<br>S2:I0.2<br>S1:I0.1<br>K1:Q0.0<br>K3:Q0.2<br>K3:Q0.2<br>F3:Q0.2<br>F3:I0.0<br>S2:I0.2<br>K3:Q0.2<br>F3:I0.0<br>S2:I0.2<br>K3:Q0.2<br>S1:I0.1                                                                                                    | Q0.1         Q0.2           T 40         I0.1           I0.2         I0.3           cja sterowania styczni         I0.2           ia sterowania styczni         I0.2           ia sterowania styczni         I0.2           ia sterowania styczni         I0.2           ia sterowania styczni         I0.2           ia sterowania styczni         I0.2           ia sterowania styczni         I0.1           ia sterowania styczni         I0.1           ia sterowania styczni         I0.2                                                                                                    | Comment         Cewka stycznika konfigurującego silnik w układzie trójkąta         Cewka stycznika głównego         Timer realizujący opóźnienie 5s         Zestyk przycisku załączającego w układzie gwiazdy - typ NO         Zestyk przycisku wyłączającego - typ NC         ka głównego z podtrzymaniem         Zestyk przycisku wyłączającego typ NC         ka głównego z podtrzymaniem         Zestyk przycisku ka termicznego typ NC         Cewka stycznika konfigurującego silnik w układzie gwiazdy         Cewka stycznika konfigurującego silnik w układzie gwiazdy         Cewka stycznika konfigurującego i typ NC         Zestyk przycisku załączającego w układzie gwiazdy         Cewka stycznika głównego         Zestyk przycisku załączającego w układzie gwiazdy - typ NO         Zestyk przycisku wyłączającego - typ NC         go 5 sekund                                                                                                    |
| K2<br>K3<br>KT<br>S1<br>S2<br>Network<br>LD<br>A<br>A<br>LD<br>Symbol<br>F3<br>K1<br>S2<br>Network<br>LD<br>A<br>LD<br>A<br>LD<br>S2<br>Network<br>LD<br>A<br>A<br>LD<br>S2<br>Network<br>LD<br>A<br>A<br>LD<br>S2<br>Network<br>S1<br>S2<br>Network<br>S1<br>S2<br>Network<br>S1<br>S2<br>Network<br>S1<br>S2<br>Network<br>S1<br>S2<br>Network<br>S1<br>S2<br>Network<br>S1<br>S2<br>Network<br>S1<br>S2<br>Network<br>S1<br>S2<br>Network<br>S1<br>S2<br>Network<br>S1<br>S2<br>S1<br>S2<br>S1<br>S2<br>S2<br>Network<br>S1<br>S2<br>S2<br>Network<br>S1<br>S2<br>S2<br>Network<br>S1<br>S2<br>S2<br>Network<br>S1<br>S2<br>S2<br>Network<br>S1<br>S2<br>S2<br>Network<br>S1<br>S2<br>S2<br>Network<br>S1<br>S2<br>Network<br>S2<br>Network<br>S1<br>S2<br>Network<br>S2<br>Network<br>S2<br>Network<br>S2<br>Network<br>S2<br>Network<br>S2<br>Network<br>S2<br>Network<br>S2<br>Network<br>S1<br>S2<br>Network<br>S1<br>S2<br>Network<br>S1<br>S2<br>Network<br>S1<br>S2<br>Network<br>S1<br>S2<br>Network<br>S1<br>S2<br>Network<br>S1<br>S2<br>Network<br>S1<br>S2<br>Network<br>S1<br>S2<br>S1<br>S2<br>S1<br>S1<br>S2<br>S1<br>S1<br>S1<br>S1<br>S1<br>S1<br>S1<br>S1<br>S1<br>S1 | 3 Realizad<br>F3:10.0<br>S2:10.2<br>S1:10.1<br>K1:Q0.0<br>K3:Q0.2<br>K3:Q0.2<br>K3:Q0.2<br>F3:10.0<br>S2:10.2<br>K3:Q0.2<br>S1:10.0<br>S2:10.2<br>K3:Q0.2<br>S1:10.1                                                                                                    | Q0.1         Q0.2           T 40         10.1           10.2         is sterowania stycznił           zia sterowania stycznił         0.0           Q0.2         10.0           Q0.2         10.1           10.2         is sterowania stycznił                                                                                                    | Comment Comment Comment Comment Comment Cewka stycznika konfigurującego silnik w układzie trójkąta Cewka stycznika głównego Timer realizujący opóźnienie 5s Zestyk przycisku załączającego - typ NC Castyk przycisku wyłączającego - typ NC Castyk przycisku konfigurującego typ NC Cewka stycznika termicznego typ NC Cewka stycznika konfigurującego silnik w układzie gwiazdy Cewka stycznika konfigurującego silnik w układzie gwiazdy Cewka stycznika wyłączającego - typ NC Zestyk przycisku załączającego - typ NC Cewka stycznika wyłączającego w układzie gwiazdy Cewka stycznika wyłączającego w układzie gwiazdy Zestyk przycisku załączającego - typ NC go 5 sekund                                                                                                    |
| K2<br>K3<br>KT<br>S1<br>S2<br>Network<br>LD<br>A<br>A<br>LD<br>O<br>A<br>LD<br>Symbol<br>F3<br>K1<br>K3<br>S1<br>S2<br>Network<br>LD<br>A<br>LD<br>A<br>LD<br>O<br>A<br>LD<br>O<br>A<br>LD<br>A<br>LD<br>O<br>A<br>LD<br>A<br>LD<br>A<br>A<br>LD<br>A<br>A<br>LD<br>A<br>LD<br>A<br>A<br>LD<br>A<br>A<br>LD<br>A<br>A<br>LD<br>A<br>A<br>LD<br>A<br>A<br>LD<br>A<br>A<br>LD<br>A<br>A<br>LD<br>A<br>A<br>LD<br>A<br>A<br>LD<br>A<br>A<br>LD<br>A<br>LD<br>A<br>LD<br>A<br>LD<br>A<br>LD<br>A<br>LD<br>A<br>LD<br>A<br>LD<br>A<br>LD<br>A<br>LD<br>A<br>LD<br>A<br>A<br>LD<br>A<br>A<br>LD<br>A<br>A<br>LD<br>A<br>A<br>LD<br>A<br>A<br>A<br>A<br>A<br>A<br>A<br>A<br>A<br>A<br>A<br>A<br>A                                                                                                    | 3 Realizad<br>F3:10.0<br>S2:10.2<br>S1:10.1<br>K1:Q0.0<br>K3:Q0.2<br>K3:Q0.2<br>K3:Q0.2<br>F3:10.0<br>S2:10.2<br>K3:Q0.2<br>S1:10.1<br>K2:Q0.1                                                                                                    | Q0.1         Q0.2           T40         10.1           10.2         is sterowania stycznił           zia sterowania stycznił         Q0.2           10.0         Q0.2           10.1         10.2           zia sterowania stycznił         Q0.2           10.1         10.2           zia sterowania stycznił         Q0.2           10.1         10.2           zia timera opóźniające         Q0.2                                                                                                    | Comment Comment Zestyk przycisku załączającego silnik w układzie trójkąta Cowka stycznika głównego Timer realizujący opóźnienie 5s Zestyk przycisku załączającego - typ NC Castyk przycisku wyłączającego - typ NC Castyk przekaźnika termicznego typ NC Cewka stycznika konfigurującego silnik w układzie gwiazdy Cewka stycznika głównego Zestyk przycisku załączającego - typ NC Cewka stycznika głównego Zestyk przycisku załączającego - typ NC Cewka stycznika głównego Zestyk przycisku wyłączającego - typ NC Cewka stycznika głównego Zestyk przycisku wyłączającego - typ NC Gestyk przycisku wyłączającego - typ NC Cestyk przycisku wyłączającego - typ NC Cestyk przycisku wyłączającego - typ NC |
| K2<br>K3<br>KT<br>S1<br>S2<br>Network<br>LD<br>A<br>A<br>LD<br>O<br>ALD<br>Symbol<br>F3<br>K1<br>K3<br>S1<br>S2<br>Network<br>LD<br>A<br>LD<br>O<br>ALD<br>A<br>LDN<br>O<br>ALD<br>AN<br>TON                                                                                                    | 3 Realizad<br>F3:10.0<br>S2:10.2<br>S1:10.1<br>K1:Q0.0<br>K3:Q0.2<br>K3:Q0.2<br>K3:Q0.2<br>F3:10.0<br>S2:10.2<br>K3:Q0.2<br>K3:Q0.2<br>I<br>I<br>K3:Q0.2<br>I<br>K3:Q0.1<br>K1:T40,                                                                                                    | Q0.1         Q0.2           T40         10.1           10.2         is sterowania stycznił           ddress         10.0           Q0.0         Q0.2           10.1         10.0           Q0.2         10.1           io.2         io.1           io.0         Q0.2           io.1         io.2           io.1         io.2                                                                                                    | Comment Comment Zestyk przycisku załączającego silnik w układzie trójkąta Cowka stycznika głównego Timer realizujący opóźnienie 5s Zestyk przycisku załączającego - typ NC Cas głównego z podtrzymaniem Comment Zestyk przekaźnika termicznego typ NC Cewka stycznika konfigurującego silnik w układzie gwiazdy Cewka stycznika konfigurującego silnik w układzie gwiazdy Cewka stycznika konfigurującego silnik w układzie gwiazdy Cewka stycznika głównego Zestyk przycisku załączającego - typ NC Gewka stycznika konfigurującego silnik w układzie gwiazdy Cewka stycznika konfigurującego silnik w układzie gwiazdy Cewka stycznika głównego Zestyk przycisku wyłączającego - typ NC go 5 sekund                                                                                                    |
| K2<br>K3<br>KT<br>S1<br>S2<br>Network<br>LD<br>A<br>A<br>LD<br>O<br>ALD<br>A<br>LD<br>Symbol<br>F3<br>K1<br>K3<br>S1<br>S2<br>Network<br>LD<br>A<br>LD<br>A<br>LD<br>O<br>A<br>LD<br>O<br>A<br>LD<br>S2<br>Network<br>Symbol<br>S2<br>Network<br>S1<br>S2<br>Network<br>Symbol<br>S2<br>Network<br>S2<br>S2<br>Network<br>S3<br>S2<br>S2<br>Network<br>S3<br>S2<br>S2<br>S3<br>S2<br>S3<br>S2<br>S3<br>S2<br>S3<br>S2<br>S3<br>S3<br>S2<br>S3<br>S2<br>S3<br>S3<br>S3<br>S3<br>S3<br>S3<br>S3<br>S3<br>S3<br>S3                                                                                                    | 3 Realizad<br>F3:I0.0<br>S2:I0.2<br>S1:I0.1<br>K1:Q0.0<br>K3:Q0.2<br>K3:Q0.2<br>F3:I0.0<br>F3:I0.0<br>S2:I0.2<br>K3:Q0.2<br>I<br>K3:Q0.2<br>I<br>K3:Q0.2<br>K3:Q0.2<br>K3:Q0.1<br>K7:T40, | Q0.1         Q0.2           T 40         I0.1           I0.2         Starowania styczni           sterowania styczni         I0.2           ja sterowania styczni         I0.0           Q0.2         I0.1           I0.0         Q0.2           I0.1         I0.2           ja sterowania styczni         I0.0           Q0.2         I0.1           I0.2         Starowania styczni           Starowania styczni         I0.0           Q0.2         I0.1           I0.2         Starowania styczniające           Starowania stycznia styczni stycznia styczni stycznia stycznia stycznia styczn | Comment Comment Comment Comment Comment Comment Cewka stycznika konfigurującego silnik w układzie trójkąta Cewka stycznika głównego Timer realizujący opóźnienie 5s Zestyk przycisku załączającego - typ NC cewka stycznika termicznego typ NC Cewka stycznika konfigurującego silnik w układzie gwiazdy Cewka stycznika konfigurującego silnik w układzie gwiazdy Cewka stycznika konfigurującego silnik w układzie gwiazdy Cewka stycznika konfigurującego silnik w układzie gwiazdy Cewka stycznika konfigurującego silnik w układzie gwiazdy Cewka stycznika konfigurującego silnik w układzie gwiazdy Cewka stycznika konfigurującego silnik w układzie gwiazdy Cewka stycznika konfigurującego silnik w układzie gwiazdy Cewka stycznika głównego Zestyk przycisku załączającego - typ NC go 5 sekund Comment                                                                                                    |
| K2         K2         K3         K1         S1         S2         Network         LD         A         A         A         A         A         Symbol         F3         K1         K3         S1         S2         Network         LD         A         LD         A         LD         A         LD         A         LD         A         LD         A         LD         A         LD         A         LD         A         LD         AN         TON         Symbol         E2                                                                                                    | 3 Realizad<br>F3:I0.0<br>S2:I0.2<br>S1:I0.1<br>K1:Q0.0<br>K3:Q0.2<br>K3:Q0.2<br>F3:Q0.2<br>F3:I0.0<br>S2:I0.2<br>K3:Q0.2<br>F3:I0.0<br>S2:I0.2<br>K3:Q0.2<br>S1:I0.1<br>K2:Q0.1<br>KT:T40,                                                                                                    | Q0.1         Q0.2           T 40         I0.1           I0.2         is sterowania stycznił           ia sterowania stycznił         Q0.2           I0.0         Q0.2           I0.1         I0.2           ia sterowania stycznił         Q0.2           I0.1         I0.2           ia timera opóźniające         I0.1           I0.2         I0.1           I0.2         I0.1           I0.2         I0.1                                                                                                    | Comment         Comment         Zestyk przycisku załączającego typ NC         Ka głównego z podtrzymaniem                                                                                                    |
| K2<br>K3<br>KT<br>S1<br>S2<br>Network<br>LD<br>A<br>A<br>LD<br>O<br>ALD<br>=<br>Symbol<br>F3<br>K1<br>K3<br>S1<br>S2<br>Network<br>LD<br>A<br>ALD<br>=<br>Symbol<br>F3<br>K1<br>K3<br>S1<br>S2<br>Network<br>Symbol<br>F3<br>K1<br>S2<br>Network<br>S1<br>S2<br>Symbol<br>F3<br>K1<br>S2<br>S2<br>Symbol<br>F3<br>K1<br>S2<br>S2<br>S2<br>Symbol<br>F3<br>S2<br>S2<br>Symbol<br>F3<br>S2<br>S2<br>S2<br>S2<br>S2<br>S2<br>S2<br>S2<br>S2<br>S2                                                                                                    | 3 Realizad<br>F3:I0.0<br>S2:I0.2<br>S1:I0.1<br>K1:Q0.0<br>K3:Q0.2<br>K3:Q0.2<br>F3:Q0.2<br>F3:I0.0<br>S2:I0.2<br>K3:Q0.2<br>S1:I0.1<br>K2:Q0.1<br>KT:T40,                                                                                                    | Q0.1         Q0.2           T 40         I0.1           I0.1         I0.2           sterowania styczni         I0.0           Q0.2         I0.0           Q0.2         I0.1           I0.2         I0.0           Q0.2         I0.1           I0.2         I0.1           I0.2         I0.1           I0.2         I0.1           I0.2         I0.1           I0.2         I0.1           I0.2         I0.1           I0.2         I0.1           I0.2         I0.1                                                                                                    | Comment         Comment         Comment         Comment         Zestyk przyciaku załączającego w układzie gwiazdy - typ ND         Zestyk przyciaku załączającego - typ NC         ka głównego z podtrzymaniem                                                                                                    |
| K2<br>K3<br>KT<br>S1<br>S2<br>Network<br>LD<br>A<br>A<br>LD<br>Symbol<br>F3<br>K1<br>K3<br>S1<br>S2<br>Network<br>LD<br>A<br>ALD<br>Symbol<br>F3<br>K2<br>K2<br>K2<br>K2<br>K2<br>K2<br>K2<br>K2<br>K2<br>K2                                                                                                    | <ul> <li><b>3</b> Realized</li> <li>F3: I0.0</li> <li>S2: I0.2</li> <li>S1: I0.1</li> <li>K1: Q0.0</li> <li>K3: Q0.2</li> <li>K3: Q0.2</li> <li>K3: Q0.2</li> <li>F3: I0.0</li> <li>S2: I0.2</li> <li>K3: Q0.2</li> <li>I0.1</li> <li>K2: Q0.1</li> <li>KT: T40,</li> </ul>                                                                                                    | Q0.1         Q0.2           T 40         I0.1           I0.1         I0.2           sterowania styczni         Q0.2           I0.0         Q0.2           I0.1         I0.2           sterowania styczni         Q0.2           I0.1         I0.2           sterowania styczni         Q0.2           I0.1         I0.2           sia timera opóźniające         Q0.2           I0.1         I0.2           sia timera opóźniające         Q0.1                                                                                                    | Comment         Comment         Zestyk przycisku załączającego silnik w układzie trójkąta         Comment         Zestyk przycisku załączającego typ NC         ca głównego z podtrzymaniem                                                                                                    |
| K2         K3         K1         S1         S2         Network         LD         A         LD         A         LD         A         Symbol         F3         K1         K3         S1         S2         Network         LD         A         LD         A         LD         A         LD         A         LD         A         LD         A         LD         A         LD         A         LDN         O         ALD         AN         TON         Symbol         F3         K2         K3                                                                                                    | <ul> <li><b>3</b> Realized</li> <li>F3: I0.0</li> <li>S2: I0.2</li> <li>S1: I0.1</li> <li>K1: Q0.0</li> <li>K3: Q0.2</li> <li>K3: Q0.2</li> <li>K3: Q0.2</li> <li>F3: I0.0</li> <li>S2: I0.2</li> <li>K3: Q0.2</li> <li>I0.1</li> <li>K2: Q0.1</li> <li>KT: T40,</li> </ul>                                                                                                    | Q0.1         Q0.2           T 40         I0.1           I0.1         I0.2           starowania styczni         I0.0           Q0.2         I0.0           Q0.2         I0.1           I0.0         Q0.2           I0.1         I0.2           starowania styczni         I0.0           Q0.2         I0.1           I0.2         I0.1           I0.2         I0.1           I0.2         I0.1           I0.2         I0.1           I0.2         I0.1           I0.2         I0.1           I0.2         I0.1           I0.2         I0.1           I0.2         I0.1           I0.2         I0.1           I0.2         I0.1                                                                                                    | Comment           Comment           Zestyk przycisku załączającego w układzie gwiazdy - typ ND           Zestyk przycisku załączającego - typ NC           ka głównego z podtrzymaniem                                                                                                    |
| K2         K2         K3         K1         S1         S2         Network         LD         A         LD         A         LD         A         LD         F3         K1         S2         Network         LD         A         LD         A         LD         A         LD         A         LD         A         LDN         O         ALD         AN         TON         Symbol         F3         K2         K3         K1                                                                                                    | 3 Realizad<br>F3:10.0<br>S2:10.2<br>S1:10.1<br>K1:Q0.0<br>K3:Q0.2<br>K3:Q0.2<br>K3:Q0.2<br>F3:10.0<br>S2:10.2<br>K3:Q0.2<br>S1:10.1<br>K2:Q0.1<br>K7:T40,                                                                                                    | Q0.1         Q0.2           T 40         I0.1           I0.1         I0.2           zia sterowania stycznił         I0.0           Q0.2         I0.1           I0.0         Q0.2           I0.1         I0.2           zia sterowania stycznił         I0.0           Q0.2         I0.1           I0.2         I0.1           I0.0         I0.0           I0.0         I0.0           I0.0         I0.0           I0.1         I0.2                                                                                                    | Comment           Comment           Zestyk przycisku załączającego w układzie gwiazdy - typ NO           Zestyk przycisku załączającego - typ NC           ka głównego z podtrzymaniem                                                                                                    |
| K2         K2         K3         K1         S2         Network         LD         A         LD         A         LD         A         LD         F3         K1         S3         S1         S2         Network         LD         A         LD         A         LD         A         LD         A         LD         A         LD         A         LDN         O         ALD         AN         TON         Symbol         F3         K2         K3         K1         S1                                                                                                    | 3 Realizad<br>F3:10.0<br>S2:10.2<br>S1:10.1<br>K1:Q0.0<br>K3:Q0.2<br>K3:Q0.2<br>K3:Q0.2<br>F3:10.0<br>S2:10.2<br>K3:Q0.2<br>S1:10.1<br>K2:Q0.1<br>KT:T40,                                                                                                    | Q0.1         Q0.2           T 40         I0.1           I0.1         I0.2           zia sterowania styczni         I0.0           Q0.2         I0.1           I0.0         Q0.2           I0.1         I0.2           zia sterowania styczni         I0.0           Q0.2         I0.1           I0.2         I0.1           I0.2         I0.1           I0.2         I0.1           I0.2         I0.1           I0.2         I0.1                                                                                                    | Comment           Comment           Zestyk przycisku załączającego w układzie gwiazdy - typ NO           Zestyk przycisku załączającego - typ NC           ka głównego z podtrzymaniem                                                                                                    |

| Network  | 5 Sygr           | nalizacja optyczna wyła   | ączenia silnika                                             |
|----------|------------------|---------------------------|-------------------------------------------------------------|
|          |                  |                           |                                                             |
| LDN<br>= | K3:Q0.<br>H3:Q0. | 2<br>5                    |                                                             |
| Symbol   |                  | Address                   | Comment                                                     |
| H3       |                  | Q0.5                      | Sygnalizacja optyczna wyłączenia silnika                    |
| K3       |                  | Q0.2                      | Cewka stycznika głównego                                    |
| Network  | . <b>6</b> Sygr  | nalizacja optyczna prac   | cy silnika w układzie gwiazdy                               |
| LD<br>=  | K1:Q0.<br>H1:Q0. | 0<br>3                    |                                                             |
| Symbol   |                  | Address                   | Comment                                                     |
| H1       |                  | Q0.3                      | Sygnalizacja optyczna załączenia silnika w układzie gwiazdy |
| K1       |                  | Q0.0                      | Cewka stycznika konfigurującego silnik w układzie gwiazdy   |
| Network  | . <b>7</b> Sygr  | nalizacja pracy silnika v | v układzie trójkąta                                         |
| LD<br>=  | K2:Q0.<br>H2:Q0. | 1<br>4                    |                                                             |
| Symbol   |                  | Address                   | Comment                                                     |
| H2       |                  | Q0.4                      | Sygnalizacja optyczna załączenia silnika                    |
| K2       |                  | Q0.1                      | Cewka stycznika konfigurującego silnik w układzie trójkąta  |

### $\Rightarrow$ JĘZYK LAD

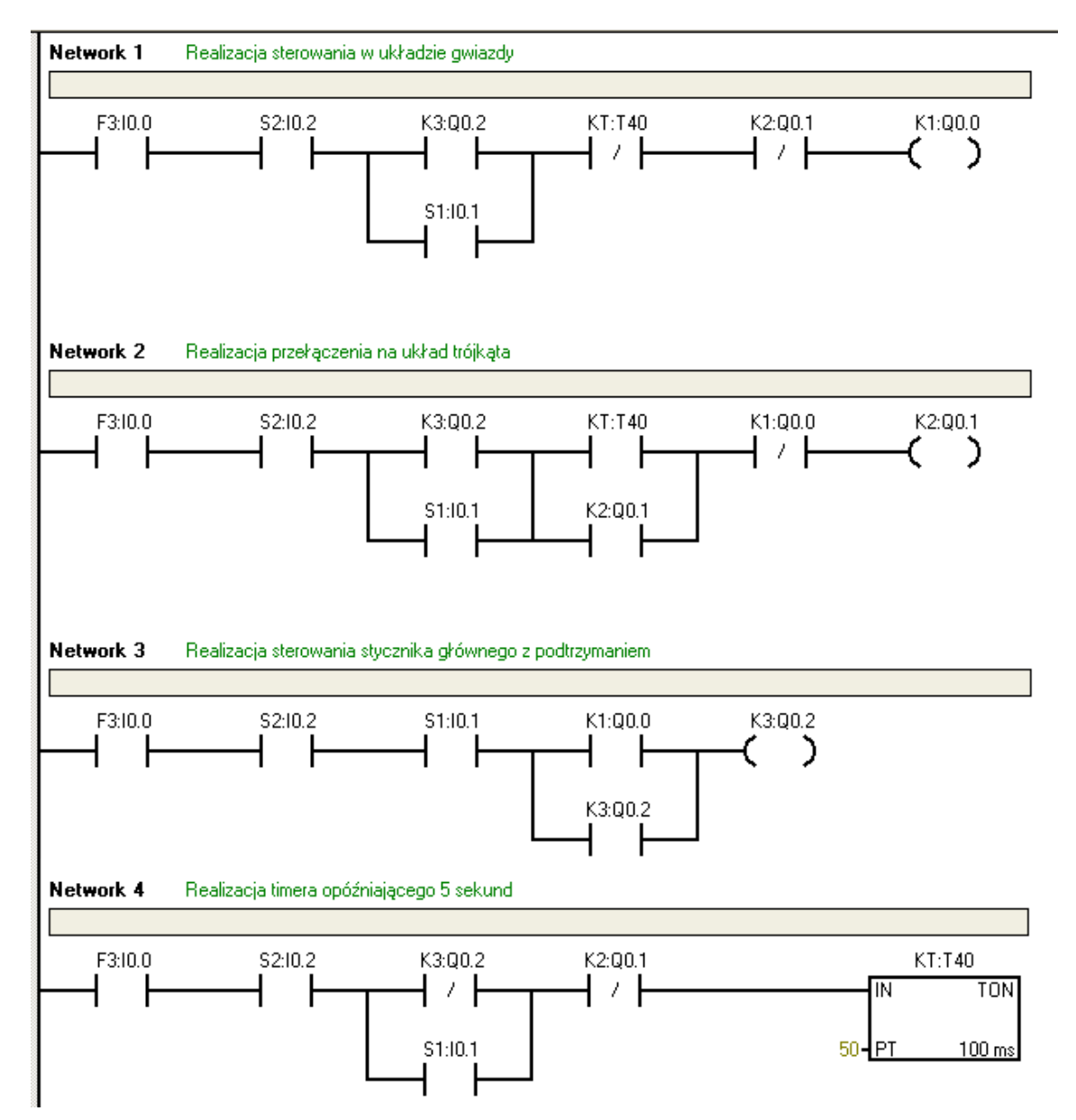

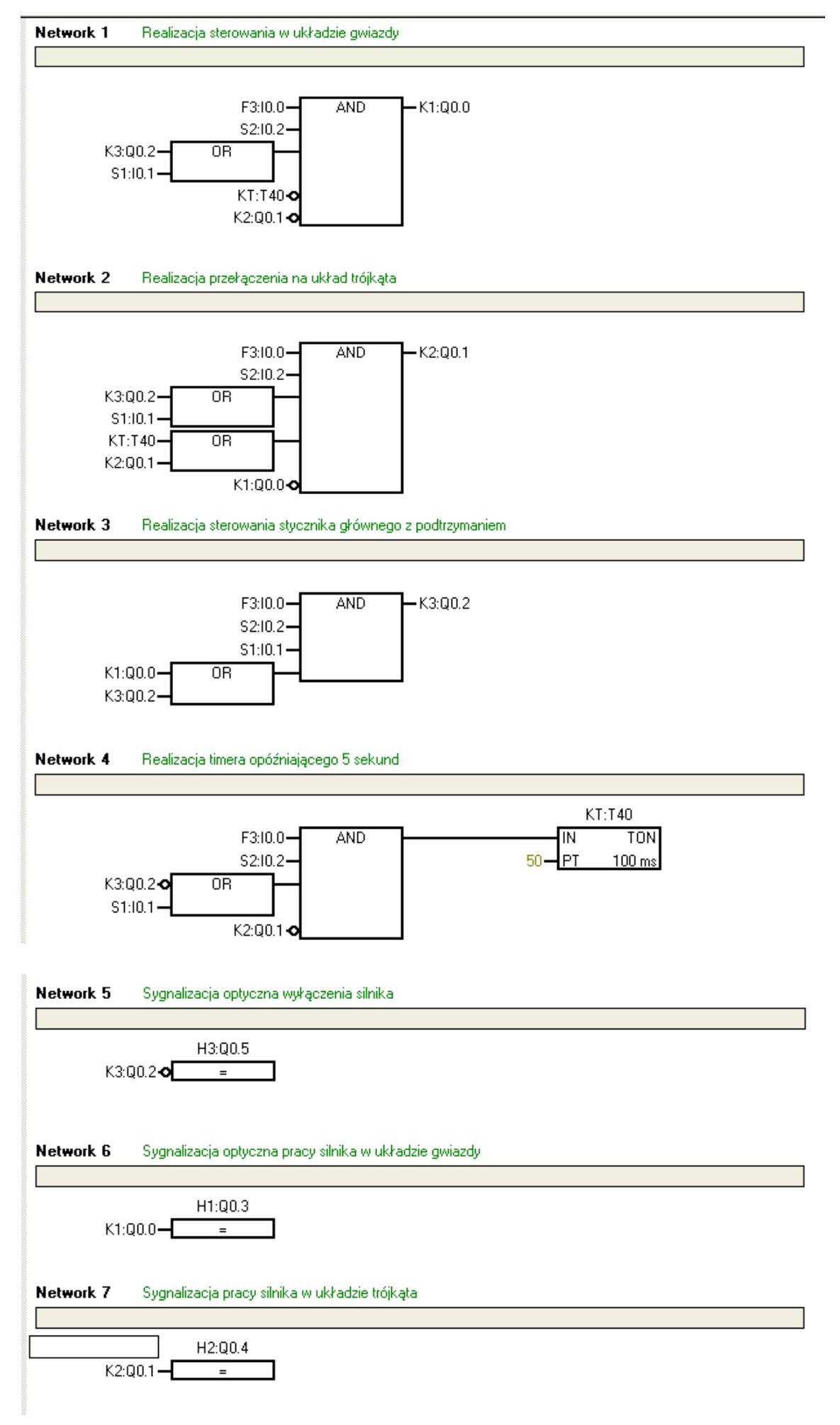

#### 1.6. Układ sterowania silnikiem napędu ze zmianą prędkości wirnika w układzie Dahlandera

### A) Słowne sformułowanie zadania dla układu sterowania na podstawie opisu zleceniodawcy

Zrealizować układ sterowania silnikiem elektrycznym ze zmianą prędkości obrotowej silnika w układzie Dahlandera. Sterowanie powinno odbywać się z pulpitu sterującego. Silnik powinien być włączany przez operatora monostabilnie przyciskiem załączającym **S1**, który ma spowodować pracę silnika napędu z małą prędkością obrotową (tzw. pierwsza prędkość obrotowa). Następnie po wybraniu przez operatora przycisku **S2** silnik napędu powinien osiągnąć tzw. drugą prędkość obrotową. Stan pracy silnika napędu powinien być sygnalizowany na pulpicie sterującym poprzez użycie lampek kontrolnych:

- lampka kontrolna H1 silnik włączony z pierwszą prędkością obrotową;
- lampka kontrolna H2 silnik włączony z drugą prędkością obrotową;
- lampka kontrolna H3 silnik wyłączony.

Dodatkowo silnik elektryczny napędu powinien być zabezpieczony przed przeciążeniem przekaźnikami termicznymi **F3** i **F4** i wyłączany w dowolnym momencie przyciskiem sterującym **S3**. Powinna być również zastosowana sprzętowa i programowa kontrola działania styczników sterujących. Uwaga! Powrót z drugiej prędkości obrotowej silnika do pierwszej jest możliwy tylko po uprzednim wyłączeniu silnika przyciskiem **S3**.

### B) Opis działania układu sterowania silnikiem napędu z rozruchem w układzie Dahlandera

Po monostabilnym naciśnięciu przycisku załączającego **S1** następuje włączenie stycznika **K1** i silnik elektryczny napędu zaczyna obracać się z pierwszą (tzw. małą) prędkością obrotową. Jest to sygnalizowane przez zapalenie lampki kontrolnej **H1**. Praca silnika jest dodatkowo kontrolowana przez przekaźnik termiczny **F3**. Naciśnięcie monostabilne przycisku **S2** spowoduje wyłączenie stycznika **K1** (a w konsekwencji małej prędkości obrotowej silnika) i włączenie styczników **K2** i **K3**. Uzwojenia stojana silnika elektrycznego zostaną wtedy skojarzone w tzw. podwójną gwiazdę co spowoduje, że silnik napędu rozwinie drugą większą (tzn. znamionową) prędkość obrotową, co będzie zasygnalizowane poprzez zapalenie lampki kontrolnej **H2**. Kontrola termiczna płynącego prądu przez uzwojenia silnika odbędzie się za pomocą przekaźnika termicznego **F4**. Naciśnięcie w dowolnym momencie przycisku sterującego **S3** spowoduje wyłączenie silnika z pracy w obu trybach i zapalenie lampki kontrolnej **H3**. (To samo nastąpi przy wcześniejszym rozwarciu zestyków przekaźników termicznych **F3** lub **F4**). Jeżeli jako pierwszy zostanie naciśnięty przycisk **S2**, to silnik elektryczny napędu pozostanie dalej w stanie spoczynku. Zapewniają to uwarunkowania układu sterowania (stycznik pomocniczy **K4**).

### C) Schemat sterowania stykowego silnikiem elektrycznym napędu oraz schemat obwodu prądowego

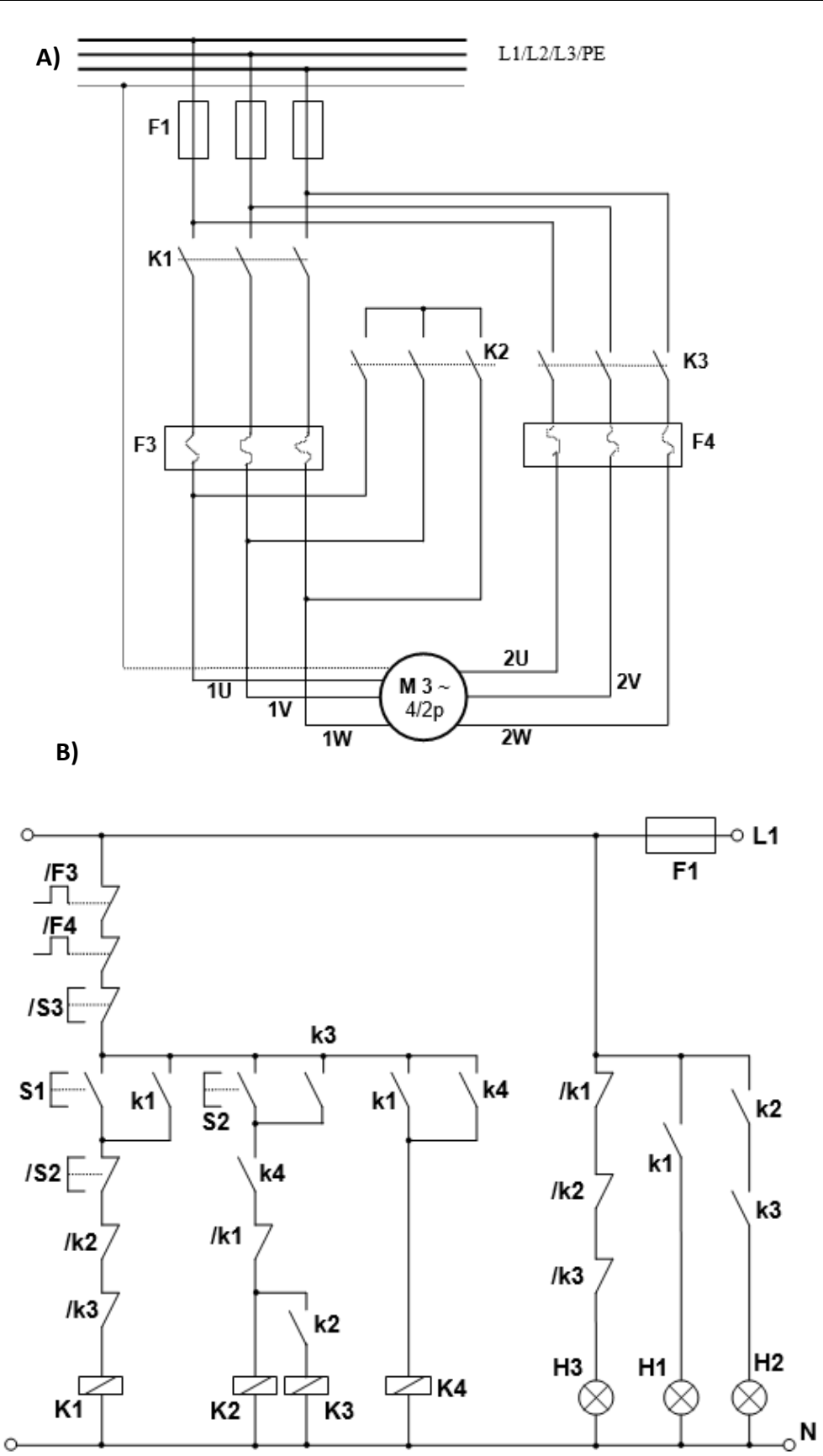

Rysunek 57: Schematy sterowania silnikiem elektrycznym napędu w układzie Dahlandera: A) schemat sterowania stykowego; B) schemat obwodu prądowego

### D) Tabela przyporządkowania sygnałów we/wy adresom absolutnym (operandom) sterownika PLC

### Tabela 38: Tabela przyporządkowująca

| Sygnał | Operand | Komentarz                                                                                                    |
|--------|---------|----------------------------------------------------------------------------------------------------|
| F3     | 10.0    | Zestyk przekaźnika termicznego nr 1– typ NC                                                                                           |
| F4     | 10.1    | Zestyk przekaźnika termicznego nr 2 – typ NC                                                                                          |
| S1     | 10.2    | Zestyk przycisku załączającego silnik z małą<br>prędkością obrotową – typ NO                                                          |
| S2     | 10.3    | Zestyk przycisku załączającego silnik z dużą<br>prędkością obrotową – typ NO                                                          |
| S3     | 10.4    | Zestyk przycisku wyłączającego silnik – typu NC                                                                                       |
| K1     | Q0.0    | Cewka stycznika dla małej prędkości obrotowej                                                                                         |
| К2     | Q0.1    | Cewka stycznika dla układu "małej gwiazdy"                                                                                            |
| К3     | Q0.2    | Cewka stycznika dla dużej prędkości obrotowej                                                                                         |
| К4     | M0.0    | Cewka stycznika pomocniczego (w programie<br>PLC występuje jako znacznik – rys. 6.18 nie<br>zawiera tego elementu wyjścia sterownika) |
| H1     | Q0.3    | Sygnalizacja optyczna załączenia silnika<br>w układzie małej prędkości obrotowej                                                      |
| H2     | Q0.4    | Sygnalizacja optyczna załączenia silnika<br>w układzie dużej prędkości obrotowej                                                      |
| H3     | Q0.5    | Sygnalizacja optyczna wyłączenia silnika                                                                                              |

### E) Schemat elektryczny dla sterowania silnika elektrycznego napędu za pośrednictwem sterownika PLC

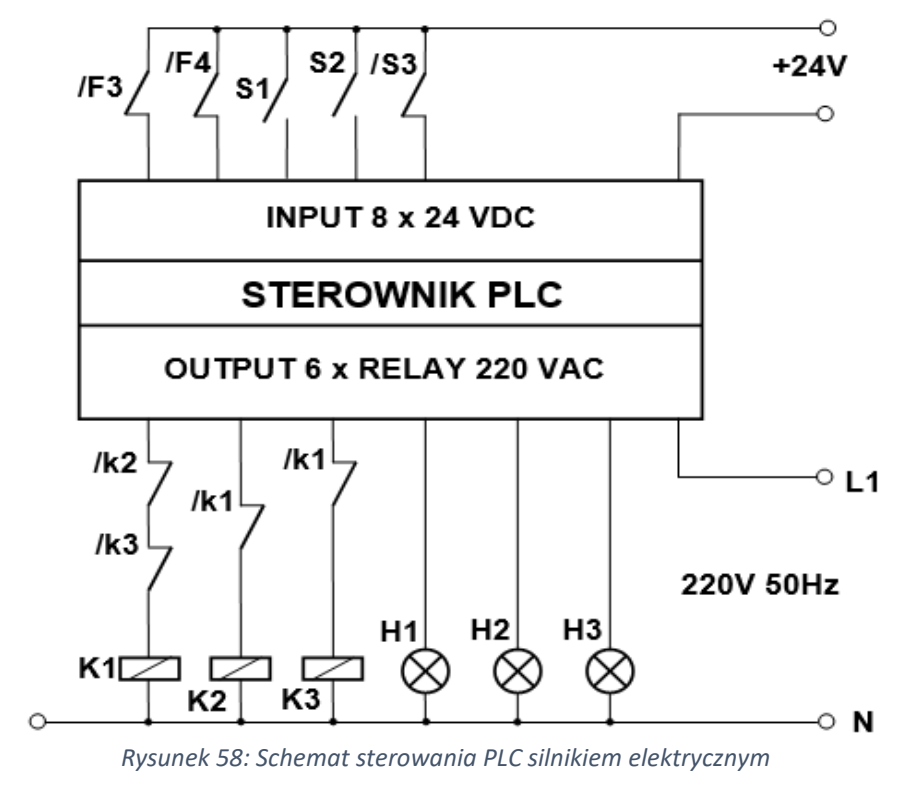

### F) Program użytkowy PLC do sterowania silnikiem elektrycznym napędu zgodnie z opisem w p. B)

# ⇒ JĘZYK STL

| Network                                                                                                    | .1 Załącze                                                                                                    | nie silnika z marą prę                                                                                                    | akością obiotową                                                                                                    |
|----------------------------------------------------------------------------------------------------|----------------------------------------------------------------------------------------------------|----------------------------------------------------------------------------------------------------|----------------------------------------------------------------------------------------------------|
|                                                                                                    |                                                                                                    |                                                                                                    |                                                                                                    |
| TD                                                                                                    | E2.T0 0                                                                                                    |                                                                                                    |                                                                                                    |
| LD<br>X                                                                                                    | F3:10.0                                                                                                    |                                                                                                    |                                                                                                    |
| H<br>λ                                                                                                    | G3 · TO A                                                                                                    |                                                                                                    |                                                                                                    |
| ÎD                                                                                                    | S1 · TO 2                                                                                                    |                                                                                                    |                                                                                                    |
| õ                                                                                                    | K1:00.0                                                                                                    |                                                                                                    |                                                                                                    |
| ALD                                                                                                    |                                                                                                    |                                                                                                    |                                                                                                    |
| A                                                                                                    | S2:I0.3                                                                                                    |                                                                                                    |                                                                                                    |
| AN                                                                                                    | K2:Q0.1                                                                                                    |                                                                                                    |                                                                                                    |
| AN                                                                                                    | K3:Q0.2                                                                                                    |                                                                                                    |                                                                                                    |
| =                                                                                                    | K1:Q0.0                                                                                                    |                                                                                                    |                                                                                                    |
| Symbol                                                                                                    |                                                                                                    | Address                                                                                                    | Comment                                                                                                    |
| E3                                                                                                    |                                                                                                    | 10.0                                                                                                    | Zestuk przekaźnika termicznego pr 12 tup NC                                                                                                    |
| F4                                                                                                    |                                                                                                    | 10.0                                                                                                    | Zetyk przekaźnika termicznego pr 2 - tup NC                                                                                                    |
| K1                                                                                                    |                                                                                                    |                                                                                                    | Cewka stucznika dla małej predkości obrotowej                                                                                                    |
| K2                                                                                                    |                                                                                                    | 001                                                                                                    | Cewka stycznika konfigurującego uzwojenia w układzie i małej gwiązdu"                                                                                                    |
| K3                                                                                                    |                                                                                                    | 00.2                                                                                                    | Cerrica stycznika dla dużej predkości obrotowej                                                                                                    |
| S1                                                                                                    |                                                                                                    | 10.2                                                                                                    | Zestuk przycisku zakaczającego silpik z mała predkościa obrotowa - tup ND                                                                                                    |
| \$2                                                                                                    |                                                                                                    | 10.2                                                                                                    | Zestyk przycisku załączającego simik z marą prędkością obrotową – typ NO                                                                                                    |
| 02                                                                                                    |                                                                                                    | 10.3                                                                                                    | Zestyk przycisku załączającego silnik z dużą prędkością obrotową – typ NO                                                                                                    |
| 33                                                                                                    |                                                                                                    | 10.4                                                                                                    | zestyk przycisku wyłączającego simik - typu wc                                                                                                    |
| Notwork                                                                                                    | 2 Zakacza                                                                                                    | nie silnika z duża pre                                                                                                    | dkościa obrotowa                                                                                                    |
| TICCHOIK                                                                                                    | 2 2019020                                                                                                    | nie sinika z dażę prę                                                                                                    |                                                                                                    |
|                                                                                                    |                                                                                                    |                                                                                                    |                                                                                                    |
| LDN                                                                                                    | F3 TO 0                                                                                                    |                                                                                                    |                                                                                                    |
| AN                                                                                                    | F4:I0.1                                                                                                    |                                                                                                    |                                                                                                    |
| AN                                                                                                    | S3:I0.4                                                                                                    |                                                                                                    |                                                                                                    |
| LDN                                                                                                    | S2:I0.3                                                                                                    |                                                                                                    |                                                                                                    |
| 0                                                                                                    | K3:Q0.2                                                                                                    |                                                                                                    |                                                                                                    |
| ALD                                                                                                    |                                                                                                    |                                                                                                    |                                                                                                    |
| A                                                                                                    | K4:M0.0                                                                                                    |                                                                                                    |                                                                                                    |
| AN                                                                                                    | K1:Q0.0                                                                                                    |                                                                                                    |                                                                                                    |
| =                                                                                                    | K2:Q0.1                                                                                                    |                                                                                                    |                                                                                                    |
| A                                                                                                    | K2:Q0.1                                                                                                    |                                                                                                    |                                                                                                    |
| =                                                                                                    | K3:Q0.2                                                                                                    |                                                                                                    |                                                                                                    |
|                                                                                                    |                                                                                                    | Address                                                                                                    | Comment                                                                                                    |
| Symbol                                                                                                    |                                                                                                    | I AUUIESS                                                                                                    |                                                                                                    |
| Symbol<br>F3                                                                                                    |                                                                                                    |                                                                                                    | Zestuk przekaźnika termicznego pr 12 tup NC                                                                                                    |
| F3                                                                                                    |                                                                                                    | 10.0                                                                                                    | Zestyk przekaźnika termicznego nr 1? typ NC                                                                                                    |
| Symbol<br>F3<br>F4                                                                                                    |                                                                                                    | 10.0<br>10.1                                                                                                    | Zestyk przekaźnika termicznego nr 1? typ NC<br>Zestyk przekaźnika termicznego nr 2 - typ NC                                                                                                    |
| Symbol<br>F3<br>F4<br>K1                                                                                                    |                                                                                                    | I0.0<br>I0.1<br>Q0.0                                                                                                    | Zestyk przekaźnika termicznego nr 1? typ NC<br>Zetyk przekaźnika termicznego nr 2 - typ NC<br>Cewka stycznika dla małej prędkości obrotowej                                                                                                    |
| Symbol           F3           F4           K1           K2                                                                                                    |                                                                                                    | I0.0<br>I0.1<br>Q0.0<br>Q0.1                                                                                                    | Zestyk przekaźnika termicznego nr 1? typ NC<br>Zetyk przekaźnika termicznego nr 2 - typ NC<br>Cewka stycznika dla małej prędkości obrotowej<br>Cewka stycznika konfigurującego uzwojenia w układzie "małej gwiazdy"                                                                                                    |
| Symbol           F3           F4           K1           K2           K3                                                                                                    |                                                                                                    | IO.0         IO.1           Q0.0         Q0.1           Q0.2         IO.2                                                                                                    | Zestyk przekaźnika termicznego nr 1? typ NC<br>Zetyk przekaźnika termicznego nr 2 - typ NC<br>Cewka stycznika dla małej prędkości obrotowej<br>Cewka stycznika konfigurującego uzwojenia w układzie "małej gwiazdy"<br>Cewka stycznika dla dużej prędkości obrotowej                                                                                                    |
| Symbol           F3           F4           K1           K2           K3           K4                                                                                                    |                                                                                                    | IO.0         IO.1           Q0.0         Q0.1           Q0.2         M0.0                                                                                                    | Zestyk przekaźnika termicznego nr 1? typ NC<br>Zetyk przekaźnika termicznego nr 2 - typ NC<br>Cewka stycznika dla małej prędkości obrotowej<br>Cewka stycznika konfigurującego uzwojenia w układzie "małej gwiazdy"<br>Cewka stycznika dla dużej prędkości obrotowej<br>Cewka stycznika pomocniczego                                                                                                    |
| Symbol           F3           F4           K1           K2           K3           K4           S2                                                                                                    |                                                                                                    | Noticess           10.0           10.1           Q0.0           Q0.1           Q0.2           M0.0           10.3                                                                                                    | Zestyk przekaźnika termicznego nr 1? typ NC<br>Zetyk przekaźnika termicznego nr 2 - typ NC<br>Cewka stycznika dla małej prędkości obrotowej<br>Cewka stycznika konfigurującego uzwojenia w układzie "małej gwiazdy"<br>Cewka stycznika dla dużej prędkości obrotowej<br>Cewka stycznika pomocniczego<br>Zestyk przycisku załączającego silnik z dużą prędkością obrotową - typ NO                                                                                                    |
| Symbol           F3           F4           K1           K2           K3           K4           S2           S3                                                                                                    |                                                                                                    | Noticess           10.0           10.1           Q0.0           Q0.1           Q0.2           M0.0           10.3           10.4                                                                                                    | Zestyk przekaźnika termicznego nr 1? typ NC<br>Zetyk przekaźnika termicznego nr 2 - typ NC<br>Cewka stycznika dla małej prędkości obrotowej<br>Cewka stycznika konfigurującego uzwojenia w układzie "małej gwiazdy"<br>Cewka stycznika dla dużej prędkości obrotowej<br>Cewka stycznika pomocniczego<br>Zestyk przycisku załączającego silnik z dużą prędkością obrotową - typ NO<br>Zestyk przycisku wyłączającego silnik - typu NC                                                                                                    |
| Symbol           F3           F4           K1           K2           K3           K4           S2           S3                                                                                                    |                                                                                                    | Noticess           10.0           10.1           Q0.0           Q0.1           Q0.2           M0.0           10.3           10.4                                                                                                    | Zestyk przekaźnika termicznego nr 1? typ NC<br>Zetyk przekaźnika termicznego nr 2 - typ NC<br>Cewka stycznika dla małej prędkości obrotowej<br>Cewka stycznika konfigurującego uzwojenia w układzie "małej gwiazdy"<br>Cewka stycznika dla dużej prędkości obrotowej<br>Cewka stycznika pomocniczego<br>Zestyk przycisku załączającego silnik z dużą prędkością obrotową - typ NO<br>Zestyk przycisku wyłączającego silnik - typu NC                                                                                                    |
| Symbol           F3           F4           K1           K2           K3           K4           S2           S3           Network                                                                                                    | 3 Realizad                                                                                                    | Notices           10.0           10.1           Q0.0           Q0.1           Q0.2           M0.0           10.3           10.4                                                                                                    | Zestyk przekaźnika termicznego nr 1? typ NC<br>Zetyk przekaźnika termicznego nr 2 - typ NC<br>Cewka stycznika dla małej prędkości obrotowej<br>Cewka stycznika dla dużej prędkości obrotowej<br>Cewka stycznika dla dużej prędkości obrotowej<br>Cewka stycznika pomocniczego<br>Zestyk przycisku załączającego silnik z dużą prędkością obrotową - typ NO<br>Zestyk przycisku wyłączającego silnik - typu NC<br>a dużej prędkości obrotowej jako pierwszej                                                                                                    |
| Symbol<br>F3<br>F4<br>K1<br>K2<br>K3<br>K4<br>S2<br>S3<br>Network                                                                                                    | 3 Realizad                                                                                                    | Address           10.0           10.1           Q0.0           Q0.1           Q0.2           M0.0           10.3           10.4           zja blokady załączeni                                                                                                    | Zestyk przekaźnika termicznego nr 1? typ NC<br>Zetyk przekaźnika termicznego nr 2 - typ NC<br>Cewka stycznika dla małej prędkości obrotowej<br>Cewka stycznika dla dużej prędkości obrotowej<br>Cewka stycznika dla dużej prędkości obrotowej<br>Cewka stycznika pomocniczego<br>Zestyk przycisku załączającego silnik z dużą prędkością obrotową - typ NO<br>Zestyk przycisku wyłączającego silnik - typu NC<br>a dużej prędkości obrotowej jako pierwszej                                                                                                    |
| Symbol<br>F3<br>F4<br>K1<br>K2<br>K3<br>K4<br>S2<br>S3<br>Network                                                                                                    | <b>3</b> Realizad                                                                                                    | Address           10.0           10.1           Q0.0           Q0.1           Q0.2           M0.0           10.3           10.4                                                                                                    | Zestyk przekaźnika termicznego nr 1? typ NC<br>Zetyk przekaźnika termicznego nr 2 - typ NC<br>Cewka stycznika dla małej prędkości obrotowej<br>Cewka stycznika dla dużej prędkości obrotowej<br>Cewka stycznika dla dużej prędkości obrotowej<br>Cewka stycznika pomocniczego<br>Zestyk przycisku załączającego silnik z dużą prędkością obrotową - typ NO<br>Zestyk przycisku wyłączającego silnik - typu NC<br>a dużej prędkości obrotowej jako pierwszej                                                                                                    |
| Symbol<br>F3<br>F4<br>K1<br>K2<br>K3<br>K4<br>S2<br>S3<br>Network                                                                                                    | 3 Realizad                                                                                                    | Address           10.0           10.1           Q0.0           Q0.1           Q0.2           M0.0           10.3           10.4           zja blokady załączeni                                                                                                    | Zestyk przekaźnika termicznego nr 1? typ NC<br>Zetyk przekaźnika termicznego nr 2 - typ NC<br>Cewka stycznika dla małej prędkości obrotowej<br>Cewka stycznika dla dużej prędkości obrotowej<br>Cewka stycznika dla dużej prędkości obrotowej<br>Cewka stycznika pomocniczego<br>Zestyk przycisku załączającego silnik z dużą prędkością obrotową - typ NO<br>Zestyk przycisku wyłączającego silnik - typu NC<br>a dużej prędkości obrotowej jako pierwszej                                                                                                    |
| Symbol<br>F3<br>F4<br>K1<br>K2<br>K3<br>K4<br>S2<br>S3<br>Network<br>LD<br>A                                                                                                    | 3 Realizad<br>F3:I0.0<br>F4:I0.1                                                                                                    | Notress           10.0           10.1           Q0.0           Q0.1           Q0.2           M0.0           10.3           10.4           cja blokady załączeni                                                                                                    | Zestyk przekaźnika termicznego nr 1? typ NC<br>Zetyk przekaźnika termicznego nr 2 - typ NC<br>Cewka stycznika dla małej prędkości obrotowej<br>Cewka stycznika dla dużej prędkości obrotowej<br>Cewka stycznika pomocniczego<br>Zestyk przycisku załączającego silnik z dużą prędkością obrotową - typ NO<br>Zestyk przycisku wyłączającego silnik - typu NC<br>a dużej prędkości obrotowej jako pierwszej                                                                                                    |
| Symbol<br>F3<br>F4<br>K1<br>K2<br>K3<br>K4<br>S2<br>S3<br>Network<br>LD<br>A<br>A<br>LD<br>A<br>LD                                                                                                    | 3 Realizad<br>F3:I0.0<br>F4:I0.1<br>S3:I0.4                                                                                                    | Notress           10.0           10.1           Q0.0           Q0.1           Q0.2           M0.0           10.3           10.4                                                                                                    | Zestyk przekaźnika termicznego nr 1? typ NC<br>Zetyk przekaźnika termicznego nr 2 - typ NC<br>Cewka stycznika dla małej prędkości obrotowej<br>Cewka stycznika konfigurującego uzwojenia w układzie "małej gwiazdy"<br>Cewka stycznika dla dużej prędkości obrotowej<br>Cewka stycznika pomocniczego<br>Zestyk przycisku załączającego silnik z dużą prędkością obrotową - typ NO<br>Zestyk przycisku wyłączającego silnik - typu NC<br>a dużej prędkości obrotowej jako pierwszej                                                                                                    |
| Symbol<br>F3<br>F4<br>K1<br>K2<br>K3<br>K4<br>S2<br>S3<br>Network<br>LD<br>A<br>LD<br>A<br>LD<br>O                                                                                                    | 3 Realizad<br>F3:I0.0<br>F4:I0.1<br>S3:I0.4<br>K1:Q0.0                                                                                                    | Notress           10.0           10.1           Q0.0           Q0.1           Q0.2           M0.0           10.3           10.4                                                                                                    | Zestyk przekaźnika termicznego nr 1? typ NC<br>Zetyk przekaźnika termicznego nr 2 - typ NC<br>Cewka stycznika dla małej prędkości obrotowej<br>Cewka stycznika konfigurującego uzwojenia w układzie "małej gwiazdy"<br>Cewka stycznika dla dużej prędkości obrotowej<br>Cewka stycznika pomocniczego<br>Zestyk przycisku załączającego silnik z dużą prędkością obrotową - typ NO<br>Zestyk przycisku wyłączającego silnik - typu NC<br>a dużej prędkości obrotowej jako pierwszej                                                                                                    |
| Symbol<br>F3<br>F4<br>K1<br>K2<br>K3<br>K4<br>S2<br>S3<br>Network<br>LD<br>A<br>LD<br>Q<br>VD                                                                                                    | 3 Realizad<br>F3:I0.0<br>F4:I0.1<br>S3:I0.4<br>K1:Q0.0<br>K4:M0.0                                                                                                    | Houress           10.0           10.1           Q0.0           Q0.1           Q0.2           M0.0           10.3           10.4                                                                                                    | Zestyk przekaźnika termicznego nr 1? typ NC<br>Zetyk przekaźnika termicznego nr 2 - typ NC<br>Cewka stycznika dla małej prędkości obrotowej<br>Cewka stycznika konfigurującego uzwojenia w układzie "małej gwiazdy"<br>Cewka stycznika dla dużej prędkości obrotowej<br>Cewka stycznika pomocniczego<br>Zestyk przycisku załączającego silnik z dużą prędkością obrotową - typ NO<br>Zestyk przycisku wyłączającego silnik - typu NC<br>a dużej prędkości obrotowej jako pierwszej                                                                                                    |
| Symbol<br>F3<br>F4<br>K1<br>K2<br>K3<br>K4<br>S2<br>S3<br>Network<br>LD<br>A<br>LD<br>O<br>ALD<br>=                                                                                                    | <b>3</b> Realized<br>F3:10.0<br>F4:10.1<br>S3:10.4<br>K1:Q0.0<br>K4:M0.0<br>K4:M0.0                                                                                                    | Houress           10.0           10.1           Q0.0           Q0.1           Q0.2           M0.0           10.3           10.4                                                                                                    | Zestyk przekaźnika termicznego nr 1? typ NC<br>Zetyk przekaźnika termicznego nr 2 - typ NC<br>Cewka stycznika dla małej prędkości obrotowej<br>Cewka stycznika konfigurującego uzwojenia w układzie "małej gwiazdy"<br>Cewka stycznika dla dużej prędkości obrotowej<br>Cewka stycznika pomocniczego<br>Zestyk przycisku załączającego silnik z dużą prędkością obrotową - typ NO<br>Zestyk przycisku wyłączającego silnik - typu NC<br>a dużej prędkości obrotowej jako pierwszej                                                                                                    |
| Symbol<br>F3<br>F4<br>K1<br>K2<br>K3<br>K4<br>S2<br>S3<br>Network<br>LD<br>A<br>LD<br>O<br>ALD<br>=                                                                                                    | <b>3</b> Realizad<br>F3:10.0<br>F4:10.1<br>S3:10.4<br>K1:Q0.0<br>K4:M0.0<br>K4:M0.0                                                                                                    | Noticess           10.0           10.1           Q0.0           Q0.1           Q0.2           M0.0           10.3           10.4                                                                                                    | Zestyk przekaźnika termicznego nr 1? typ NC<br>Zetyk przekaźnika termicznego nr 2 - typ NC<br>Cewka stycznika dla małej prędkości obrotowej<br>Cewka stycznika dla dużej prędkości obrotowej<br>Cewka stycznika dla dużej prędkości obrotowej<br>Cewka stycznika pomocniczego<br>Zestyk przycisku załączającego silnik z dużą prędkością obrotową - typ NO<br>Zestyk przycisku wyłączającego silnik - typu NC<br>a dużej prędkości obrotowej jako pierwszej                                                                                                    |
| Symbol<br>F3<br>F4<br>K1<br>K2<br>K3<br>K4<br>S2<br>S3<br>Network<br>LD<br>A<br>A<br>LD<br>O<br>ALD<br>=<br>Symbol                                                                                                    | 3 Realizad<br>F3:I0.0<br>F4:I0.1<br>S3:I0.4<br>K1:Q0.0<br>K4:M0.0<br>K4:M0.0                                                                                                    | Address I0.0 I0.1 Q0.0 Q0.1 Q0.2 M0.0 I0.3 I0.4 ja blokady załączeni                                                                                                    | Zestyk przekaźnika termicznego nr 1? typ NC         Zetyk przekaźnika termicznego nr 2 - typ NC         Cewka stycznika dla małej prędkości obrotowej         Cewka stycznika dla dużej prędkości obrotowej         Cewka stycznika dla dużej prędkości obrotowej         Cewka stycznika dla dużej prędkości obrotowej         Cewka stycznika dla dużej prędkości obrotowej         Cewka stycznika pomocniczego         Zestyk przycisku załączającego silnik z dużą prędkością obrotową - typ NO         Zestyk przycisku wyłączającego silnik - typu NC         a dużej prędkości obrotowej jako pierwszej                                                                                                    |
| Symbol<br>F3<br>F4<br>K1<br>K2<br>K3<br>K4<br>S2<br>S3<br>Network<br>LD<br>A<br>A<br>LD<br>O<br>ALD<br>=<br>Symbol<br>F3                                                                                                    | 3 Realizad<br>F3:I0.0<br>F4:I0.1<br>S3:I0.4<br>K1:Q0.0<br>K4:M0.0<br>K4:M0.0                                                                                                    | Address           10.0           10.1           Q0.0           Q0.1           Q0.2           M0.0           10.3           10.4           tja blokady załączeni                                                                                                    | Zestyk przekaźnika termicznego nr 1? typ NC         Zetyk przekaźnika termicznego nr 2 - typ NC         Cewka stycznika dla małej prędkości obrotowej         Cewka stycznika dla dużej prędkości obrotowej         Cewka stycznika dla dużej prędkości obrotowej         Cewka stycznika dla dużej prędkości obrotowej         Cewka stycznika dla dużej prędkości obrotowej         Cewka stycznika pomocniczego         Zestyk przycisku załączającego silnik z dużą prędkością obrotową - typ NO         Zestyk przycisku wyłączającego silnik - typu NC         a dużej prędkości obrotowej jako pierwszej         Comment         Zestyk przekaźnika termicznego nr 1? typ NC                                                                                                    |
| Symbol<br>F3<br>F4<br>K1<br>K2<br>K3<br>K4<br>S2<br>S3<br>Network<br>LD<br>A<br>LD<br>A<br>LD<br>O<br>ALD<br>=<br>Symbol<br>F3<br>F4                                                                                                    | 3 Realizad<br>F3:I0.0<br>F4:I0.1<br>S3:I0.4<br>K1:Q0.0<br>K4:M0.0<br>K4:M0.0                                                                                                    | Address         10.0           10.1         Q0.0           Q0.1         Q0.2           M0.0         10.3           10.4                                                                                                    | Zestyk przekaźnika termicznego nr 1? typ NC         Zetyk przekaźnika termicznego nr 2 - typ NC         Cewka stycznika dla małej prędkości obrotowej         Cewka stycznika dla dużej prędkości obrotowej         Cewka stycznika dla dużej prędkości obrotowej         Cewka stycznika dla dużej prędkości obrotowej         Cewka stycznika dla dużej prędkości obrotowej         Cewka stycznika pomocniczego         Zestyk przycisku załączającego silnik z dużą prędkością obrotową - typ NO         Zestyk przycisku wyłączającego silnik - typu NC         a dużej prędkości obrotowej jako pierwszej         Comment         Zestyk przekaźnika termicznego nr 1? typ NC         Zetyk przekaźnika termicznego nr 2 - typ NC                                                                                                    |
| Symbol<br>F3<br>F4<br>K1<br>K2<br>K3<br>K4<br>S2<br>S3<br>Network<br>LD<br>A<br>LD<br>A<br>LD<br>O<br>ALD<br>=<br>Symbol<br>F3<br>F4<br>K1<br>K2<br>K3<br>K4<br>S2<br>S3<br>Network<br>K4<br>K4<br>K5<br>S3<br>S3<br>S3<br>S3<br>S3<br>S3<br>S3<br>S3<br>S3<br>S3                                                                                                    | 3 Realizad<br>F3:I0.0<br>F4:I0.1<br>S3:I0.4<br>K1:Q0.0<br>K4:M0.0<br>K4:M0.0                                                                                                    | Address<br>I0.0<br>I0.1<br>Q0.0<br>Q0.1<br>Q0.2<br>M0.0<br>I0.3<br>I0.4<br>ja blokady załączeni<br>Address<br>I0.0<br>I0.1<br>Q0.0<br>I0.1<br>Q0.0<br>I0.1<br>Q0.0<br>I0.0<br>I0.1<br>Q0.0<br>I0.1<br>Q0.0<br>I0.1<br>Q0.0<br>I0.1<br>Q0.0<br>I0.1<br>I0.0<br>I0.1<br>I0.0<br>I0.1<br>I0.0<br>I0.0<br>I0.1<br>I0.0<br>I0.0<br>I | Zestyk przekaźnika termicznego nr 1? typ NC         Zetyk przekaźnika termicznego nr 2 - typ NC         Cewka stycznika dla małej prędkości obrotowej         Cewka stycznika konfigurującego uzwojenia w układzie "małej gwiazdy"         Cewka stycznika dla dużej prędkości obrotowej         Cewka stycznika dla dużej prędkości obrotowej         Cewka stycznika pomocniczego         Zestyk przycisku załączającego silnik z dużą prędkością obrotową - typ NO         Zestyk przycisku wyłączającego silnik - typu NC         a dużej prędkości obrotowej jako pierwszej         Zestyk przekaźnika termicznego nr 1? typ NC         Zestyk przekaźnika termicznego nr 2 - typ NC         Zetyk przekaźnika termicznego nr 2 - typ NC         Zetyk przekaźnika termicznego nr 2 - typ NC         Zetyk przekaźnika termicznego nr 2 - typ NC                                                                                                    |
| Symbol<br>F3<br>F4<br>K1<br>K2<br>K3<br>K4<br>S2<br>S3<br>Network<br>LD<br>A<br>LD<br>A<br>LD<br>O<br>A<br>LD<br>O<br>A<br>LD<br>F3<br>F4<br>K1<br>K4<br>K4<br>K2<br>K3<br>K4<br>K4<br>K2<br>K3<br>K4<br>K2<br>K3<br>K4<br>K4<br>K2<br>K3<br>K4<br>K4<br>K4<br>K5<br>K5<br>K5<br>K5<br>K5<br>K5<br>K5<br>K5<br>K5<br>K5                                                                                                    | 3 Realizad<br>F3:I0.0<br>F4:I0.1<br>S3:I0.4<br>K1:Q0.0<br>K4:M0.0<br>K4:M0.0                                                                                                    | Address         10.0           10.1         Q0.0           Q0.1         Q0.2           M0.0         10.3           10.4                                                                                                    | Zestyk przekaźnika termicznego nr 1? typ NC         Zetyk przekaźnika termicznego nr 2 - typ NC         Cewka stycznika dla małej prędkości obrotowej         Cewka stycznika dla dużej prędkości obrotowej         Cewka stycznika dla dużej prędkości obrotowej         Cewka stycznika dla dużej prędkości obrotowej         Cewka stycznika pomocniczego         Zestyk przycisku załączającego silnik z dużę prędkością obrotową - typ NO         Zestyk przycisku wyłączającego silnik - typu NC         a dużej prędkości obrotowej jako pierwszej         Zestyk przekaźnika termicznego nr 1? typ NC         Zestyk przekaźnika termicznego nr 2 - typ NC         Zestyk przekaźnika termicznego nr 2 - typ NC         Zetyk przekaźnika termicznego nr 2 - typ NC         Zetyk przekaźnika termicznego nr 2 - typ NC         Cewka stycznika dla małej prędkości obrotowej                                                                                                    |
| Symbol<br>F3<br>F4<br>K1<br>K2<br>K3<br>K4<br>S2<br>S3<br>Network<br>LD<br>A<br>LD<br>A<br>LD<br>O<br>A<br>LD<br>F3<br>F4<br>K1<br>K4<br>S2<br>S3<br>S3<br>Network<br>Symbol<br>F3<br>F4<br>K1<br>K2<br>S3<br>S3<br>S3<br>S3<br>S3<br>S3<br>S3<br>S3<br>S3<br>S3                                                                                                    | 3 Realizad<br>F3:I0.0<br>F4:I0.1<br>S3:I0.4<br>K1:Q0.0<br>K4:M0.0<br>K4:M0.0                                                                                                    | Address         10.0           10.1         Q0.0           Q0.1         Q0.2           M0.0         10.3           10.4         ia blokady załączeni           ja blokady załączeni         10.0           10.1         Q0.0           40.0         10.1           10.0         10.1           10.0         10.1           10.0         10.4                                                                                                    | Zestyk przekaźnika termicznego nr 1? typ NC         Zetyk przekaźnika termicznego nr 2 - typ NC         Cewka stycznika dla małej prędkości obrotowej         Cewka stycznika dla dużej prędkości obrotowej         Cewka stycznika dla dużej prędkości obrotowej         Cewka stycznika dla dużej prędkości obrotowej         Cewka stycznika pomocniczego         Zestyk przycisku załączającego silnik z dużą prędkością obrotową - typ NO         Zestyk przycisku wyłączającego silnik - typu NC         a dużej prędkości obrotowej jako pierwszej         Zestyk przekaźnika termicznego nr 1? typ NC         Zestyk przekaźnika termicznego nr 2 - typ NC         Zestyk przekaźnika termicznego nr 2 - typ NC         Zetyk przekaźnika termicznego nr 2 - typ NC         Zetyk przekaźnika termicznego nr 2 - typ NC         Zetyk przekaźnika termicznego nr 2 - typ NC         Zewka stycznika dla małej prędkości obrotowej         Cewka stycznika pomocniczego                                                                                                    |
| Symbol<br>F3<br>F4<br>K1<br>K2<br>K3<br>K4<br>S2<br>S3<br>Network<br>LD<br>A<br>LD<br>A<br>LD<br>A<br>LD<br>C<br>Symbol<br>F3<br>F4<br>K1<br>K4<br>S3                                                                                                    | 3 Realizad<br>F3:I0.0<br>F4:I0.1<br>S3:I0.4<br>K1:Q0.0<br>K4:M0.0<br>K4:M0.0                                                                                                    | Address         10.0           10.1         Q0.0           Q0.1         Q0.2           M0.0         10.3           10.4         io.4           ija blokady załączeni         10.0           10.1         Q0.0           4000         10.1           10.0         10.1           10.0         10.1           10.0         10.1           10.0         10.4                                                                                                    | Zestyk przekaźnika termicznego nr 1? typ NC         Zetyk przekaźnika termicznego nr 2 - typ NC         Cewka stycznika dla małej prędkości obrotowej         Cewka stycznika dla dużej prędkości obrotowej         Cewka stycznika dla dużej prędkości obrotowej         Cewka stycznika dla dużej prędkości obrotowej         Cewka stycznika pomocniczego         Zestyk przycisku załączającego silnik z dużą prędkością obrotową - typ NO         Zestyk przycisku wyłączającego silnik - typu NC         a dużej prędkości obrotowej jako pierwszej         Zestyk przekaźnika termicznego nr 1? typ NC         Zetyk przekaźnika termicznego nr 2 - typ NC         Zetyk przekaźnika termicznego nr 2 - typ NC         Zetyk przekaźnika termicznego nr 2 - typ NC         Zetyk przekaźnika termicznego nr 2 - typ NC         Zetyk przekaźnika termicznego nr 2 - typ NC         Zetyk przekaźnika termicznego nr 2 - typ NC         Zetyk przekaźnika termicznego nr 2 - typ NC         Zetyk przekaźnika termicznego nr 2 - typ NC         Zetyk przekaźnika termicznego nr 2 - typ NC         Zetyk przekaźnika termicznego nr 2 - typ NC         Zetyk przekaźnika termicznego nr 2 - typ NC         Zestyk przycisku wyłączającego silnik - typu NC                           |
| Symbol<br>F3<br>F4<br>K1<br>K2<br>K3<br>K4<br>S2<br>S3<br>Network<br>LD<br>A<br>LD<br>A<br>LD<br>A<br>LD<br>A<br>LD<br>Symbol<br>F3<br>F4<br>K1<br>K4<br>S3<br>Network<br>Network<br>Network<br>Symbol<br>Symbol | 3 Realizad<br>F3:I0.0<br>F4:I0.1<br>S3:I0.4<br>K1:Q0.0<br>K4:M0.0<br>K4:M0.0                                                                                                    | Address         10.0           10.1         Q0.0           Q0.1         Q0.2           M0.0         10.3           10.4         io.4           blokady załączeni         10.1           Q0.0         Q0.1           IO.3         10.4           io blokady załączeni         10.0           IO.0         10.1           Q0.0         M0.0           IO.4         10.4                                                                                                    | Zestyk przekaźnika termicznego nr 1? typ NC         Zetyk przekaźnika termicznego nr 2 - typ NC         Cewka stycznika dla małej prędkości obrotowej         Cewka stycznika dla dużej prędkości obrotowej         Cewka stycznika dla dużej prędkości obrotowej         Cewka stycznika dla dużej prędkości obrotowej         Cewka stycznika pomocniczego         Zestyk przycisku załączającego silnik z dużą prędkością obrotową - typ NO         Zestyk przycisku wyłączającego silnik - typu NC         a dużej prędkości obrotowej jako pierwszej         Zestyk przekaźnika termicznego nr 1? typ NC         Zetyk przekaźnika termicznego nr 2 - typ NC         Zetyk przekaźnika termicznego nr 2 - typ NC         Zetyk przekaźnika termicznego nr 2 - typ NC         Zetyk przekaźnika termicznego nr 2 - typ NC         Zewka stycznika dla małej prędkości obrotowej         Cewka stycznika pomocniczego         Zestyk przycisku wyłączającego silnik - typu NC                                                                                                    |
| Symbol<br>F3<br>F4<br>K1<br>K2<br>K3<br>K4<br>S2<br>S3<br>Network<br>LD<br>A<br>LD<br>O<br>ALD<br>=<br>Symbol<br>F3<br>F4<br>K1<br>K4<br>S3<br>Network                                                                                                    | 3 Realizad<br>F3:10.0<br>F4:10.1<br>S3:10.4<br>K1:Q0.0<br>K4:M0.0<br>K4:M0.0<br>K4:M0.0                                                                                                    | Address         10.0           10.1         Q0.0           Q0.1         Q0.2           M0.0         10.3           10.4         sia blokady załączeni           ia blokady załączeni         10.1           Q0.0         10.1           Q0.0         10.1           Q0.0         M0.0           10.1         Q0.0           M0.0         10.4                                                                                                    | Zestyk przekaźnika termicznego nr 1? typ NC         Zetyk przekaźnika termicznego nr 2 - typ NC         Cewka stycznika dla małej prędkości obrotowej         Cewka stycznika dla dużej prędkości obrotowej         Cewka stycznika dla dużej prędkości obrotowej         Cewka stycznika dla dużej prędkości obrotowej         Cewka stycznika dla dużej prędkości obrotowej         Cewka stycznika dla dużej prędkości obrotowej         Zestyk przycisku załączającego silnik z dużą prędkością obrotową - typ NO         Zestyk przycisku wyłączającego silnik - typu NC         a dużej prędkości obrotowej jako pierwszej         Zestyk przekaźnika termicznego nr 1? typ NC         Zetyk przekaźnika termicznego nr 2 - typ NC         Zetyk przekaźnika termicznego nr 2 - typ NC         Zetyk przekaźnika termicznego nr 2 - typ NC         Zetyk przekaźnika termicznego nr 2 - typ NC         Zetyk przekaźnika termicznego nr 2 - typ NC         Zetyk przekaźnika termicznego nr 2 - typ NC         Zetyk przekaźnika termicznego nr 2 - typ NC         Zetyk przekaźnika termicznego nr 2 - typ NC         Zetyk przekaźnika termicznego silnik - typu NC         Zestyk przycisku wyłączającego silnik - typu NC         Zestyk przycisku wyłączającego silnik - typu NC |
| Symbol<br>F3<br>F4<br>K1<br>K2<br>K3<br>K4<br>S2<br>S3<br>Network<br>LD<br>A<br>LD<br>O<br>ALD<br>=<br>Symbol<br>F3<br>F4<br>K1<br>K4<br>S3<br>Network                                                                                                    | 3 Realizad<br>F3:I0.0<br>F4:I0.1<br>S3:I0.4<br>K1:Q0.0<br>K4:M0.0<br>K4:M0.0<br>K4:M0.0                                                                                                    | Address         10.0           10.1         Q0.0           Q0.1         Q0.2           M0.0         10.3           10.4                                                                                                    | Zestyk przekaźnika termicznego nr 1? typ NC         Zetyk przekaźnika termicznego nr 2 - typ NC         Cewka stycznika dla małej prędkości obrotowej         Cewka stycznika dla dużej prędkości obrotowej         Cewka stycznika dla dużej prędkości obrotowej         Cewka stycznika dla dużej prędkości obrotowej         Zestyk przycisku załączającego silnik z dużą prędkością obrotową - typ NO         Zestyk przycisku wyłączającego silnik - typu NC         a dużej prędkości obrotowej jako pierwszej         Zestyk przekaźnika termicznego nr 1? typ NC         Zetyk przekaźnika termicznego nr 2 - typ NC         Zestyk przekaźnika termicznego nr 2 - typ NC         Zestyk przekaźnika termicznego nr 2 - typ NC         Zestyk przekaźnika termicznego nr 2 - typ NC         Zestyk przekaźnika termicznego nr 2 - typ NC         Zestyk przekaźnika termicznego nr 2 - typ NC         Zestyk przekaźnika termicznego nr 2 - typ NC         Zestyk przekaźnika termicznego nr 2 - typ NC         Zestyk przekaźnika termicznego nr 2 - typ NC         Zestyk przycisku wyłączającego silnik - typu NC         Zestyk przycisku wyłączającego silnik - typu NC                                                                                                    |
| Symbol<br>F3<br>F4<br>K1<br>K2<br>K3<br>K4<br>S2<br>S3<br>Network<br>LD<br>A<br>LD<br>A<br>LD<br>O<br>ALD<br>=<br>Symbol<br>F3<br>F4<br>K1<br>K4<br>S3<br>Network<br>LD<br>A<br>LD<br>A<br>LD<br>LD<br>A<br>LD<br>A<br>LD<br>LD<br>LD<br>LD<br>LD<br>LD<br>LD<br>LD<br>LD<br>LD                                          | 3 Realizad<br>F3:I0.0<br>F4:I0.1<br>S3:I0.4<br>K1:Q0.0<br>K4:M0.0<br>K4:M0.0<br>K4:M0.0                                                                                                    | Address         10.0           10.1         Q0.0           Q0.1         Q0.2           M0.0         10.3           10.4                                                                                                    | Zestyk przekaźnika termicznego nr 1? typ NC         Zetyk przekaźnika termicznego nr 2 - typ NC         Cewka stycznika dla małej prędkości obrotowej         Cewka stycznika dla dużej prędkości obrotowej         Cewka stycznika dla dużej prędkości obrotowej         Cewka stycznika dla dużej prędkości obrotowej         Cewka stycznika dla dużej prędkości obrotowej         Cewka stycznika pomocniczego         Zestyk przycisku załączającego silnik z dużą prędkością obrotową - typ NO         Zestyk przycisku wyłączającego silnik - typu NC         a dużej prędkości obrotowej jako pierwszej         Comment         Zestyk przekaźnika termicznego nr 1? typ NC         Zetyk przekaźnika termicznego nr 2 - typ NC         Cewka stycznika dla małej prędkości obrotowej         Cewka stycznika dla małej prędkości obrotowej         Cewka stycznika pomocniczego         Zestyk przekaźnika termicznego nr 2 - typ NC         Zetyk przekaźnika termicznego nr 2 - typ NC         Zetyk przekaźnika termicznego nr 2 - typ NC         Zestyk przycisku wyłączającego silnik - typu NC         zestyk przycisku wyłączającego silnik - typu NC                                                                                                    |
| Symbol<br>F3<br>F4<br>K1<br>K2<br>K3<br>K4<br>S2<br>S3<br>Network<br>LD<br>A<br>A<br>LD<br>O<br>ALD<br>=<br>Symbol<br>F3<br>F4<br>K1<br>K4<br>S3<br>Network<br>LDN<br>AM                                                                                                    | 3 Realizad<br>F3:I0.0<br>F4:I0.1<br>S3:I0.4<br>K1:Q0.0<br>K4:M0.0<br>K4:M0.0<br>K4:M0.0<br>K4:M0.0<br>K4:M0.0                                                                                                    | Address         10.0           10.1         Q0.0           Q0.1         Q0.2           M0.0         10.3           10.4                                                                                                    | Zestyk przekaźnika termicznego nr 1? typ NC         Zetyk przekaźnika termicznego nr 2 - typ NC         Cewka stycznika dla małej prędkości obrotowej         Cewka stycznika dla dużej prędkości obrotowej         Cewka stycznika dla dużej prędkości obrotowej         Cewka stycznika dla dużej prędkości obrotowej         Cewka stycznika dla dużej prędkości obrotowej         Cewka stycznika dla dużej prędkości obrotowej         Zestyk przycisku załączającego silnik z dużą prędkością obrotową - typ NO         Zestyk przycisku wyłączającego silnik - typu NC         a dużej prędkości obrotowej jako pierwszej         Comment         Zestyk przekaźnika termicznego nr 1? typ NC         Zetyk przekaźnika termicznego nr 2 - typ NC         Cewka stycznika dla małej prędkości obrotowej         Cewka stycznika dla małej prędkości obrotowej         Cewka stycznika dla małej prędkości obrotowej         Cewka stycznika pomocniczego         Zestyk przycisku wyłączającego silnik - typu NC         zenia silnika                                                                                                    |
| Symbol<br>F3<br>F4<br>K1<br>K2<br>K3<br>K4<br>S2<br>S3<br>Network<br>LD<br>A<br>LD<br>A<br>LD<br>C<br>ALD<br>=<br>Symbol<br>F3<br>F4<br>K1<br>K4<br>S3<br>Network<br>LDN<br>AN<br>Network                                                                                                    | 3 Realizad<br>F3:I0.0<br>F4:I0.1<br>S3:I0.4<br>K1:Q0.0<br>K4:M0.0<br>K4:M0.0<br>K4:M0.0<br>K4:M0.0<br>K4:M0.0<br>K4:M0.0<br>K4:M0.0                                                                                                    | Address           10.0           10.1           Q0.0           Q0.1           Q0.2           M0.0           10.3           10.4           tja blokady załączeni           10.1           Q0.0           10.1           Q0.0           10.1           Q0.0           M0.0           10.4           za sygnalizacji wyłąc                                                                                                    | Zestyk przekaźnika termicznego nr 1? typ NC         Zetyk przekaźnika termicznego nr 2 - typ NC         Cewka stycznika dla małej prędkości obrotowej         Cewka stycznika dla dużej prędkości obrotowej         Cewka stycznika dla dużej prędkości obrotowej         Cewka stycznika dla dużej prędkości obrotowej         Cewka stycznika dla dużej prędkości obrotowej         Cewka stycznika pomocniczego         Zestyk przycisku załączającego silnik z dużą prędkością obrotową - typ NO         Zestyk przycisku wyłączającego silnik - typu NC         a dużej prędkości obrotowej jako pierwszej         Zestyk przekaźnika termicznego nr 1? typ NC         Zetyk przekaźnika termicznego nr 1? typ NC         Zetyk przekaźnika termicznego nr 2 - typ NC         Cewka stycznika dla małej prędkości obrotowej         Cewka stycznika dla małej prędkości obrotowej         Cewka stycznika termicznego nr 2 - typ NC         Zestyk przekaźnika termicznego nr 2 - typ NC         Cewka stycznika dla małej prędkości obrotowej         Cewka stycznika pomocniczego         Zestyk przycisku wyłączającego silnik - typu NC         zestyk przycisku wyłączającego silnik - typu NC                                                                                    |
| Symbol<br>F3<br>F4<br>K1<br>K2<br>K3<br>K4<br>S2<br>S3<br>Network<br>LD<br>A<br>A<br>LD<br>O<br>A<br>LD<br>O<br>A<br>LD<br>Symbol<br>F3<br>F4<br>K1<br>K4<br>S3<br>Network<br>LD<br>A<br>A<br>LD<br>O<br>A<br>ALD<br>=<br>Symbol<br>F3<br>F4<br>K1<br>K4<br>S2<br>S3<br>Network<br>C<br>A<br>A<br>A<br>LD<br>A<br>A<br>A<br>LD<br>A<br>A<br>A<br>LD<br>A<br>A<br>A<br>LD<br>A<br>A<br>A<br>LD<br>A<br>A<br>A<br>LD<br>A<br>A<br>A<br>LD<br>A<br>A<br>A<br>LD<br>A<br>A<br>A<br>LD<br>A<br>A<br>A<br>LD<br>A<br>A<br>A<br>LD<br>A<br>A<br>A<br>LD<br>A<br>A<br>A<br>A<br>LD<br>A<br>A<br>A<br>LD<br>A<br>A<br>A<br>LD<br>A<br>A<br>A<br>LD<br>A<br>A<br>A<br>LD<br>A<br>A<br>A<br>LD<br>A<br>A<br>A<br>LD<br>A<br>A<br>A<br>LD<br>A<br>A<br>A<br>LD<br>A<br>A<br>A<br>LD<br>A<br>A<br>A<br>A<br>A<br>A<br>A<br>A<br>A<br>A<br>A<br>A<br>A                                                                                                    | 3 Realizad<br>F3:I0.0<br>F4:I0.1<br>S3:I0.4<br>K1:Q0.0<br>K4:M0.0<br>K4:M0.0<br>K2:Q0.1<br>K3:Q0.0<br>K2:Q0.1<br>K3:Q0.2<br>K1:Q0.0<br>K2:Q0.1<br>K3:Q0.2<br>K1:Q0.0<br>K2:Q0.1<br>K3:Q0.2<br>K1:Q0.0<br>K2:Q0.1<br>K3:Q0.2<br>K1:Q0.0<br>K2:Q0.1<br>K3:Q0.2<br>K1:Q0.0<br>K2:Q0.1<br>K3:Q0.2<br>K1:Q0.0<br>K2:Q0.1<br>K3:Q0.2<br>K1:Q0.0<br>K2:Q0.1<br>K3:Q0.2<br>K1:Q0.0<br>K1:Q0.0<br>K2:Q0.1<br>K3:Q0.2<br>K1:Q0.0<br>K2:Q0.1<br>K3:Q0.2<br>K1:Q0.0<br>K1:Q0.0<br>K2:Q0.1<br>K3:Q0.2<br>K1:Q0.0<br>K1:Q0.0 | Address           10.0           10.1           Q0.0           Q0.1           Q0.2           M0.0           10.3           10.4           a blokady załączeni           10.1           Q0.0           M0.0           10.4           ja blokady załączeni           M0.0           10.1           Q0.0           M0.0           10.4           ja sygnalizacji wyłąc                                                                                                    | Zestyk przekaźnika termicznego nr 1? typ NC         Zetyk przekaźnika termicznego nr 2 - typ NC         Cewka stycznika konfigurującego uzwojenia w układzie "małej gwiazdy"         Cewka stycznika konfigurującego uzwojenia w układzie "małej gwiazdy"         Cewka stycznika dla dużej prędkości obrotowej         Cewka stycznika dla dużej prędkości obrotowej         Cewka stycznika pomocniczego         Zestyk przycisku załączającego silnik z dużą prędkością obrotową - typ NO         Zestyk przycisku wyłączającego silnik - typu NC         a dużej prędkości obrotowej jako pierwszej         Comment         Zestyk przekaźnika termicznego nr 1? typ NC         Zetyk przekaźnika termicznego nr 2 - typ NC         Cewka stycznika dla małej prędkości obrotowej         Cewka stycznika dla małej prędkości obrotowej         Cewka stycznika termicznego nr 2 - typ NC         Cewka stycznika dla małej prędkości obrotowej         Cewka stycznika termicznego nr 2 - typ NC         Cewka stycznika pomocniczego         Zestyk przycisku wyłączającego silnik - typu NC         zenia silnika                                                                                                    |

| Symbol | Address | Comment                                                              |
|--------|---------|----------------------------------------------------------------------|
| H3     | Q0.5    | Sygnalizacja optyczna wyłączenia silnika                             |
| K1     | Q0.0    | Cewka stycznika dla małej prędkości obrotowej                        |
| K2     | Q0.1    | Cewka stycznika konfigurującego uzwojenia w układzie "małej gwiazdy" |
| К3     | Q0.2    | Cewka stycznika dla dużej prędkości obrotowej                        |

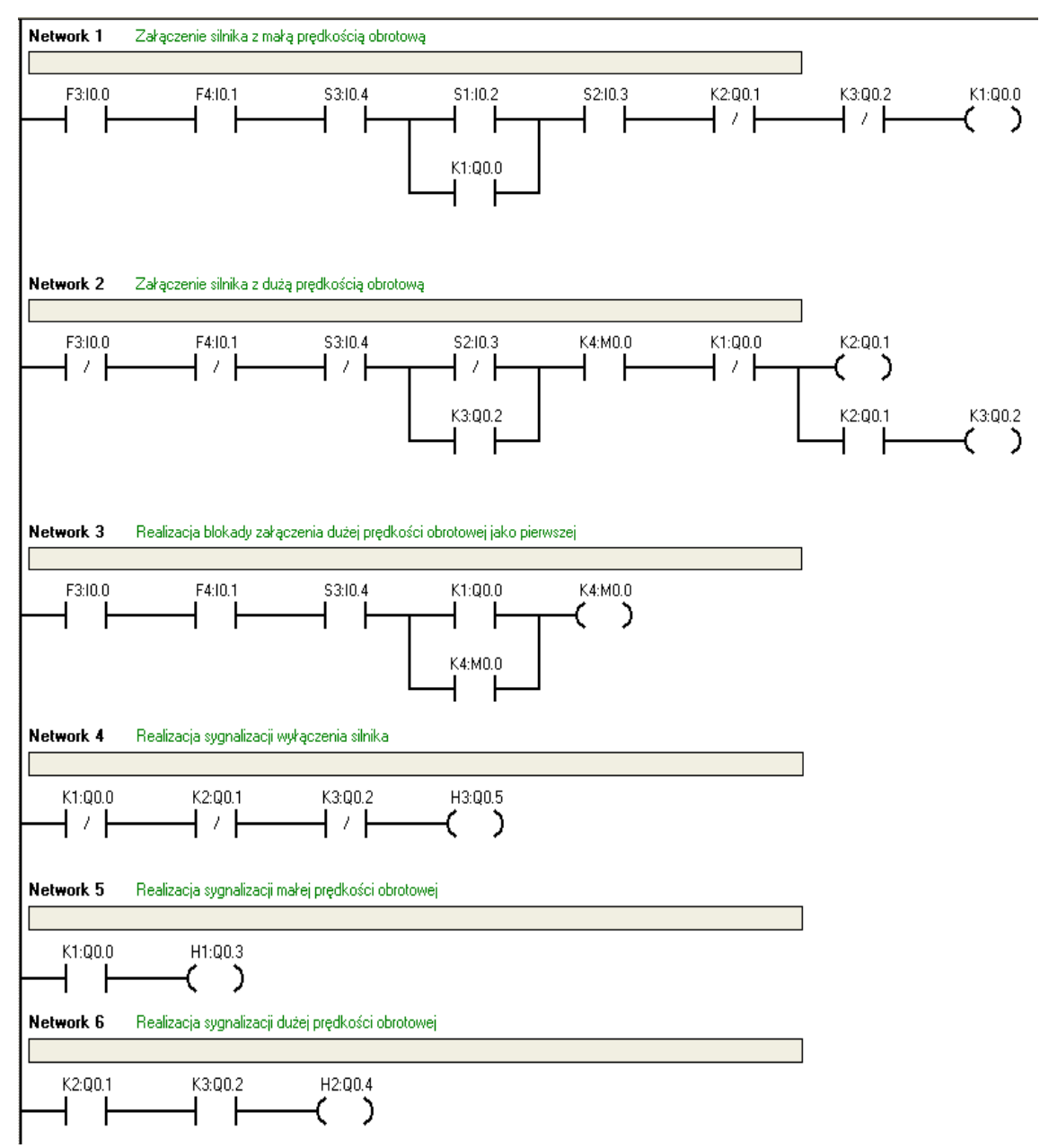

### $\Rightarrow$ JĘZYK FBD

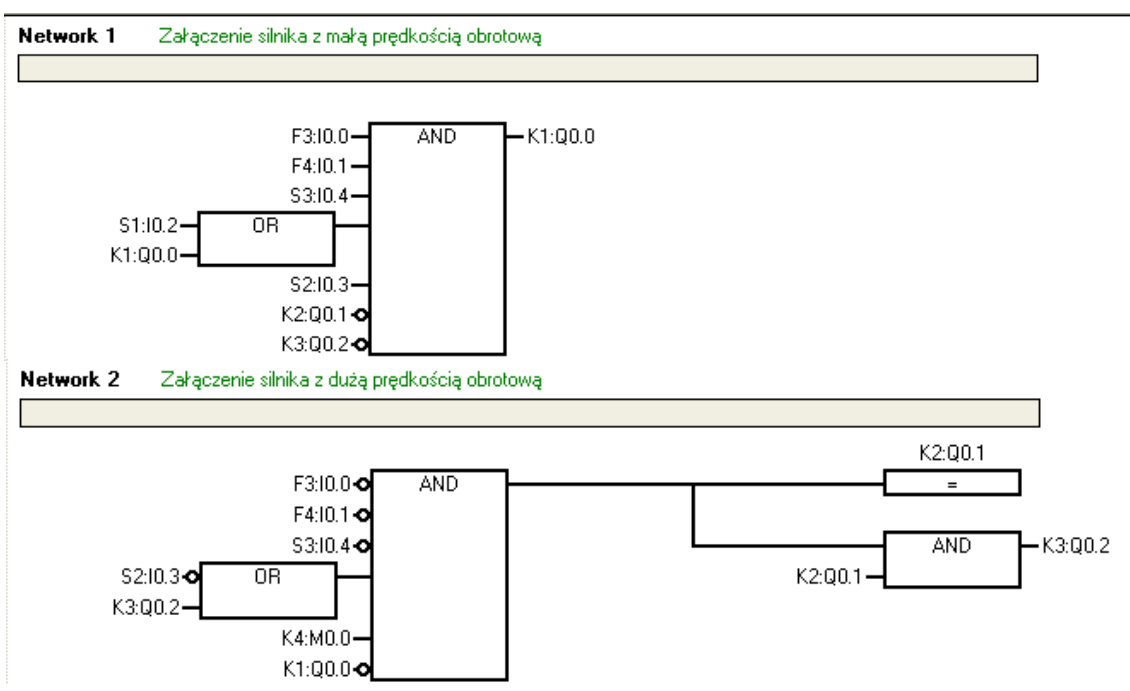

### 1.7. Układ sterowania silnikiem elektrycznym napędu - pierścieniowym

### A) Słowne sformułowanie zadania dla układu sterowania na podstawie opisu zleceniodawcy

Zrealizować układ sterowania silnikiem elektrycznym napędu - pierścieniowym z bocznikowaniem rezystancji rozruchowych za pośrednictwem styczników uruchamianych programowo przez układ sterowania. Sterowanie układem silnika pierścieniowego powinno odbywać się z pulpitu sterującego. Silnik powinien być włączany przyciskiem załączającym **S1**, który zainicjuje łagodny rozruch silnika elektrycznego napędu. Stan pracy silnika powinien być sygnalizowany na pulpicie sterującym poprzez użycie lampek kontrolnych:

- lampka kontrolna H1 silnik włączony;
- lampka kontrolna H2 silnik wyłączony.

Silnik napędu powinien być dodatkowo zabezpieczony przed przeciążeniem przez użycie przekaźnika termicznego **F3** i wyłączany przez użycie przycisku wyłączającego **S2**. Należy zastosować programową kontrolę działania styczników sterujących pracą układu.

### B) Opis działania układu sterowania silnikiem napędu - pierścieniowym

Po naciśnięciu przez operatora procesu przycisku załączającego **S1** (na pulpicie sterującym) następuje włączenie stycznika **K1** i silnik elektryczny napędu zaczyna się obracać, co jest zasygnalizowane przez zapalenie lampki kontrolnej **H1**. Silnik podczas pracy jest dodatkowo kontrolowany przez przekaźnik termiczny **F3**. Po czasie t<sub>3</sub>=2s bocznikowana jest trzecia sekcja rezystorów **R3** poprzez zadziałanie stycznika **K4**, następnie kolejno po czasie t<sub>2</sub>=2s bocznikowana jest druga sekcja rezystorów **R2** poprzez zadziałanie stycznika **K3** i jako ostatnia, po czasie t<sub>1</sub>=2s bocznikowana jest pierwsza sekcja rezystorów **R1** za pośrednictwem stycznika **K2**. Silnik napędu pracuje teraz ze znamionową prędkością obrotową. Naciśnięcie w dowolnym momencie przycisku wyłączającego **S2** (lub zadziałanie przekaźnika termicznego **F3**) spowoduje natychmiastowe wyłączenie silnika napędu, co będzie zasygnalizowane zapaleniem lampki kontrolnej **H2**.

### C) Schemat obwodu prądowego oraz schemat sterowania stykowego silnikiem elektrycznym napędu

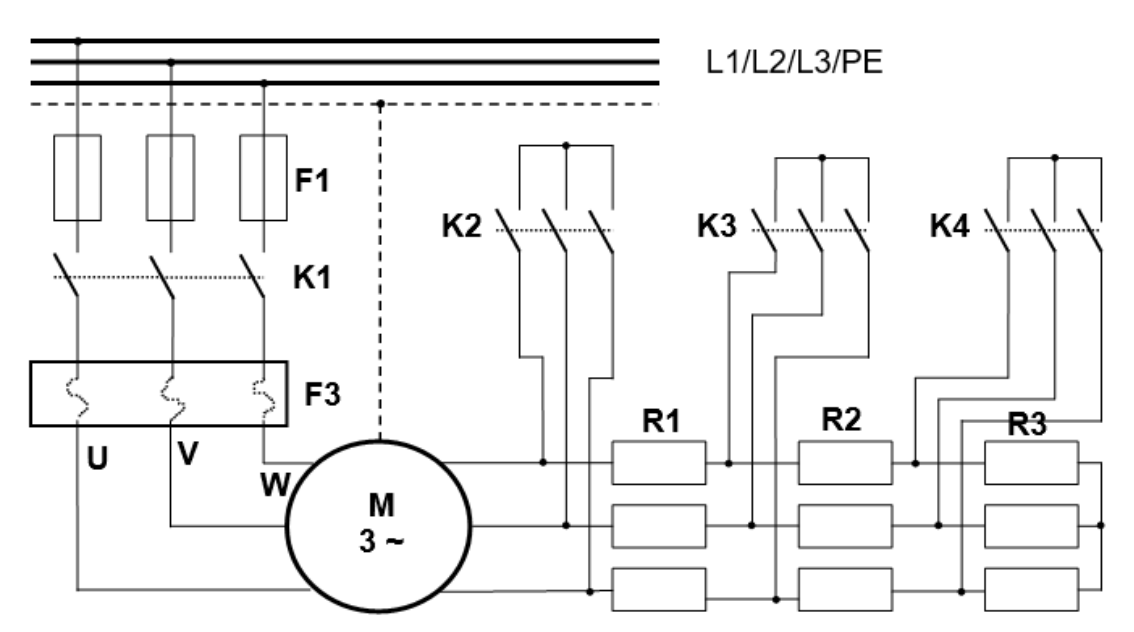

Rysunek 59: Schemat obwodu prądowego sterowania silnikiem elektrycznym napędu - pierścieniowym

### D) Tabela przyporządkowania sygnałów we/wy adresom absolutnym (operandom) sterownika PLC

Tabela 39: Tabela przyporządkowująca

| Sygnał | Operand | Komentarz                                |
|--------|---------|------------------------------------------|
| F3     | 10.0    | Zestyk przekaźnika termicznego – typ NC  |
| S1     | 10.1    | Zestyk przycisku załączającego – typ NO  |
| S2     | 10.2    | Zestyk przycisku wyłączającego – typ NC  |
| K1     | Q0.0    | Cewka stycznika głównego                 |
| K2     | Q0.1    | Cewka stycznika dla <b>R1</b>            |
| К3     | Q0.2    | Cewka stycznika dla <b>R2</b>            |
| К4     | Q0.3    | Cewka stycznika dla <b>R3</b>            |
| H1     | Q0.4    | Sygnalizacja optyczna załączenia silnika |
| H2     | Q0.5    | Sygnalizacja optyczna wyłączenia silnika |
| KT1    | T40     | Timer 2 sekundy                          |
| KT2    | T50     | Timer 2 sekundy                          |
| КТЗ    | Т60     | Timer 2 sekundy                          |

E) Schemat elektryczny dla sterowania silnika elektrycznego napędu za pośrednictwem sterownika PLC

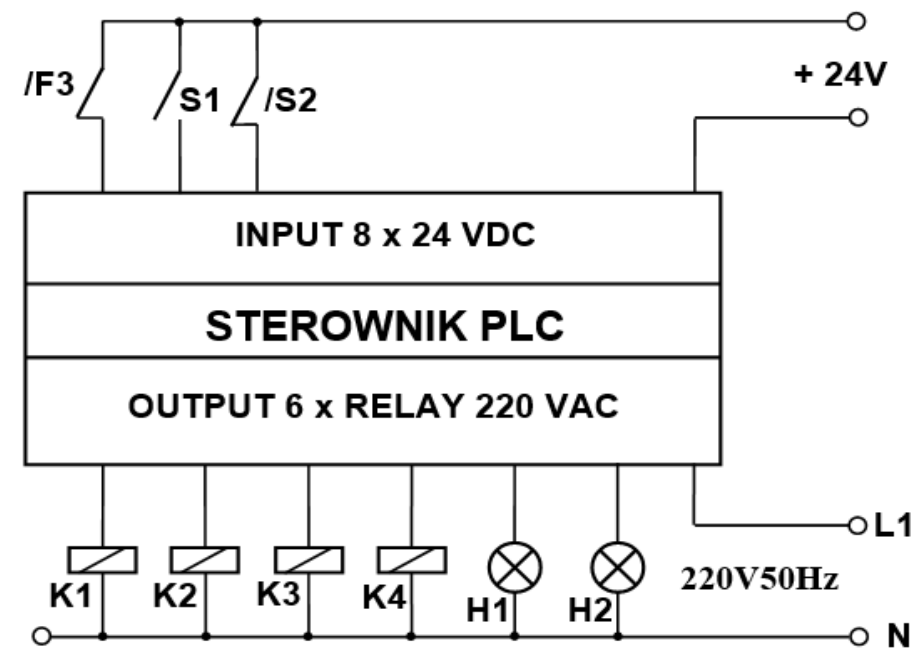

Rysunek 60: Schemat sterowania PLC silnikiem elektrycznym

### F) Program użytkowy PLC do sterowania silnikiem elektrycznym napędu zgodnie z opisem w p. B)

### $\Rightarrow$ JĘZYK STL

S1

S2

| Network | 1 Realizad | ja załączania stycznił | ka głównego i ostatniej sekcji          |
|---------|------------|------------------------|-----------------------------------------|
|         |            |                        |                                         |
| LD      | F3:I0.0    |                        |                                         |
| A       | S2:I0.2    |                        |                                         |
| LD      | S1:I0.1    |                        |                                         |
| 0       | K1:Q0.0    |                        |                                         |
| ALD     |            |                        |                                         |
| =       | K1:Q0.0    |                        |                                         |
| LD      | KT1:T40    |                        |                                         |
| 0       | K2:Q0.1    |                        |                                         |
| ALD     |            |                        |                                         |
| =       | K2:Q0.1    |                        |                                         |
| Symbol  |            | Address                | Comment                                 |
| F3      |            | 10.0                   | Zestyk przekaźnika termicznego - typ NC |
| K1      |            | Q0.0                   | Cewka stycznika głównego                |
| K2      |            | Q0.1                   | Cewka stycznika dla R1                  |
| KT1     |            | T40                    | Timer 2 sekundy                         |

Zestyk przycisku załączającego - typ NO

Zestyk przycisku wyłączającego - typ NC

#### Network 2 Realizacja załączania drugiej sekcji

10.1

10.2

| LD     | F3:I0.0 |         |       |
|--------|---------|---------|-------|
| A      | S2:I0.2 |         |       |
| LD     | S1:I0.1 |         |       |
| 0      | K1:Q0.0 |         |       |
| ALD    |         |         |       |
| AN     | K2:Q0.1 |         |       |
| LD     | KT2:T50 |         |       |
| 0      | K3:Q0.2 |         |       |
| ALD    |         |         |       |
| =      | K3:Q0.2 |         |       |
| Cumbel |         |         |       |
| Symbol |         | Address | Lomme |

| Symbol | Address | Comment                                 |
|--------|---------|-----------------------------------------|
| F3     | 10.0    | Zestyk przekaźnika termicznego - typ NC |
| K1     | Q0.0    | Cewka stycznika głównego                |
| K2     | Q0.1    | Cewka stycznika dla R1                  |
| K3     | Q0.2    | Cewka stycznika dla R2                  |
| KT2    | T50     | Timer 2 sekundy                         |
| S1     | 10.1    | Zestyk przycisku załączającego - typ NO |
| S2     | 10.2    | Zestyk przycisku wyłączającego - typ NC |

| LD                                    | F3:I0.0  |                                                |                                                                                                    |
|---------------------------------------|----------|------------------------------------------------|----------------------------------------------------------------------------------------------------|
| A                                     | S2:I0.2  |                                                |                                                                                                    |
| LD                                    | S1:I0.1  |                                                |                                                                                                    |
| 0                                     | K1:00.0  |                                                |                                                                                                    |
| ALD                                   |          |                                                |                                                                                                    |
| AN                                    | K2:Q0.1  |                                                |                                                                                                    |
| TON                                   | KT1:T40, | 20                                             |                                                                                                    |
|                                       |          |                                                |                                                                                                    |
| Symbol                                |          | Address                                        | Comment                                                                                                    |
| Symbol<br>F3                          |          | Address 10.0                                   | Comment<br>Zestyk przekaźnika termicznego - typ NC                                                                                                    |
| Symbol<br>F3<br>K1                    |          | Address<br>10.0<br>Q0.0                        | Comment<br>Zestyk przekaźnika termicznego - typ NC<br>Cewka stycznika głównego                                                                                         |
| Symbol<br>F3<br>K1<br>K2              |          | Address<br>10.0<br>Q0.0<br>Q0.1                | Comment<br>Zestyk przekaźnika termicznego - typ NC<br>Cewka stycznika głównego<br>Cewka stycznika dla R1                                                               |
| Symbol<br>F3<br>K1<br>K2<br>KT1       |          | Address<br>10.0<br>Q0.0<br>Q0.1<br>T40         | Comment<br>Zestyk przekaźnika termicznego - typ NC<br>Cewka stycznika głównego<br>Cewka stycznika dla R1<br>Timer 2 sekundy                                            |
| Symbol<br>F3<br>K1<br>K2<br>KT1<br>S1 |          | Address<br>10.0<br>Q0.0<br>Q0.1<br>T40<br>10.1 | Comment<br>Zestyk przekaźnika termicznego - typ NC<br>Cewka stycznika głównego<br>Cewka stycznika dla R1<br>Timer 2 sekundy<br>Zestyk przycisku załączającego - typ NO |

| Network 4 🛛 🗄 | Realizacja | załączenia | sekcji pierws: | zej |
|---------------|------------|------------|----------------|-----|
|---------------|------------|------------|----------------|-----|

| TD                                                                                                    | F3·T0 0                                                                                                    |                                                                                                    |                                                                                                    |
|----------------------------------------------------------------------------------------------------|----------------------------------------------------------------------------------------------------|----------------------------------------------------------------------------------------------------|----------------------------------------------------------------------------------------------------|
| 2                                                                                                    | S2 TO 2                                                                                                    |                                                                                                    |                                                                                                    |
| τ̈́n                                                                                                    | S1 · TO 1                                                                                                    |                                                                                                    |                                                                                                    |
| õ                                                                                                    | K1 . 00 0                                                                                                    |                                                                                                    |                                                                                                    |
| ĂLD                                                                                                    | M1.20.0                                                                                                    |                                                                                                    |                                                                                                    |
| AN                                                                                                    | K3:00-2                                                                                                    |                                                                                                    |                                                                                                    |
| T.D                                                                                                    | KT3 T60                                                                                                    |                                                                                                    |                                                                                                    |
| õ                                                                                                    | K4:00.3                                                                                                    |                                                                                                    |                                                                                                    |
| ALD                                                                                                    |                                                                                                    |                                                                                                    |                                                                                                    |
| =                                                                                                    | K4:Q0.3                                                                                                    |                                                                                                    |                                                                                                    |
| Combal                                                                                                    |                                                                                                    | A data a s                                                                                                    | Comment                                                                                                    |
| Symbol                                                                                                    |                                                                                                    |                                                                                                    |                                                                                                    |
| F3                                                                                                    |                                                                                                    | 10.0                                                                                                    | Zestyk przekażnika termicznego - typ NU                                                                                                    |
| K1                                                                                                    |                                                                                                    | Q0.0                                                                                                    | Cewka stycznika głównego                                                                                                    |
| K3                                                                                                    |                                                                                                    | Q0.2                                                                                                    | Cewka stycznika dla R2                                                                                                    |
| K4                                                                                                    |                                                                                                    | Q0.3                                                                                                    | Cewka stycznika dla R3                                                                                                    |
| KT3                                                                                                    |                                                                                                    | T60                                                                                                    | Timer 2 sekundy                                                                                                    |
| S1                                                                                                    |                                                                                                    | 10.1                                                                                                    | Zestyk przycisku załaczającego - typ ND                                                                                                    |
| 52                                                                                                    |                                                                                                    | 10.2                                                                                                    | Zestuk przycisku wyłaczającego - typ NC                                                                                                    |
|                                                                                                    |                                                                                                    |                                                                                                    | resolutions all decideolo de un                                                                                                    |
| Network                                                                                                    | b Realizad                                                                                                    | ja opóźnienia dla sek                                                                                                    | icji drugiej                                                                                                    |
|                                                                                                    |                                                                                                    |                                                                                                    |                                                                                                    |
| TD                                                                                                    | E2.T0 0                                                                                                    |                                                                                                    |                                                                                                    |
|                                                                                                    | C2.T0 2                                                                                                    |                                                                                                    |                                                                                                    |
| TD                                                                                                    | S2.10.2                                                                                                    |                                                                                                    |                                                                                                    |
| <u> </u>                                                                                                    |                                                                                                    |                                                                                                    |                                                                                                    |
| ĂLD                                                                                                    | M1.20.0                                                                                                    |                                                                                                    |                                                                                                    |
| AN                                                                                                    | K3:00.2                                                                                                    |                                                                                                    |                                                                                                    |
| λ                                                                                                    | VA 00 3                                                                                                    |                                                                                                    |                                                                                                    |
| н                                                                                                    | R4.Q0.J                                                                                                    |                                                                                                    |                                                                                                    |
| TON                                                                                                    | KT2:T50,                                                                                                    | 20                                                                                                    |                                                                                                    |
| TON                                                                                                    | KT2:T50,                                                                                                    | 20<br>Address                                                                                                    | Comment                                                                                                    |
| TON<br>Symbol                                                                                                    | KT2:T50,                                                                                                    | 20<br>Address                                                                                                    | Comment                                                                                                    |
| TON<br>Symbol<br>F3                                                                                                    | KT2:T50,                                                                                                    | 20<br>Address<br>10.0                                                                                                    | Comment<br>Zestyk przekaźnika termicznego - typ NC                                                                                                    |
| TON<br>Symbol<br>F3<br>K1                                                                                                    | KT2:T50,                                                                                                    | 20<br>Address<br>10.0<br>Q0.0<br>00.2                                                                                                    | Comment<br>Zestyk przekaźnika termicznego - typ NC<br>Cewka stycznika głównego                                                                                                    |
| TON<br>Symbol<br>F3<br>K1<br>K3                                                                                                    | KT2:T50,                                                                                                    | 20<br>Address<br>10.0<br>Q0.0<br>Q0.2<br>D0.2                                                                                                    | Comment<br>Zestyk przekaźnika termicznego - typ NC<br>Cewka stycznika głównego<br>Cewka stycznika dla R2                                                                                                    |
| TON<br>Symbol<br>F3<br>K1<br>K3<br>K4                                                                                                    | KT2:T50,                                                                                                    | 20<br>Address<br>10.0<br>Q0.0<br>Q0.2<br>Q0.3<br>T50                                                                                                    | Comment<br>Zestyk przekaźnika termicznego - typ NC<br>Cewka stycznika głównego<br>Cewka stycznika dla R2<br>Cewka stycznika dla R3<br>Ziese 2 a krach                                                                                                    |
| TON<br>Symbol<br>F3<br>K1<br>K3<br>K4<br>K4<br>K12                                                                                                    | KT2:T50,                                                                                                    | 20<br>Address<br>10.0<br>Q0.0<br>Q0.2<br>Q0.3<br>T50                                                                                                    | Comment<br>Zestyk przekaźnika termicznego - typ NC<br>Cewka stycznika głównego<br>Cewka stycznika dla R2<br>Cewka stycznika dla R3<br>Timer 2 sekundy                                                                                                    |
| TON<br>Symbol<br>F3<br>K1<br>K3<br>K4<br>KT2<br>S1                                                                                                    | KT2:T50,                                                                                                    | 20<br>Address<br>10.0<br>Q0.0<br>Q0.2<br>Q0.3<br>T50<br>10.1                                                                                                    | Comment<br>Zestyk przekaźnika termicznego - typ NC<br>Cewka stycznika głównego<br>Cewka stycznika dla R2<br>Cewka stycznika dla R3<br>Timer 2 sekundy<br>Zestyk przycisku załączającego - typ NO                                                                                                    |
| TON<br>Symbol<br>F3<br>K1<br>K3<br>K4<br>KT2<br>S1<br>S2                                                                                                    | KT2:T50,                                                                                                    | 20<br>Address<br>10.0<br>Q0.0<br>Q0.2<br>Q0.3<br>T50<br>10.1<br>10.2                                                                                                   | Comment<br>Zestyk przekaźnika termicznego - typ NC<br>Cewka stycznika głównego<br>Cewka stycznika dla R2<br>Cewka stycznika dla R3<br>Timer 2 sekundy<br>Zestyk przycisku załączającego - typ NO<br>Zestyk przycisku wyłączającego - typ NC                                                                                                    |
| TON<br>Symbol<br>F3<br>K1<br>K3<br>K4<br>K72<br>S1<br>S2<br>Network                                                                                                    | 6 Bealziar                                                                                                    | 20<br>Address<br>10.0<br>Q0.0<br>Q0.2<br>Q0.3<br>T50<br>10.1<br>10.2<br>ia opóźnienia dla sek                                                                          | Comment<br>Zestyk przekaźnika termicznego - typ NC<br>Cewka stycznika głównego<br>Cewka stycznika dla R2<br>Cewka stycznika dla R3<br>Timer 2 sekundy<br>Zestyk przycisku załączającego - typ NO<br>Zestyk przycisku wyłączającego - typ NC                                                                                                    |
| TON<br>Symbol<br>F3<br>K1<br>K3<br>K4<br>KT2<br>S1<br>S2<br>Network                                                                                                    | KT2:T50,                                                                                                    | 20<br>Address<br>10.0<br>Q0.0<br>Q0.2<br>Q0.3<br>T50<br>10.1<br>10.2<br>sja opóźnienia dla seł-                                                                        | Comment<br>Zestyk przekaźnika termicznego - typ NC<br>Cewka stycznika głównego<br>Cewka stycznika dla R2<br>Cewka stycznika dla R3<br>Timer 2 sekundy<br>Zestyk przycisku załączającego - typ NO<br>Zestyk przycisku wyłączającego - typ NC<br>ccji pierwszej                                                                                                    |
| TON<br>Symbol<br>F3<br>K1<br>K3<br>K4<br>KT2<br>S1<br>S2<br>Network                                                                                                    | KT2:T50,                                                                                                    | 20<br>Address<br>10.0<br>Q0.0<br>Q0.2<br>Q0.3<br>T50<br>10.1<br>10.2<br>bja opóźnienia dla sek                                                                         | Comment<br>Zestyk przekaźnika termicznego - typ NC<br>Cewka stycznika głównego<br>Cewka stycznika dla R2<br>Cewka stycznika dla R3<br>Timer 2 sekundy<br>Zestyk przycisku załączającego - typ NO<br>Zestyk przycisku wyłączającego - typ NC<br>kcji pierwszej                                                                                                    |
| TON<br>Symbol<br>F3<br>K1<br>K3<br>K4<br>KT2<br>S1<br>S2<br>Network<br>LD                                                                                                    | <b>6</b> Realziad                                                                                                    | 20<br>Address<br>10.0<br>Q0.0<br>Q0.2<br>Q0.3<br>T50<br>10.1<br>10.2<br>sja opóźnienia dla sek                                                                         | Comment         Zestyk przekaźnika termicznego - typ NC         Cewka stycznika głównego         Cewka stycznika dla R2         Cewka stycznika dla R3         Timer 2 sekundy         Zestyk przycisku załączającego - typ NO         Zestyk przycisku wyłączającego - typ NC         ciji pierwszej                                                                                                    |
| TON Symbol F3 K1 K3 K4 KT2 S1 S2 Network LD A                                                                                                    | <b>6</b> Realziad                                                                                                    | 20<br>Address<br>10.0<br>Q0.0<br>Q0.2<br>Q0.3<br>T50<br>10.1<br>10.2<br>sja opóźnienia dla sek                                                                         | Comment<br>Zestyk przekaźnika termicznego - typ NC<br>Cewka stycznika głównego<br>Cewka stycznika dla R2<br>Cewka stycznika dla R3<br>Timer 2 sekundy<br>Zestyk przycisku załączającego - typ NO<br>Zestyk przycisku wyłączającego - typ NC<br>ccji pierwszej                                                                                                    |
| TON<br>Symbol<br>F3<br>K1<br>K3<br>K4<br>KT2<br>S1<br>S2<br>Network<br>LD<br>A<br>LD<br>A<br>LD                                                                                                    | KT2:T50,<br>KT2:T50,<br>6 Realziac<br>F3:I0.0<br>S2:I0.2<br>S1:I0.1                                                                                                    | 20<br>Address<br>10.0<br>Q0.0<br>Q0.2<br>Q0.3<br>T50<br>10.1<br>10.2<br>cja opóźnienia dla sek                                                                         | Comment<br>Zestyk przekaźnika termicznego - typ NC<br>Cewka stycznika dła R2<br>Cewka stycznika dła R3<br>Timer 2 sekundy<br>Zestyk przycisku załączającego - typ NO<br>Zestyk przycisku wyłączającego - typ NC<br>ccji pierwszej                                                                                                    |
| TON<br>Symbol<br>F3<br>K1<br>K3<br>K4<br>KT2<br>S1<br>S2<br>Network<br>LD<br>A<br>LD<br>O<br>UD                                                                                                    | 6 Realziad<br>F3:I0.0<br>S2:I0.2<br>S1:I0.1<br>K1:Q0.0                                                                                                    | 20<br>Address<br>10.0<br>Q0.0<br>Q0.2<br>Q0.3<br>T50<br>10.1<br>10.2<br>cja opóźnienia dla sek                                                                         | Comment<br>Zestyk przekaźnika termicznego - typ NC<br>Cewka stycznika dla R2<br>Cewka stycznika dla R3<br>Timer 2 sekundy<br>Zestyk przycisku załączającego - typ NO<br>Zestyk przycisku wyłączającego - typ NC<br>ccji pierwszej                                                                                                    |
| TON<br>Symbol<br>F3<br>K1<br>K3<br>K4<br>KT2<br>S1<br>S2<br>Network<br>LD<br>A<br>LD<br>O<br>ALD                                                                                                    | <b>6</b> Realziac<br>F3:I0.0<br>S2:I0.2<br>S1:I0.1<br>K1:Q0.0                                                                                                    | 20<br>Address<br>10.0<br>Q0.0<br>Q0.2<br>Q0.3<br>T50<br>10.1<br>10.2<br>sja opóźnienia dla seł                                                                         | Comment         Zestyk przekaźnika termicznego - typ NC         Cewka stycznika głównego         Cewka stycznika dla R2         Cewka stycznika dla R3         Timer 2 sekundy         Zestyk przycisku załączającego - typ NO         Zestyk przycisku wyłączającego - typ NC         ccji pierwszej                                                                                                    |
| TON Symbol F3 K1 K3 K4 KT2 S1 S2 Network LD A LD O ALD AN                                                                                                    | <b>6</b> Realziad<br>F3:10.0<br>S2:10.2<br>S1:10.1<br>K1:Q0.0<br>K3:Q0.2                                                                                                    | 20<br>Address<br>10.0<br>Q0.0<br>Q0.2<br>Q0.3<br>T50<br>10.1<br>10.2<br>cja opóźnienia dla sek                                                                         | Comment         Zestyk przekaźnika termicznego - typ NC         Cewka stycznika głównego         Cewka stycznika dla R2         Cewka stycznika dla R3         Timer 2 sekundy         Zestyk przycisku załączającego - typ NO         Zestyk przycisku wyłączającego - typ NC         cij pierwszej                                                                                                    |
| TON Symbol F3 K1 K3 K4 KT2 S1 S2 Network LD A LD O ALD AN A AN                                                                                                    | KT2:T50,<br>KT2:T50,<br>F3:I0.0<br>S2:I0.2<br>S1:I0.1<br>K1:Q0.0<br>K3:Q0.2<br>K1:Q0.0<br>K4:Q0.2                                                                                                    | 20<br>Address<br>10.0<br>Q0.0<br>Q0.2<br>Q0.3<br>T50<br>10.1<br>10.2<br>sia opóźnienia dla sek                                                                         | Comment         Zestyk przekaźnika termicznego - typ NC         Cewka stycznika głównego         Cewka stycznika dla R2         Cewka stycznika dla R3         Timer 2 sekundy         Zestyk przycisku załączającego - typ NO         Zestyk przycisku wyłączającego - typ NC         ciji pierwszej                                                                                                    |
| TON Symbol F3 K1 K3 K4 KT2 S1 S2 Network LD A LD O ALD AN A N TON                                                                                                    | KT2:T50,<br>KT2:T50,<br>F3:I0.0<br>S2:I0.2<br>S1:I0.1<br>K1:Q0.0<br>K3:Q0.2<br>K1:Q0.0<br>K4:Q0.3<br>KT3:T60                                                                                                    | 20<br>Address<br>10.0<br>Q0.0<br>Q0.2<br>Q0.3<br>T50<br>10.1<br>10.2<br>tia opóźnienia dla sek                                                                         | Comment         Zestyk przekaźnika termicznego - typ NC         Cewka stycznika głównego         Cewka stycznika dla R2         Cewka stycznika dla R3         Timer 2 sekundy         Zestyk przycisku załączającego - typ NO         Zestyk przycisku wyłączającego - typ NC         tcji pierwszej                                                                                                    |
| TON Symbol F3 K1 K3 K4 KT2 S1 S2 Network LD A LD O ALD AN A AN TON                                                                                                    | K1.20.0<br>KT2:T50,<br>KT2:T50,<br>S2:I0.0<br>S2:I0.2<br>S1:I0.1<br>K1:Q0.0<br>K3:Q0.2<br>K1:Q0.0<br>K4:Q0.3<br>KT3:T60,                                                                                                    | 20<br>Address<br>10.0<br>Q0.0<br>Q0.2<br>Q0.3<br>T50<br>10.1<br>10.2<br>bia opóźnienia dla sek                                                                         | Comment         Zestyk przekaźnika termicznego - typ NC         Cewka stycznika dla R2         Cewka stycznika dla R3         Timer 2 sekundy         Zestyk przycisku załączającego - typ NO         Zestyk przycisku wyłączającego - typ NC         tcji pierwszej                                                                                                    |
| TON<br>Symbol<br>F3<br>K1<br>K3<br>K4<br>KT2<br>S1<br>S2<br>Network<br>LD<br>A<br>LD<br>O<br>ALD<br>AN<br>A<br>AN<br>TON<br>Symbol                                                                                                    | K1:20:30,<br>KT2:T50,<br>KT2:T50,<br>S2:I0.0<br>S2:I0.2<br>S1:I0.1<br>K1:Q0.0<br>K3:Q0.2<br>K1:Q0.0<br>K4:Q0.3<br>KT3:T60,                                                                                                    | 20<br>Address<br>10.0<br>Q0.0<br>Q0.2<br>Q0.3<br>T50<br>10.1<br>10.2<br>tia opóźnienia dla sek<br>20<br>Address                                                        | Comment         Zestyk przekaźnika termicznego - typ NC         Cewka stycznika głównego         Cewka stycznika dla R2         Cewka stycznika dla R3         Timer 2 sekundy         Zestyk przycisku załączającego - typ NO         Zestyk przycisku wyłączającego - typ NC         ccji pierwszej                                                                                                    |
| TON<br>Symbol<br>F3<br>K1<br>K3<br>K4<br>KT2<br>S1<br>S2<br>Network<br>LD<br>A<br>LD<br>O<br>ALD<br>AN<br>A<br>AN<br>TON<br>Symbol<br>F3                                                                                                    | <b>6</b> Realziac<br><b>6</b> Realziac<br><b>73:10.0</b><br><b>52:10.2</b><br><b>51:10.1</b><br><b>K1:Q0.0</b><br><b>K3:Q0.2</b><br><b>K1:Q0.0</b><br><b>K4:Q0.3</b><br><b>KT3:T60</b> ,                                                                                                    | 20<br>Address<br>10.0<br>Q0.0<br>Q0.2<br>Q0.3<br>T50<br>10.1<br>10.2<br>cja opóźnienia dla sek<br>20<br>Address<br>10.0                                                | Comment         Zestyk przekaźnika termicznego - typ NC         Cewka stycznika dla R2         Cewka stycznika dla R3         Timer 2 sekundy         Zestyk przycisku załączającego - typ NO         Zestyk przycisku wyłączającego - typ NC         ccij pierwszej         Comment         Zestyk przekaźnika termicznego - typ NC                                                                                                    |
| TON Symbol F3 K1 K3 K4 KT2 S1 S2 Network LD A LD A LD A LD A AN A AN TON Symbol F3 K1                                                                                                    | KT2:T50,<br>KT2:T50,<br>F3:I0.0<br>S2:I0.2<br>S1:I0.1<br>K1:Q0.0<br>K3:Q0.2<br>K1:Q0.0<br>K4:Q0.3<br>KT3:T60,                                                                                                    | 20<br>Address<br>10.0<br>Q0.0<br>Q0.2<br>Q0.3<br>T50<br>10.1<br>10.2<br>sja opóźnienia dla sek<br>20<br>Address<br>10.0<br>Q0.0                                        | Comment         Zestyk przekaźnika termicznego - typ NC         Cewka stycznika głównego         Cewka stycznika dla R2         Cewka stycznika dla R3         Timer 2 sekundy         Zestyk przycisku załączającego - typ NO         Zestyk przycisku wyłączającego - typ NC         cij pierwszej         Comment         Zestyk przekaźnika termicznego - typ NC         Cewka stycznika głównego                                                                                                    |
| TON Symbol F3 K1 K3 K4 KT2 S1 S2 Network LD A LD O ALD AN A AN TON Symbol F3 K1 K3                                                                                                    | KT2:T50,<br>KT2:T50,<br>F3:I0.0<br>S2:I0.2<br>S1:I0.1<br>K1:Q0.0<br>K3:Q0.2<br>K1:Q0.0<br>K4:Q0.3<br>KT3:T60,                                                                                                    | 20<br>Address<br>10.0<br>Q0.0<br>Q0.2<br>Q0.3<br>T50<br>10.1<br>10.2<br>cja opóźnienia dla sek<br>20<br>Address<br>10.0<br>Q0.0<br>Q0.2                                | Comment         Zestyk przekaźnika termicznego - typ NC         Cewka stycznika dla R2         Cewka stycznika dla R3         Timer 2 sekundy         Zestyk przycisku załączającego - typ NO         Zestyk przycisku wyłączającego - typ NC         ciji pierwszej         Comment         Zestyk przekaźnika termicznego - typ NC         Cewka stycznika głównego         Cewka stycznika dla R2                                                                                                    |
| TON Symbol F3 K1 K3 K4 KT2 S1 S2 Network LD A LD O ALD AN TON Symbol F3 K1 K3 K4                                                                                                    | 6 Realziad<br>F3:I0.0<br>S2:I0.2<br>S1:I0.1<br>K1:Q0.0<br>K3:Q0.2<br>K1:Q0.0<br>K4:Q0.3<br>KT3:T60,                                                                                                    | 20<br>Address<br>10.0<br>Q0.0<br>Q0.2<br>Q0.3<br>T50<br>10.1<br>10.2<br>cja opóźnienia dla sek<br>20<br>Address<br>10.0<br>Q0.0<br>Q0.0<br>Q0.2<br>Q0.3                | Comment         Zestyk przekaźnika termicznego - typ NC         Cewka stycznika dla R2         Cewka stycznika dla R3         Timer 2 sekundy         Zestyk przycisku załączającego - typ NO         Zestyk przycisku wyłączającego - typ NC         kcji pierwszej         Comment         Zestyk przekaźnika termicznego - typ NC         Cewka stycznika dla R3         Comment         Zestyk przekaźnika termicznego - typ NC         Cewka stycznika dla R3         Cewka stycznika dla R2         Cewka stycznika dla R3                                                                                                    |
| TON<br>Symbol<br>F3<br>K1<br>K3<br>K4<br>KT2<br>S1<br>S2<br>Network<br>LD<br>A<br>LD<br>A<br>LD<br>O<br>ALD<br>AN<br>TON<br>Symbol<br>F3<br>K1<br>K3<br>K4<br>K7<br>K1<br>K3<br>K4<br>K7<br>K4<br>K7<br>K4<br>K7<br>K4<br>K7<br>K4<br>K7<br>K7<br>K7<br>K7<br>K7<br>K7<br>K7<br>K7<br>K7<br>K7 | 6 Realziad<br>F3:I0.0<br>S2:I0.2<br>S1:I0.1<br>K1:Q0.0<br>K3:Q0.2<br>K1:Q0.0<br>K4:Q0.3<br>KT3:T60,                                                                                                    | 20<br>Address<br>10.0<br>Q0.0<br>Q0.2<br>Q0.3<br>T50<br>10.1<br>10.2<br>bja opóźnienia dla sek<br>20<br>Address<br>10.0<br>Q0.0<br>Q0.0<br>Q0.2<br>Q0.3<br>T60         | Comment         Zestyk przekaźnika termicznego - typ NC         Cewka stycznika dla R2         Cewka stycznika dla R3         Timer 2 sekundy         Zestyk przycisku załączającego - typ NO         Zestyk przycisku wyłączającego - typ NC         cij pierwszej         Comment         Zestyk przekaźnika termicznego - typ NC         Cewka stycznika dla R2         Cewka stycznika termicznego - typ NC         Cewka stycznika dla R2         Cewka stycznika dla R2         Cewka stycznika dla R3         Timer 2 sekundy                                                                                                    |
| TON Symbol F3 K1 K3 K4 KT2 S1 S2 Network LD A LD O ALD AN A AN TON Symbol F3 K1 K3 K4 KT3 S1                                                                                                    | KT2:T50,<br>KT2:T50,<br>F3:I0.0<br>S2:I0.2<br>S1:I0.1<br>K1:Q0.0<br>K3:Q0.2<br>K1:Q0.0<br>K4:Q0.3<br>KT3:T60,                                                                                                    | 20<br>Address<br>10.0<br>Q0.0<br>Q0.2<br>Q0.3<br>T50<br>10.1<br>10.2<br>bja opóźnienia dla sek<br>20<br>Address<br>10.0<br>Q0.0<br>Q0.2<br>Q0.3<br>T60<br>10.1         | Comment         Zestyk przekaźnika termicznego - typ NC         Cewka stycznika dla R2         Cewka stycznika dla R3         Timer 2 sekundy         Zestyk przycisku załączającego - typ NO         Zestyk przycisku wyłączającego - typ NC         ciji pierwszej         Zestyk przekaźnika termicznego - typ NC         czestyk przekaźnika termicznego - typ NC         Cewka stycznika dla R2         Cewka stycznika dla R2         Cewka stycznika dla R3         Timer 2 sekundy         Zestyk przekaźnika termicznego - typ NC         Cewka stycznika dla R3         Timer 2 sekundy         Zestyk przekaźnika termicznego - typ NC         Cewka stycznika dla R3         Timer 2 sekundy         Zestyk przekaźnika termicznego - typ NC |
| TON<br>Symbol<br>F3<br>K1<br>K3<br>K4<br>KT2<br>S1<br>S2<br>Network<br>LD<br>A<br>LD<br>O<br>ALD<br>AN<br>A<br>AN<br>TON<br>Symbol<br>F3<br>K1<br>K3<br>K4<br>KT3<br>S1<br>S2<br>S2<br>K1<br>K3<br>K4<br>K5<br>K4<br>K5<br>K5<br>K5<br>K5<br>K5<br>K5<br>K5<br>K5<br>K5<br>K5                  | KT2:T50,<br>KT2:T50,<br>KT2:T0,<br>KT2:T0,<br>KT2:T0,<br>KT2:T0,<br>KT2:T0,<br>KT2:T0,<br>KT2:T0,<br>KT2:T0,<br>KT2:T0,<br>KT2:T0,<br>KT2:T0,<br>KT2:T0,<br>KT2:T0,<br>KT2:T0,<br>KT2:T0,<br>KT2:T0,<br>KT2:T0,<br>KT3:T0,<br>KT3:T0,<br>KT3 | 20<br>Address<br>10.0<br>Q0.0<br>Q0.2<br>Q0.3<br>T50<br>10.1<br>10.2<br>bia opóźnienia dla seł<br>20<br>Address<br>10.0<br>Q0.0<br>Q0.2<br>Q0.3<br>T60<br>10.1<br>10.2 | Comment         Zestyk przekaźnika termicznego - typ NC         Cewka stycznika dla R2         Cewka stycznika dla R3         Timer 2 sekundy         Zestyk przycisku załączającego - typ NO         Zestyk przycisku wyłączającego - typ NC         ccji pierwszej         Zestyk przekaźnika termicznego - typ NC         ccewka stycznika dła R2         Cemment         Zestyk przekaźnika termicznego - typ NC         ceji pierwszej         Zestyk przekaźnika termicznego - typ NC         Cewka stycznika głównego         Cewka stycznika dla R2         Cewka stycznika dla R3         Timer 2 sekundy         Zestyk przycisku załączającego - typ NC                                                                                       |

### Network 7 sygnalizacja pracy silnika

| LD     | K1:Q0.0 |         |                                          |
|--------|---------|---------|------------------------------------------|
| =      | H1:Q0.4 |         |                                          |
| Symbol |         | Address | Comment                                  |
| H1     |         | Q0.4    | Sygnalizacja optyczna załączenia silnika |
| K1     |         | Q0.0    | Cewka stycznika głównego                 |

### Network 8 Sygnalizacja zatrzymania silnika

| LDN<br>= | K1:Q0.0<br>H2:Q0.5 |         |                                          |
|----------|--------------------|---------|------------------------------------------|
| Symbol   |                    | Address | Comment                                  |
| H2       |                    | Q0.5    | Sygnalizacja optyczna wyłączenia silnika |
| K1       |                    | Q0.0    | Cewka stycznika głównego                 |

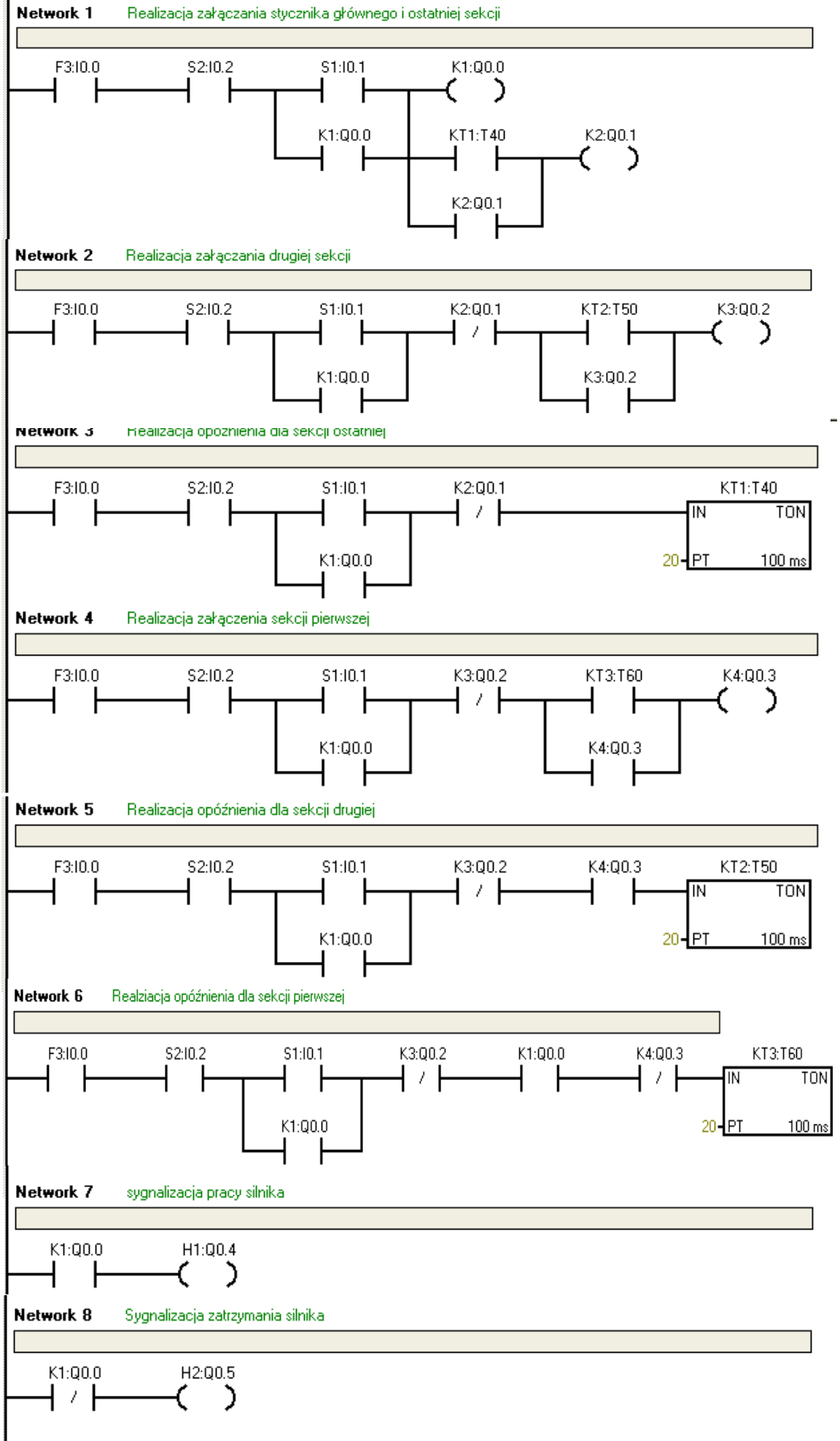

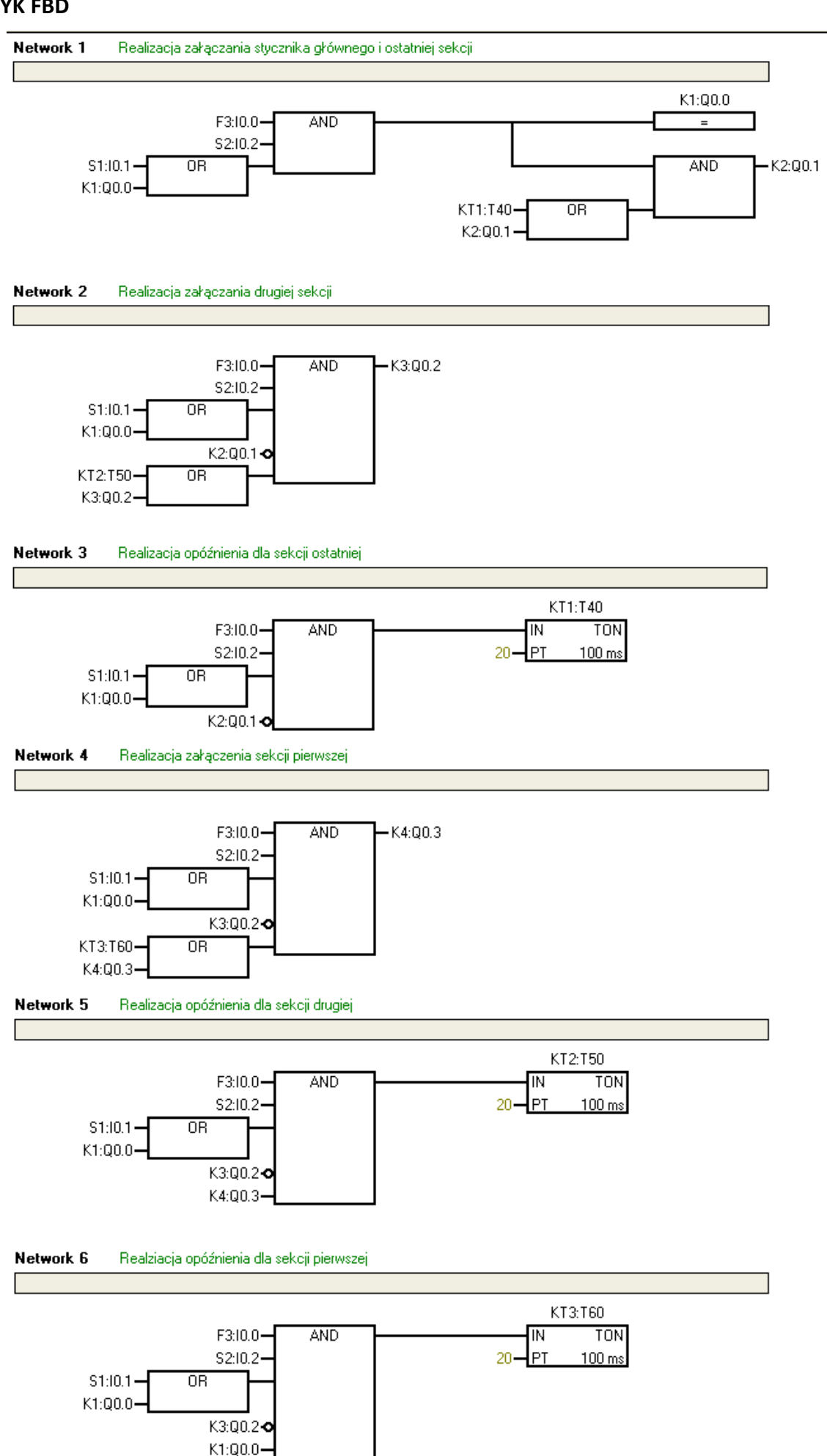

K4:Q0.3 •

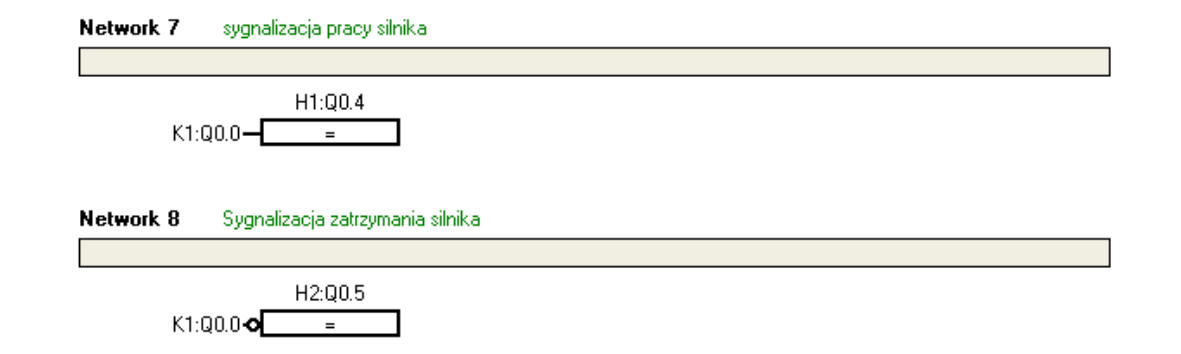

#### 1.8. Uwagi do tworzenia programów PLC do sterowania silnikiem

<u>UWAGA NR 1</u>: Analizując programy użytkowe PLC zauważyć można, że w większości tych programów edycja kilku początkowych sieci programowych (tzw. **Networków**), które dotyczyły tego samego przykładu, edytowana jest podobnie. To znaczy, w pierwszych fragmentach kolejnych sieci programowych wystąpił taki sam fragment konstrukcji sieci. Np. w ostatnim przykładzie układu sterowania silnikiem pierścieniowym przedstawiony poniżej początkowy fragment sieci w języku LAD powtórzony był wielokrotnie.

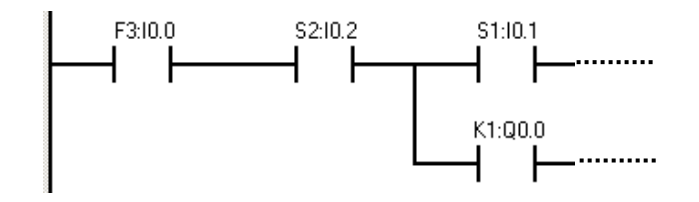

Nie jest to błąd twórcy programu użytkowego, a wyniknęło to z takich a nie innych możliwości edycyjnych środowiska narzędziowego do tworzenia programów użytkowych (tutaj oprogramowanie typu MicroWin dla rodziny sterowników PLC firmy Siemens). Po prostu, konstrukcja edytora języka LAD narzuciła odpowiedni podział schematu sterowania stykowego tak, aby była możliwa jego programowa implementacja pod kątem zgodności logicznej z tym schematem. Należy stwierdzić, że w innych środowiskach programistycznych spotkać można większe, a nawet i uboższe możliwości edycji programów PLC, jak również odwrotnie, istnieją edytory języka LAD, w których utworzony program w tym języku przypomina niemalże schemat sterowania stykowego. <u>UWAGA NR 2</u>: Rozwiązaniem problemu wielokrotnego powtarzania identycznych fragmentów sieci programowych jest zastosowanie tzw. znaczników programowej znacznikowi o odpowiednim adresie absolutnym, a następnie używaniu tego pojedynczego znacznika w programie PLC jako reprezentanta mającej się powtarzać sieci. Upraszcza to i przyśpiesza tworzenie programu użytkowego oraz program ten staje się wtedy bardziej czytelny. Pokazuje to poniższy przykład, gdzie dla powtarzanego wielokrotnie fragmentu sieci przyporządkowano znacznik programowy **M1:M10.0**:

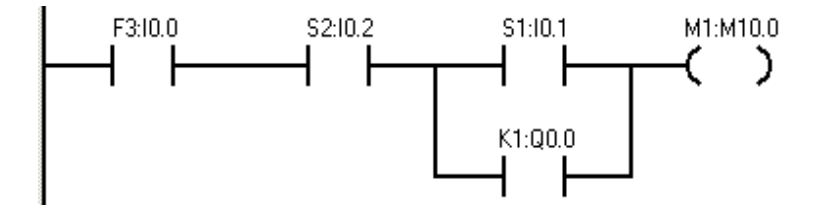

Konsekwencją powyższej sieci programowej, w której rezultat operacji logicznej **RLO** na czterech operandach (ang. *Result of Logic Operation*) został wpisany do znacznika o adresie **M10.0**, będzie możliwość używania adresu znacznika **M10.0** jako reprezentanta "tego" **RLO** w każdej sieci programowej, gdzie zostanie on użyty. Zilustrowano to poniżej.

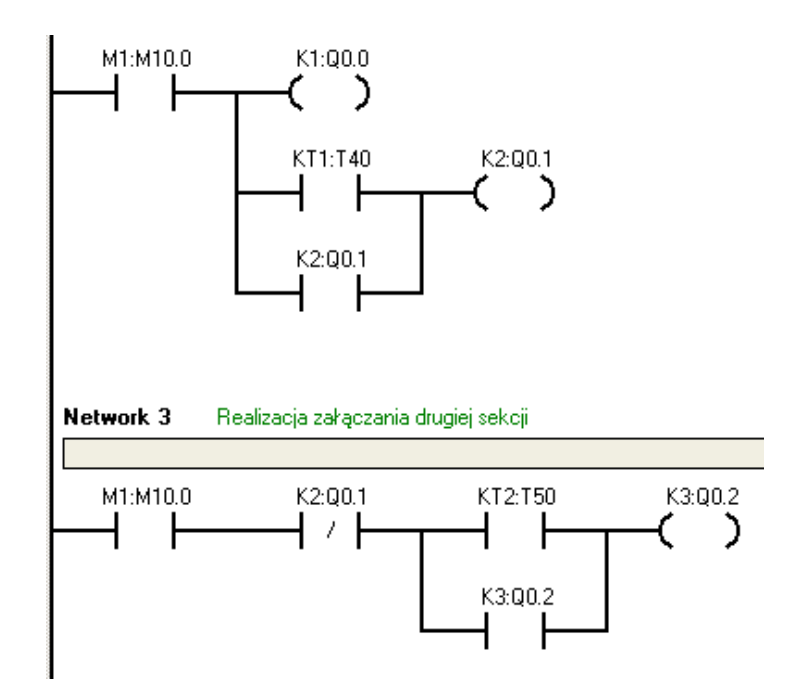

### 2. Sterownik PLC w sterowaniu systemami mechatronicznymi

Część druga ilustruje dwa wybrane przykłady sterowania systemami mechatronicznymi o randze procesów technologicznych, charakteryzujące się dużym stopniem złożoności. Miało to pokazać Czytelnikowi sposób wykorzystania sterownika PLC w aplikacjach, które angażują bardziej zaawansowane metody tworzenia programu użytkowego PLC, niż to miało miejsce w podpunkcie 4.1, w którym skupiono się zasadniczo na zamianie schematu stykowego sterowania silnikiem elektrycznym na program użytkowy, realizujący identyczne sterowanie, ale z wykorzystaniem sterownika PLC.

W części pierwszej założono również, że przy zamianie schematu stykowego na program użytkowy PLC wykorzystanie znaczników programowych typu **Mx.x** (patrz UWAGA NR 2 na poprzedniej stronie) może być dla Czytelnika pewnym utrudnieniem w zrozumieniu zasad tworzenia poprawnych programów użytkowych PLC i po prostu tego sposobu nie zastosowano w prezentowanych przykładach. Ale już w drugiej części niniejszego modułu 4, która będzie dotyczyła programów użytkowych PLC dla wspomnianych systemów mechatronicznych o dużym stopniu złożoności, wykorzystanie znaczników programowych typu **Mx.x** stało się obowiązkowe i to pokazano. Konstrukcja każdej sieci programowej NETWORK x opiera się na wykorzystaniu tego mechanizmu.

### 2.1. Układ sterowania pracą szybowej windy towarowej

### A) Słowne sformułowanie zadania dla układu sterowania na podstawie opisu zleceniodawcy

Zrealizować układ sterowania praca szybowej windy towarowej. Jako główne urządzenie sterujące układu sterowania windą towarową zastosować sterownik PLC o odpowiedniej konfiguracji we/wy cyfrowych. Napięcie zasilania dla sterownika PLC powinno wynosić 230V AC, a napięcie zasilania układów we/wy powinno wynosić 24V DC. Sterownik PLC powinien być wyposażony w wyjścia przekaźnikowe (ang. *Relay*) o odpowiedniej obciążalności prądowej. Sygnałem sterującym dla każdego wejścia sterownika PLC jest zaś sygnał napięciowy 24V DC. Przyjąć, że nie jest możliwy wybór kondygnacji (piętra) z wewnątrz windy towarowej tylko z zewnątrz.

### B) Opis działania układu sterowania pracą szybowej windy towarowej

W celu przywołania kabiny szybowej windy towarowej na żądane piętro należy wybrać właściwy mono-stabilny przycisk **P1** ÷ **P3**, umieszczone na zewnątrz windy (np. w korytarzu). Po tym żądaniu przywołana winda zatrzymuje się. Jest to moment na otworzenie samozamykających się drzwi windy i jej użycie. Gdy czujnik drzwiowy **CD** stwierdzi ten fakt, zapali lampę kontrolną **H4**. Po użyciu kabiny winda pozostaje w bezruchu oczekując na kolejne przywołanie. Powyższy cykl sterowania windą może się powtarzać. Wyłączenie awaryjne windy podczas jej ruchu jest możliwe tylko za pośrednictwem przycisku **STOP**, umieszczonego w szafie sterowniczej, a inicjacja układu sterowania jest możliwa po włączeniu zasilania oraz naciśnięciu przycisku **START**. Sygnalizatory optyczne **H\_START** oraz **H\_STOP** pokazują tryby pracy układu sterowania. Zastosowana sygnalizacja optyczna przy użyciu sygnalizatorów **H1/H2/H3** umożliwia określanie aktualnego położenia windy towarowej. Po awaryjnym wyłączeniu (**STOP=ON**) i ponownym załączeniu, winda jest sprowadzana na pierwszą kondygnację przy sygnalizacji **H\_START** z częstotliwością pulsowania *f* = 1Hz., po czym **H\_START = OFF** oraz **H\_STOP=ON**. Wybranie przycisku **START** uruchamia układ sterowania: **H\_START i H1=ON** oraz **H\_STOP=OFF**.

### C) Tabela przyporządkowania sygnałów we/wy adresom absolutnym (operandom) sterownika PLC

| Sygnał | Operand | Komentarz                                                                      |
|--------|---------|--------------------------------------------------------------------------------|
| P1     | 10.0    | Przycisk przywołania windy na poziom <b>P1</b> – typ NO                        |
| P2     | 10.1    | Przycisk przywołania windy na poziom <b>P2</b> – typ NO                        |
| P3     | 1 0.2   | Przycisk przywołania windy na poziom <b>P3</b> – typ NO                        |
| CK1    | 10.3    | Czujnik krańcowy obecności windy na <b>P1</b> – typ NC                         |
| СК2    | 10.4    | Czujnik krańcowy obecności windy na <b>P2</b> – typ NC                         |
| СКЗ    | 10.5    | Czujnik krańcowy obecności windy na <b>P3</b> – typ NC                         |
| CD     | -       | Czujnik otwarcia drzwi windy dla <b>H4</b> .                                   |
| START  | 10.6    | Załączenie pracy windy – typ NO. Powoduje<br>uruchomienie programu użytkowego. |

| STOP    |       | Wyłączenie pracy windy towarowej – typ NC.               |
|---------|-------|----------------------------------------------------------|
|         |       | Zatrzymuje pracę windy w dowolnym momencie jej           |
| 0.01    |       | pracy. Przycisk ten nie jest operandem dla sterownika    |
|         |       | PLC.                                                     |
| H1      | Q 0.0 | Sygnalizacja optyczna wybrania poziomu <b>P1</b> .       |
| H2      | Q 0.1 | Sygnał optyczna wybrania poziomu <b>P2</b> .             |
| H3      | Q 0.2 | Sygnalizacja optyczna wybrania poziomu <b>P3</b> .       |
| H4      | -     | Oświetlenie kabiny windy towarowej.                      |
| H_START | Q0.3  | Sygnalizacja optyczna startu układu sterowania<br>windą. |
| H_STOP  | Q0.4  | Sygnalizacja optyczna zatrzymania układu<br>sterowania.  |
|         | Q 0.5 | Wyjście załączające windę towarową w kierunku:           |
| K1      |       | "do góry". Wyjście to za pośrednictwem stycznika         |
|         |       | załącza silnik <b>M</b> w kierunku obrotów ,,w prawo''.  |
|         | Q 0.6 | Wyjście załączające windę towarową w kierunku:           |
| K2      |       | "do dołu". Wyjście to za pośrednictwem stycznika         |
|         |       | załącza silnik <b>M</b> w kierunku obrotów "w lewo".     |
| KROK_0  | M1.0  | Znacznik kroku zerowego.                                 |
| KROK_1  | M1.1  | Znacznik kroku pierwszego.                               |
| KROK_2  | M1.2  | Znacznik kroku drugiego.                                 |
| KROK_3  | M1.3  | Znacznik kroku trzeciego.                                |
| KROK_4  | M1.4  | Znacznik kroku czwartego.                                |
| KROK_5  | M1.5  | Znacznik kroku piątego.                                  |
| KROK_6  | M1.6  | Znacznik kroku szóstego.                                 |
| KROK_7  | M1.7  | Znacznik kroku siódmego.                                 |
| KROK_8  | M2.0  | Znacznik kroku ósmego.                                   |
| KROK_9  | M2.1  | Znacznik kroku dziewiątego.                              |
| SPEC_1  | SM0.1 | Znacznik równy 1 tylko w pierwszym cyklu.                |
| SPEC_2  | SM0.5 | Znacznik generujący stabilny impuls o f=1Hz.             |
| SPEC_3  | M2.2  | Znacznik ustawiany dla H_START pulse 1Hz                 |

### D) Schemat blokowy procesu mechatronicznego

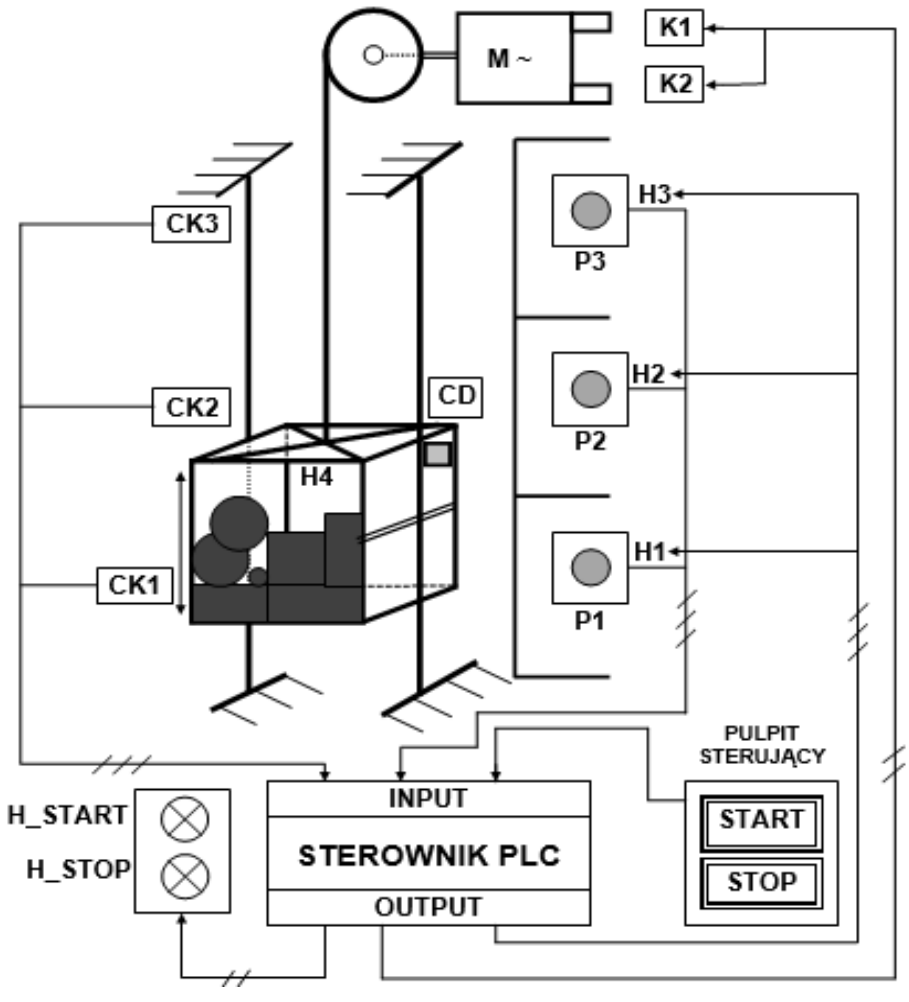

Rysunek 61: Schemat procesu mechatronicznego

### E) Algorytm SFC sterowania szybową windą towarową

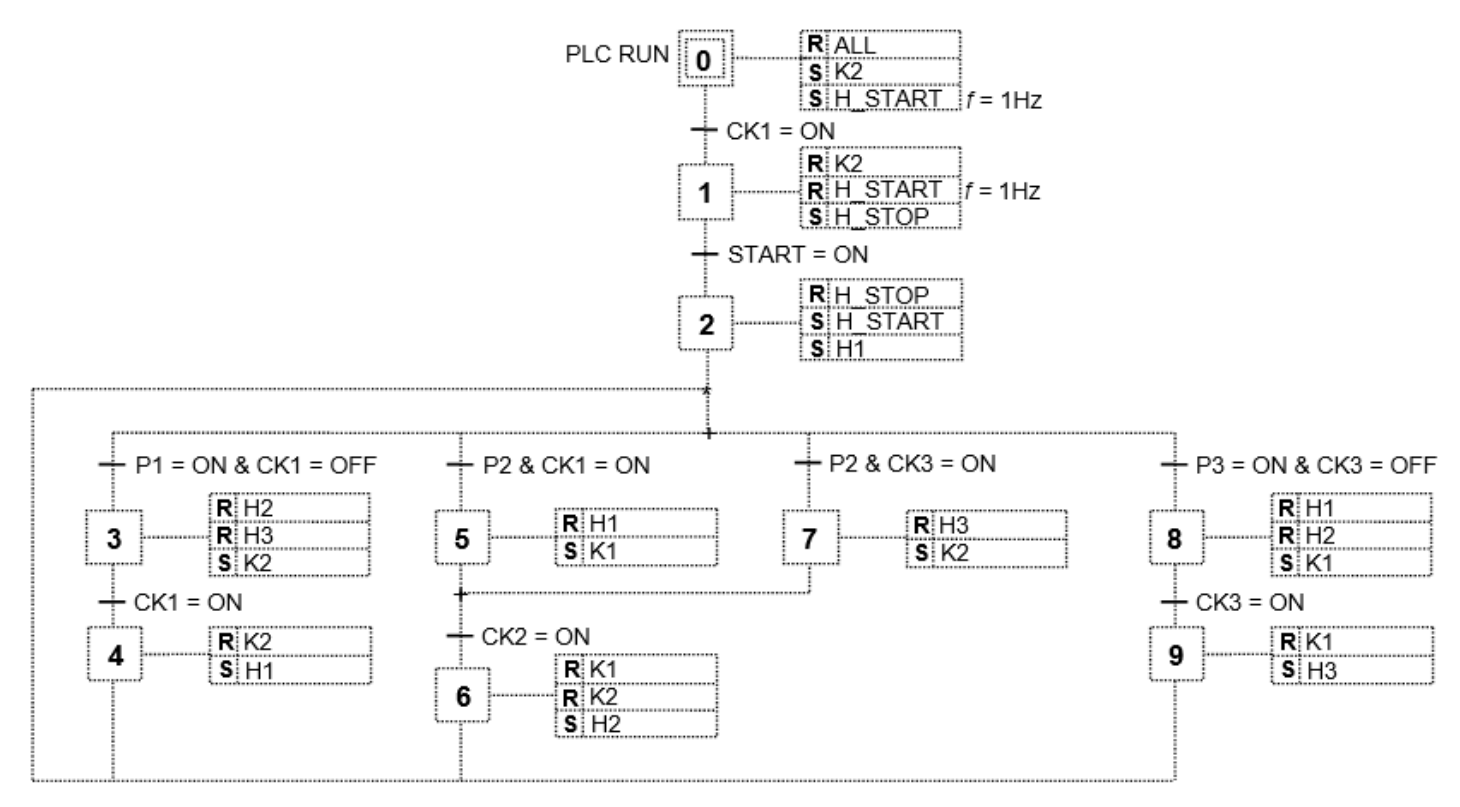

Rysunek 62: Algorytm SFC sterowania szybową windą towarową

### F) Program użytkowy PLC do sterowania szybową windą towarową zgodnie z opisem w p. B)

(W podpunkcie 4.2. programy użytkowe PLC utworzono wyłącznie językiem tekstowym STL)

### ⇒ <u>JĘZYK STL</u>

### Network 1 // Konstrukcja kroku zerowego

- LD SM0.1
- S M1.0, 1

Network 2 // Działanie w kroku zerowym: zerowanie pamięci, ustawienie ruchu w dół i pulse na H\_START

- LD M1.0
- R Q0.0, 7
- R M1.1, 10
- S Q0.6, 1
- S M2.2, 1

### Network 3 // Konstrukcja kroku pierwszego

- LD M1.0
- A 10.3
- S M1.1, 1
- R M1.0, 1

# Network 4 // Działanie w kroku pierwszym: zatrzymanie ruchu windy w dół, wył. pulse H\_START oraz załączenie H\_STOP

- LD M1.1
- R Q0.6, 1
- R M2.2, 1
- S Q0.4, 1

### Network 5 // Konstrukcja kroku drugiego

- LD M1.1
- A 10.6
- S M1.2, 1
- R M1.1, 1

### Network 6 // Działanie w kroku drugim: wyłączenie H\_STOP, załączenie H\_START oraz H1 (winda na parterze)

- LD M1.2
- R Q0.4, 1
- S Q0.3, 1
- S Q0.0, 1

### Network 7 // Konstrukcja kroku trzeciego

- LD M1.2
- A 10.0
- AN 10.3
- S M1.3, 1
- R M1.2, 1
- R M1.6, 1
- R M2.1, 1

### Network 8 // Działanie w kroku trzecim po naciśnięciu przycisku P1

- LD M1.3
- R Q0.1, 2
- S Q0.6, 1

### Network 9 // Konstrukcja kroku czwartego

- LD M1.3
- A 10.3
- S M1.4, 1
- R M1.3, 1

### Network 10 // Działanie w kroku czwartym: załączenie H1 gdy winda się zatrzyma na parterze

- LD M1.4
- R Q0.6, 1
- S Q0.0, 1

### Network 11 // Konstrukcja kroku piątego

- LD M1.2
- A I0.1
- A 10.3
- S M1.5, 1
- R M1.2, 1
- R M1.4, 1
- R M2.1, 1

### Network 12 // Działanie w kroku piątym po naciśnięciu przycisku P2 gdy winda była na parterze

- LD M1.5
- R Q0.0, 1
- S Q0.5, 1

### Network 13 // Konstrukcja kroku szóstego

- LD M1.5
- 0 M1.7
- A 10.4
- S M1.6, 1
- R M1.5, 1
- R M1.7, 1

### Network 14 // Działanie w kroku szóstym: sygnalizacja po zatrzymaniu windy na P2

- LD M1.6
- R Q0.5, 2
- S Q0.1, 1

### Network 15 // Konstrukcja kroku siódmego

- LD M1.2
- A 10.1
- A 10.5
- S M1.7, 1
- R M1.2, 1
- R M1.4, 1
- R M2.1, 1

### Network 16 // Działanie w kroku siódmym po naciśnięciu P2 gdy winda była na P3

- LD M1.7
- R Q0.2, 1
- S Q0.6, 1

### Network 17 // Konstrukcja kroku ósmego

- LD M1.2
- A 10.2
- AN 10.5
- S M2.0, 1
- R M1.2, 1
- R M1.4, 1
- R M1.6, 1

### Network 18 // Działanie w kroku ósmym po wybraniu przycisku P3

- LD M2.0
- R Q0.0, 2
- S Q0.5, 1

### Network 19 // Konstrukcja kroku dziewiątego

LD M2.0

A 10.5

S M2.1, 1

R M2.0, 1

### Network 20 // Działanie w kroku dziewiątym: sygnalizacja H3 po zatrzymaniu windy na P3

LD M2.1

R Q0.5, 1

S Q0.2, 1

### Network 21 // Konstrukcja układu generacji pulse na H\_START po załączeniu sterownika PLC

LD M2.2

A SM0.5

= Q0.3

### <u>UWAGA!</u>

W tym miejscu należy się Czytelnikowi informacja, w jaki sposób przekształcono algorytm sterowania SFC (rysunku 62) na powyższy program użytkowy. Otóż można zauważyć, że dla każdego kroku algorytmu SFC zarezerwowano oddzielną sieć programową, w której utworzono znacznik programowy typu **Mx.x** dla danego kroku (instrukcją typu **S** - Set) oraz "pozbywano" się znacznika kroku poprzedniego (instrukcją typu **R** - Reset). Na przykład w sieci **Network 3** o postaci:

LD M1.0

A 10.3

*S M1.1, 1* // Ustaw znacznik dla kroku następnego

R M1.0, 1 // Wyzeruj znacznik kroku poprzedniego

utworzono znacznik **M1.1** dla kroku algorytmu o numerze "1" oraz skasowano znacznik kroku poprzedniego **M1.0**. Zasada taka jest niezbędna dla prawidłowego rozwoju algorytmu w programie PLC.

Dalej, po każdej sieci tworzącej nowy znacznik kroku algorytmu SFC (tutaj **Network 3**), wystąpiła kolejna sieć, tworząca tzw. bloku działania dla tego utworzonego kroku. W bloku działania używając odpowiednich instrukcji programowych steruje się np. układami wykonawczymi procesu mechatronicznego. Zatem sieć **Network 4** postaci:

LD M1.1

R Q0.6, 1

R M2.2, 1

S Q0.4, 1

realizuje wyłączenie ruchu windy w dół (instrukcja **R** dla **Q0.6**), wyłączenia pulse *f* = 1Hz na **H\_START** (instrukcja **R** dla **M2.2**) oraz załączenia sygnalizatora optycznego **H\_STOP** (instrukcja **S** dla **Q0.4**).

Uważny Czytelnik zapewne zauważy, że przy instrukcjach typu **S** i **R** występują liczby po przecinku. Powyższe ma związek z tzw. liczbą ustawianych/kasowanych bitów rejestru, począwszy od miejsca bazowego. Miejscem bazowym jest adres tego bitu.

(W następnym przykładzie podpunktu 4.2. autor zastosował podobną technikę zamiany algorytmu SFC na program sterujący PLC).

#### 2.2. Układ sterowania procesem mieszania materiałów sypkich

#### A) Słowne sformułowanie zadania dla układu sterowania na podstawie opisu zleceniodawcy

Zrealizować układ sterowania procesem mieszania materiałów sypkich. Praca mono-stabilna. Jako główne urządzenie sterujące zastosować sterownik PLC o odpowiedniej konfiguracji we/wy cyfrowych. Napięcie zasilania dla sterownika PLC powinno wynosić 220V AC zaś napięcie zasilania układów we/wy powinno wynosić 24V DC. Sterownik PLC powinien posiadać wyjścia przekaźnikowe typu *Relay*. Sygnał sterujący dla wejść sterownika PLC to sygnał napięciowy 24 VDC.

#### B) Opis działania układu sterowania procesem mieszania materiałów sypkich

Układ jest włączany przyciskiem **START** i realizuje jednorazowy proces mieszania materiałów sypkich, pochodzących za zbiorników **A** i **B** (dostarczanie tych materiału do zbiorników A i B realizuje inny sterownik PLC). Jednorazowy proces mieszania materiałów sypkich rozumiany jest tutaj jako wymieszanie dwóch materiałów **A** i **B** w zbiorniku **C** oraz jego późniejsze opróżnienie.

Warunkiem rozpoczęcia procesu sterowania procesem mieszania jest stan zbiorników **A** i **B** – pełny, oraz zbiornika **C** – pusty. Czujniki poziomów **CZ1** i **CZ2** na bieżąco kontrolują odpowiednią zawartość materiałów sypkich w zbiornikach **A** i **B**, niezbędnych do wykonania procesu technologicznego. Stan tych czujników **CZ1/CZ2** równy **1** oznacza zbiorniki pełne odpowiednio **A** i **B**. W przypadku, gdy po pobudzeniu przycisku **START** sterownik PLC otrzyma od tych czujników sygnał braku choćby jednego materiału sypkiego lub sygnał obecności materiału w zbiorniku **C**, następuje stabilne włączenie lampki sygnalizującej **ALARM** oraz nie istnieje możliwość załączenia procesu dozowania i potem mieszania. Sygnalizacja alarmu wyłączy się samoczynnie po uzupełnieniu brakującego materiału lub opróżnieniu zbiornika **C** i wówczas układ jest gotowy do pracy po ponownym załączeniu przyciskiem **START**.

Układ można wyłączyć w każdej chwili za pomocą przycisku **STOP**, który odłącza zasilanie od układu sterowania procesem mieszania. Przycisk **STOP** nie jest przy tym operandem sterownika PLC (nie jest wprowadzony sygnał od tego przycisku na wybrane wejście modułu wejść sterownika PLC). Ze względów bezpieczeństwa sterownik PLC współpracuje z czujnikiem termicznym **CT**, umieszczonym w silniku elektrycznym, obracającym mieszadło **M**. Jedno z wejść sterownika PLC związane jest bezpośrednio z pracą mieszadła **M** w celu jego kontroli pracy. Jest to tzw. wejście diagnostyczne **WD**. W momencie, gdy sterownik PLC załączy silnik mieszadła **M** i z różnych przyczyn nie rozpocznie ono pracy w określonym czasie **t** (sygnał **WD** nie zmieni się z 0 na 1 w czasie 2s), to automatycznie uruchamiana jest pulsująca sygnalizacja alarmu **1Hz**. Operator procesu powinien wtedy

natychmiast zająć się określeniem uszkodzenia i przeprowadzić naprawę układu mieszadła. Ponowne pobudzenie **START** daje szansę na kontynuację procesu sterowania. Powyższa funkcja umożliwia samodiagnostykę systemu sterowania procesem mieszania poprzez kontrolę układu wykonawczego.

Zastosowano dodatkowo sygnalizację optyczną: **H\_START** - pali się stabilnie, gdy proces jest kontynuowany od momentu uruchomienia przyciskiem **START** do momentu końca opróżnienia zbiornika **C**; **H\_STOP** - pali się stabilnie, gdy proces nie jest uruchomiony oraz pulsuje sygnalizacja **1Hz** - stwierdzono awarię od czujników **WD** oraz **CT**.

### <u>C) Tabela przyporządkowania sygnałów we/wy adresom absolutnym (operandom) sterownika PLC</u> *Tabela 41: Tabela przyporządkowująca*

| Sygnał  | Operand | Komentarz                                                                                                    |
|---------|---------|----------------------------------------------------------------------------------------------------|
| START   | 10.1    | Przycisk włączenia układu – typ <b>NO</b> .                                                                                                    |
| CZ1     | 10.2    | Czujnik obecności materiału w zbiorniku <b>A</b> - typ<br><b>NO</b> (ultradźwiękowy).                                                           |
| CZ2     | 10.3    | Czujnik obecności materiału w zbiorniku <b>B</b> - typ<br><b>NO</b> (ultradźwiękowy).                                                           |
| СР      | 10.4    | Czujnik obecności materiału w zbiorniku <b>C</b> - typ<br><b>NO</b> (ultradźwiękowy).                                                           |
| СТ      | 10.5    | Czujnik temperatury silnika - typ <b>NC</b> .                                                                                                   |
| WD      | 10.6    | Wejście diagnostyczne związane z mieszadłem -<br>typ <b>NO</b> .                                                                                |
| Z1      | Q0.0    | Załączanie zaworu <b>1</b> inicjujące dostarczanie materiału ze zbiornika <b>A</b> do zbiornika <b>C</b> .                                      |
| Z2      | Q0.1    | Załączanie zaworu <b>2</b> inicjujące dostarczanie materiału ze zbiornika <b>B</b> do zbiornika <b>C</b> .                                      |
| Z3      | Q0.2    | Załączania zaworu <b>3</b> inicjujące opróżnianie materiału ze zbiornika <b>C</b> .                                                             |
| М       | Q0.3    | Sterowanie mieszadłem <b>M</b> .                                                                                                    |
| H_START | Q0.4    | Sygnalizacja pracy układu po jego inicjacji<br>przyciskiem <b>START</b> .                                                                       |
| H_STOP  | Q0.5    | Sygnalizacja stopu układu (przed wciśnięciem <b>START</b> ) oraz sygnalizacja <i>pulse</i> 1Hz po wystąpieniu awarii pracy mieszadła <b>M</b> . |
| ALARM   | Q0.6    | Sygnalizacja alarmu – załącza się w momencie<br>niecałkowitego opróżnienia zbiornika C oraz<br>niecałkowitego napełnienia zbiorników A i B.     |
| KROK_0  | M0.0    | Znacznik kroku zerowego.                                                                                                    |
| KROK_1  | M0.1    | Znacznik kroku pierwszego.                                                                                                    |
| KROK_2  | M0.2    | Znacznik kroku drugiego.                                                                                                    |

| KROK_3    | M0.3  | Znacznik kroku trzeciego.                                                                                                    |
|-----------|-------|----------------------------------------------------------------------------------------------------|
| KROK_4    | M0.4  | Znacznik kroku czwartego.                                                                                                    |
| KROK_5    | M0.5  | Znacznik kroku piątego.                                                                                                    |
| KROK_6    | M0.6  | Znacznik kroku szóstego.                                                                                                    |
| KROK_7    | M0.7  | Znacznik kroku siódmego.                                                                                                    |
| KROK_8    | M1.0  | Znacznik kroku ósmego.                                                                                                    |
| KROK_9    | M1.1  | Znacznik kroku dziewiątego.                                                                                                    |
| SPEC_1    | SM0.1 | Znacznik równy 1 tylko w pierwszym cyklu.                                                                                                    |
| SPEC_2    | SM0.5 | Znacznik generujący stabilny impuls o f=1Hz.                                                                                                    |
| SPEC_3    | M1.2  | Znacznik ustawiany dla H_START pulse 1Hz.                                                                                                    |
| TIMER 2s  | T40   | Timer 2 sekundy.                                                                                                    |
| TIMER 30s | Т50   | Timer 30 sekund.                                                                                                    |
| STOP      | -     | Wyłączenie pracy procesu mieszania – typ NC.<br>Zatrzymuje stabilnie pracę układu mieszania<br>w dowolnym momencie jego pracy. Przycisk ten<br>nie jest operandem dla sterownika PLC. |

### D) Schemat blokowy procesu mechatronicznego

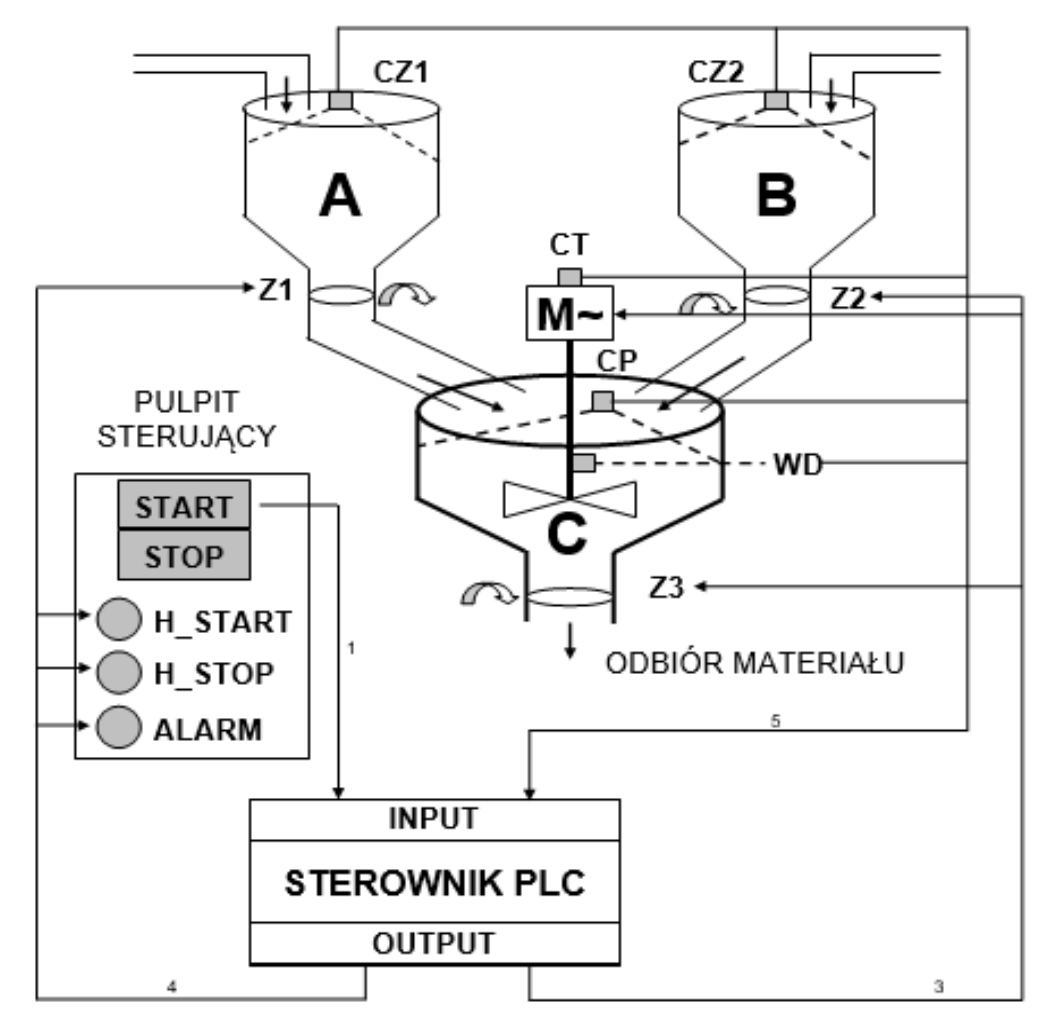

Rysunek 63: Schemat procesu mechatronicznego

### E) Algorytm SFC sterowania procesem mieszania cieczy

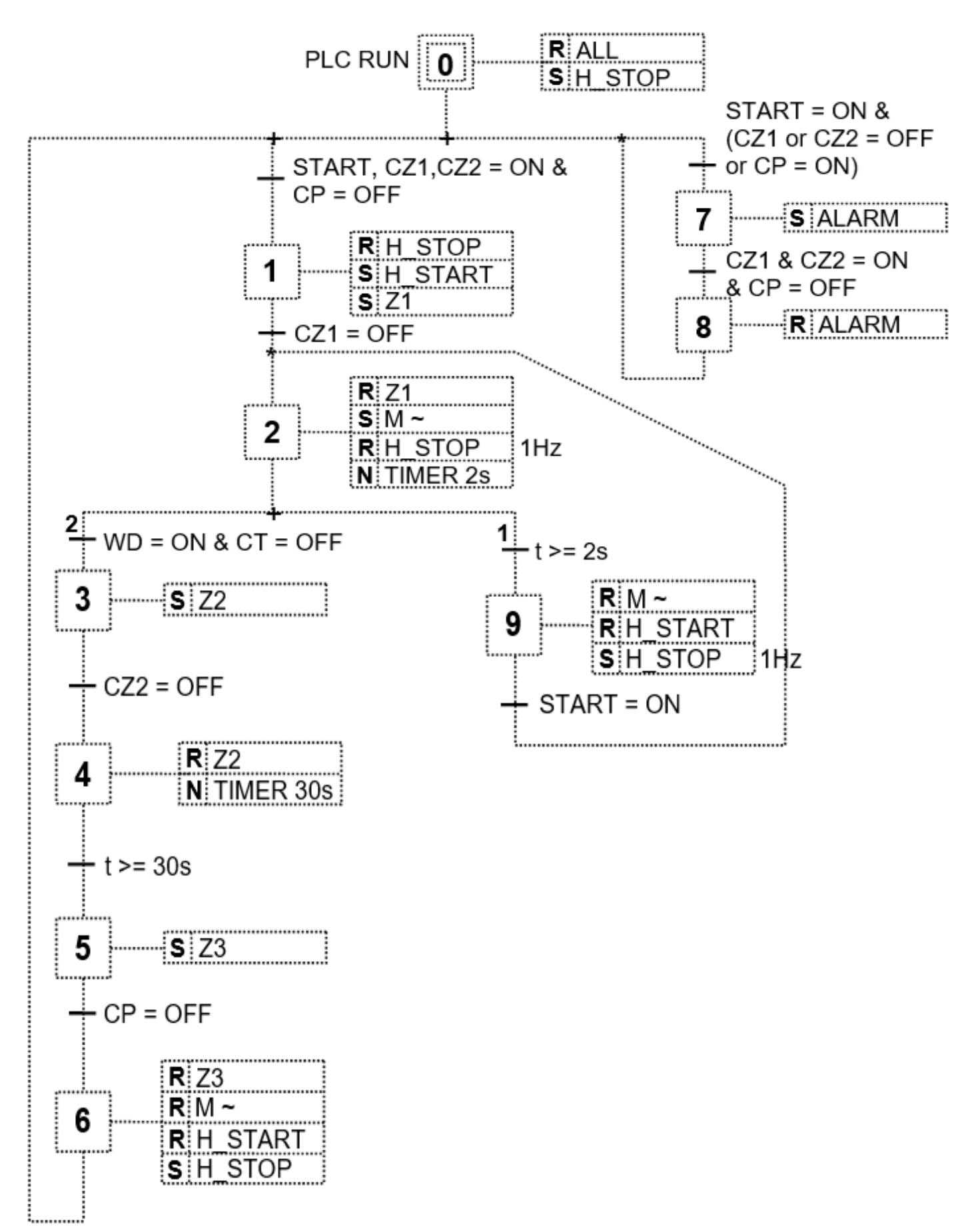

Rysunek 64: Algorytm SFC sterowania procesem mieszania cieczy

### F) Program użytkowy PLC do sterowania szybową windą towarową zgodnie z opisem w p. B)

### ⇒ <u>JĘZYK STL</u>

### Network 1 // Tworzenie kroku zerowego

- LD SM0.1
- S M0.0, 1

### Network 2 // Blok działania w kroku zerowym

- LD M0.0
- R M0.1, 9
- R Q0.0, 7
- S Q0.5, 1

### Network 3 // Tworzenie kroku siódmego dla sygnalizowania ALARM, gdy zbiorniki nie pełne A lub B oraz C

### nie pusty

- LD M0.0
- A I0.1
- LDN 10.2
- ON 10.3
- O I0.4
- ALD
- S M0.7, 1
- R M0.0, 1
- R M0.6, 1

### Network 4 // Blok działania w kroku siódmym

- LD M0.7
- S Q0.6, 1

### Network 5 // Tworzenie kroku ósmego: zerowanie ALARM, gdy warunki początkowe OK!

- LD M0.7
- A 10.2
- A 10.3
- A NI0.4
- S M1.0, 1
- R M0.7, 1

### Network 6 // Blok działania w kroku ósmym

- LD M1.0
- R Q0.6, 1

### Network 7 // Tworzenie kroku pierwszego rozpoczynającego proces dozowania materiału ze zbiornika A

- LD M0.0
- O M0.6
- A M1.0
- A 10.1
- A 10.2
- A 10.3
- AN 10.4
- S M0.1, 1
- R M0.0, 1
- R M0.6, 1
- R M1.0, 1

### Network 8 // Blok działania w kroku pierwszym

- LD M0.1
- R Q0.5, 1
- S Q0.4, 1
- S Q0.0, 1

### Network 9 // Tworzenie kroku drugiego m.in. dla rozpoczęcia pracy mieszadła

- LD M0.1
- AN 10.2
- LD M1.1
- A 10.1
- OLD
- S M0.2, 1
- R M0.1, 1
- R M1.1, 1

### Network 10 // Blok działania w kroku drugim

- LD M0.2
- R Q0.0, 1
- S Q0.3, 1
- R M1.2, 1
- TON T40, 20

### Network 11 // Tworzenie kroku dziewiątego dla m.in. dla pulse 1Hz

- LD M0.2
- A T40
- S M1.1, 1
- R M0.2, 1

### Network 12 // Blok działania w kroku dziewiątym

- LD M1.1
- R Q0.3, 1
- R Q0.4, 1
- S M1.2, 1

### Network 13 // Tworzenie kroku trzeciego dla dozowania materiału ze zbiornika B

- LD M0.2
- A 10.6
- A 10.5
- S M0.3, 1
- R M0.2, 1

### Network 14 // Blok działania w kroku trzecim

- LD M0.3
- S Q0.1, 1

### Network 15 // Tworzenie kroku czwartego dla mieszania składników A i B

- LD M0.3
- AN 10.3
- S M0.4, 1
- R M0.3, 1

### Network 16 // Blok działania w kroku czwartym

- LD M0.4
- R Q0.1, 1
- TON T50, 300

### Network 17 // Tworzenie kroku piątego w celu rozpoczęcia opróżniania zbiornika C

- LD M0.4
- A T50
- S M0.5, 1
- R M0.4, 1

### Network 18 // Blok działania w kroku piątym

- LD M0.5
- S Q0.2, 1

### Network 19 // Tworzenie kroku szóstego dla końca cyklu

LDM0.5

- AN 10.4
- S M0.6, 1
- R M0.5, 1

### Network 20 // Blok działania w kroku szóstym

- LD M0.6
- R Q0.2, 1
- R Q0.3, 1
- R Q0.4, 1
- S Q0.5, 1

### Network 21 // Generacja stanu awarii układu mieszadła na H\_STOP = 1Hz

- LD M1.2
- A SM0.5
- = Q0.5

### 3. Uruchamianie oraz testowanie systemów mechatronicznych

Zawartość tematyczna poprzedniego punktu 4.2. skupiła się na pokazaniu Czytelnikowi, w jaki sposób przeprowadza się włączanie sterownika PLC do układu sterowania systemami mechatronicznymi. W pierwszej części tego punktu skupiono się na pokazaniu zastąpienia sterownikiem PLC tradycyjnego układu sterowania stykowego, zaś dwa przykłady drugiej części pokazują aplikację sterownika PLC w większych systemach mechatronicznych takich jak, sterowanie windą towarową czy układem mieszania materiałów sypkich.

Autor nadmienia, że powyższe poskutkowało tym, że w bieżącym punkcie 4.3. skoncentrowano się wyłącznie na zagadnieniu uruchamiania oraz testowania sterownika PLC jako głównego urządzenia systemu mechatronicznego zakładając *a priori*, że omówienie chociażby częściowo (ze względu na objętość bieżącego podpunktu niniejszej publikacji) diagnostyki tego urządzenia oraz diagnostyki programu użytkowego PLC wprowadzi czytelnika w zagadnienie uruchamiania oraz testowania systemów mechatronicznych.

Materiał punktu 4.2. podzielono zatem na dwie części: część pierwszą, w której autor zawarł ogólne zagadnienia, dotyczące diagnostyki działania samego urządzenia, czyli sterownika PLC, a konkretnie jednostki CPU urządzenia oraz jego modułów wejść/wyjść, zaś w części drugiej autor pokazał sposób testowania programu użytkowego PLC przy użyciu wmontowanych w oprogramowanie narzędziowe do programowania sterowników PLC mechanizmów interakcyjnych z użytkownikiem, które obecnie są standardem takich narzędzi.

### 3.1. Uruchamianie i testowanie jednostki CPU oraz modułów wejść/wyjść sterownika PLC

Bez względu na typ sterownika PLC, czyli typu modułowego czy złożonego (Compact) testowanie poprawności działania sterownika PLC jako głównego urządzenia układu sterowania sprowadza się do:

- analizy poprawności funkcjonowania jednostki (modułu) CPU, począwszy od momentu załadowania do pamięci modułu programu użytkowego PLC a skończywszy na analizie pracy jednostki CPU w czasie realizacji sterowania systemem mechatronicznym;
- testowania pracy poszczególnych modułów wejść/wyjść sterownika PLC, do których to modułów podłączone są sygnały, pochodzące oraz przeznaczone dla systemu mechatronicznego.

### <u>Ad1:</u>

Diagnostyka modułu CPU w podstawowej analizie pracy sterownika PLC sprowadza się zazwyczaj do obserwacji sygnałów błędu, które uwidocznione są w postaci umieszczonych na panelu frontowym modułu diod typu LED. Obserwacja taka przeprowadzana jest przez osobę odpowiedzialną za proces uruchamiania układu sterowania systemem mechatronicznym (pierwszy okres adaptacji sterownika PLC), i później, okresowo przez operatora systemu mechatronicznego (drugi okres normalnej pracy sterownika PLC). Zazwyczaj już kilkusekundowa trwała sygnalizacja stanu na danej diodzie LED (świeci/nie świeci/miga) powinna wywołać interwencję w postaci usiłowania naprawy takiego błędu. Dobrą praktyką jest posiadanie sprawdzonego programu użytkowego PLC na nośniku pamięci wymiennej np. typu Flash, który może posłużyć do poprawnego uruchomienia modułu CPU w przypadku, gdy załadowano niewłaściwą konfigurację programową lub sprzętową (patrz dioda błędu SF). Znaczenie sygnałów z przykładowych diod LED modułu CPU sterownika PLC wyjaśnia **Tabela 42**.

| Wskaźnik LED | Kolor    | Znaczenie                                                                                                    |
|--------------|----------|----------------------------------------------------------------------------------------------------|
| SF           | Czerwona | <ul> <li>Błąd programowy lub sprzętowy – błąd ten może wynikać np. z użycia w załadowanym programie użytkowym PLC adresów operandów, które nie istnieją w jednostce CPU, do której bieżący program użytkowy został załadowany lub załadowana została do tej jednostki CPU konfiguracja sterownika PLC, która jest niewłaściwa.</li> <li>Diagnostyka – brak palenia się diody SF oznacza prawidłową pracę jednostki, zaś zapalenie oznacza błąd programowy lub sprzętowy.</li> </ul> |
| DC5V         | Zielona  | Sygnalizacja obecności zasilania 5V DC dla modułu CPU oraz<br>tylnej magistrali, tzn. magistrali do przyłączania modułów<br>we/wy. <b>Diagnostyka</b> – palenie się diody <b>DC5V</b> oznacza<br>prawidłowe napięcie zasilania.                                                                                                    |

### Tabela 42: Detekcja błędów jednostki CPU na przykładzie sygnałów z panelu frontowego jednostki

| FRCE                        | Żółta   | Test pamięci typu Flash.<br><b>Diagnostyka</b> – kilkusekundowe pulsowanie diody <b>FRCE</b><br>z częstotliwością <i>f</i> = 2Hz oznacza prawidłową pracę.                                                                                                    |
|-----------------------------|---------|----------------------------------------------------------------------------------------------------|
| RUN<br>(HOLD)               | Zielona | Sygnalizacja pracy jednostki CPU w trybie RUN.<br><b>Diagnostyka</b> – Pulsowanie diody <b>RUN</b> podczas startu<br>przetwarzania z częstotliwością <i>f</i> =2Hz oraz w stanie <b>HOLD</b><br>z częstotliwością <i>f</i> = 0.5Hz oznacza prawidłową pracę.           |
| STOP<br>(HOLD)<br>(STARTUP) | żółta   | Sygnalizacja pracy jednostki CPU w trybie STOP, HOLD lub<br>STARTUP.<br>Diagnostyka – Pulsowanie diody STOP z $f$ = 0.5Hz oznacza<br>żądanie przez jednostkę CPU resetu pamięci sterownika<br>oraz pulsowanie diody STOP z $f$ = 2Hz oznacza sam reset<br>pamięci CPU. |
| MRES                        | żółta   | Sygnalizacja zerowania pamięci programu CPU poprzez<br>pulsowanie diody <i>f</i> = 1Hz.<br><b>Diagnostyka</b> – pulsowanie diody <b>MRES</b> oznacza proces<br>zerowania pamięci.                                                                                      |

### <u>Ad2:</u>

Prawidłowa instalacja elektryczna, dotycząca doprowadzenia oraz przyłączenia przewodów elektrycznych do poszczególnych zacisków modułów wejść/wyjść sterownika PLC (m.in. właściwy przekrój przewodu sygnałowego, długość tego przewodu, ekranowanie, itp.) zazwyczaj ogranicza testowanie takich modułów do kontroli optycznej stanu zapalenia/zgaszenia diody LED, zorientowanej z danym wejściem/wyjściem modułu. Na przykład zaistnienie sygnału wejściowego w postaci napięcia na poszczególnym zacisku modułu wejść dwustanowych powinno wywołać zapalenie konkretnej diody LED, która zorientowana jest z tym wejściem. Dalej, wysterowanie konkretnego zestyku przekaźnika powiązanego z danym wyjściem w module wyjść powinno z kolei spowodować zapalenie diody LED, która zorientowana jest z tym wejściem.

Powyższe na przykładzie modułu wejść dwustanowych dla rodziny sterowników S7 300 firmy Siemens ilustruje rysunek 65.

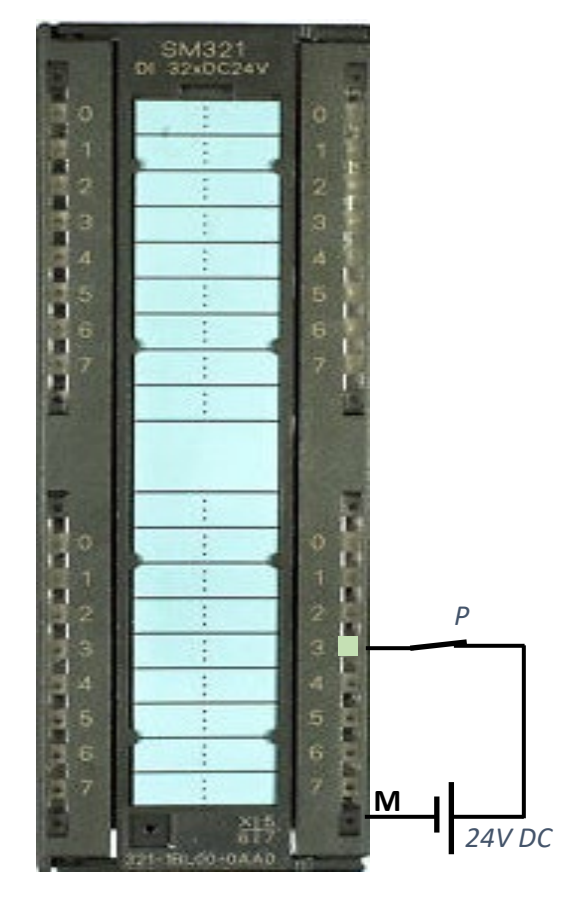

Rysunek 65: Sygnalizacja optyczna wysterowania wybranego wejścia modułu wejść sterownika PLC

Zadziałanie przycisku **P**, który został pobudzony przez operatora procesu (który to przycisk może być na przykład umieszczony na pulpicie sterującym systemu mechatronicznego) wywołało podanie napięcia 24V DC na wejście modułu wejść sterownika SM321, oznaczone numerem **"3"** (tak naprawdę informacja ta została wpisana do adresu **I1.3** rejestru wejść). Dioda LED (w kolorze zielonym), która zorientowana jest z tym wejściem, zapaliła się, co pokazano na rysunku 65. Zwolnienie przez operatora przycisku **P** wywoła wygaszenie diody LED, świadczące o braku sygnału sterującego dla tego wejścia modułu wejść.

### 3.2. Sposób testowania programu użytkowego PLC

Rozwój systemów informatycznych w ogólności doprowadził do wzrostu stopnia interakcji użytkownika takich systemów z komputerem na skutek rozwoju interfejsów typu człowiek-maszyna **HCI** (ang. *Human Computer Interaction*). Jak wspomniano w module pierwszym, moment pojawienia się sterowników PLC przypada na okres końca lat 70-tych ubiegłego wieku. W tamtym czasie istniejące oprogramowanie narzędziowe, najczęściej "pod DOS-em" umożliwiało jedynie utworzenie oraz załadowanie programu użytkowego do pamięci sterownika PLC. Spotykana diagnostyka dotyczyła jedynie określania poprawności przesłania programu z programatora do sterownika PLC, nie zaś działania samego programu użytkowego. Ubogie możliwości grafiki takiego programatora (najczęściej ekranem była matryca LED) oraz "prymitywność" systemu operacyjnego nie pozwalały po prostu na nic więcej.

Obecnie większość oprogramowania narzędziowego dla różnych rodzin sterowników PLC pozwala na dużo efektywniejszą diagnostykę nie tylko poprawności ładowania oraz załadowania programu użytkowego do pamięci sterownika PLC, ale również i diagnostykę oraz monitorowanie działania samego programu użytkowego. (Autor skupił się na tym ostatnim zagadnieniu pomijając omawianie zagadnień wizualizacji procesów mechatronicznych narzędziami typu **SCADA** ze względu na jego obszerność niemożliwą do opisania poprzez jakąś skróconą formę).

Wspomniane monitorowanie działania programu użytkowego polega na używaniu przez osobę nadzorującą działanie sterownika PLC mechanizmów, które zostały wbudowane w każdy język programowania, objęty omówioną już normą IEC 1131-3. Wyjaśnijmy powyższe na przykładzie monitorowania programu użytkowego PLC dla wybranego układu sterowania silnikiem elektrycznym z przykładu 4.1.1, którego postać w języku LAD (załadowaną do pamięci sterownika PLC bez jego uruchomienia - np. tryb STOP) ilustruje rysunek 66.

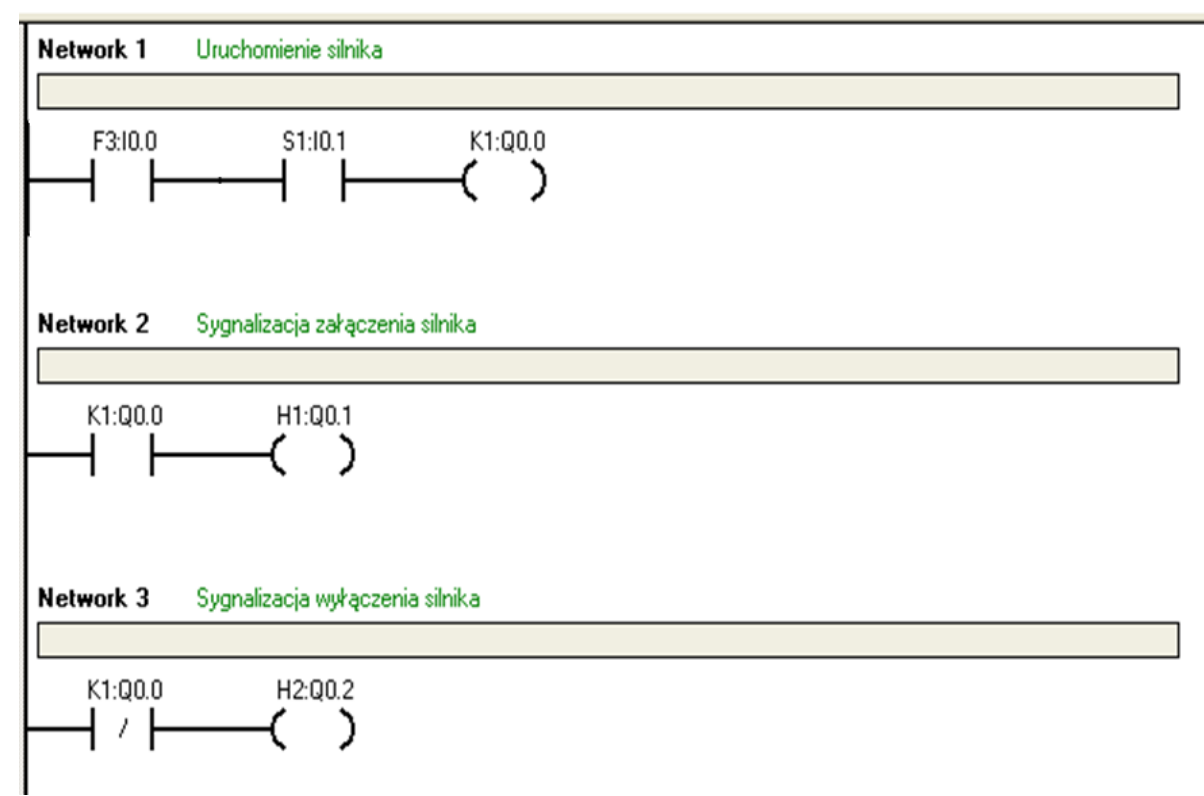

Rysunek 66: Program w języku LAD dla sterowania silnikiem elektrycznym z przykładu 4.1.1

Wyjaśniając powyższe stwierdza się, że postać programu użytkowego w języku LAD, która zilustrowana jest na rysunku 66 pokazuje tak naprawdę *scan* ekranu programatora (np. monitora komputera typu PC) w przypadku, gdy jednostka CPU sterownika PLC znajduje się w trybie **STOP**. W tym trybie na ekranie programatora widoczny jest załadowany program, ale najczęściej nie pojawiają się jakiekolwiek komunikaty graficzne, które osoba obsługująca mogłaby odpowiednio zinterpretować. Dopiero "przestawienie" modułu CPU na tryb pracy **RUN** wywoła pojawienie się komunikatów graficznych, które uwidoczniono na rysunku 67. (W dalszym ciągu silnik elektryczny nie pracuje, mówimy tylko o momencie uruchomienia programu użytkowego PLC).

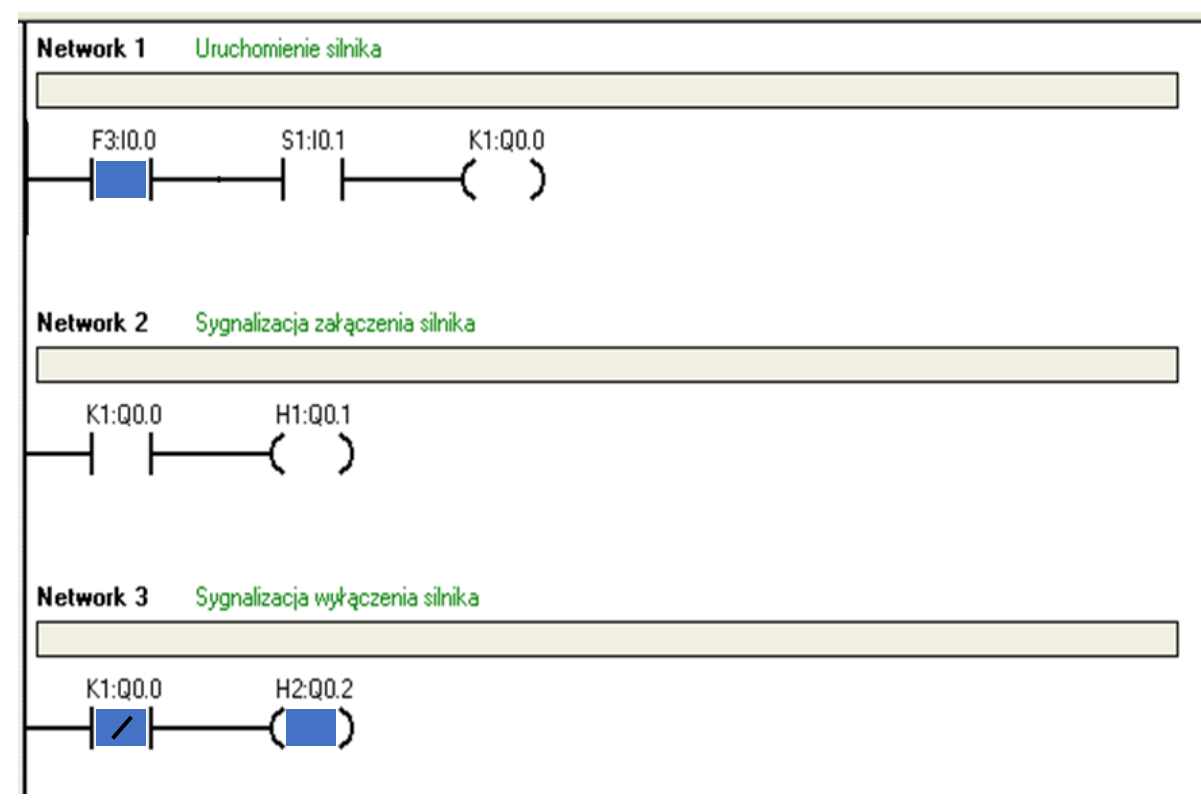

Rysunek 67: Postać ekranu monitora programatora po wywołaniu trybu RUN modułu CPU

Przełączenie jednostki CPU na tryb RUN spowodowało naniesienie w wybranych miejscach sieci programowych (tutaj **Network 1** i **Network 3**) graficznych "komunikatów" o stanie niektórych operandów programu użytkowego. "Zapalony" został adres **IO.O**, który mówi o aktywnym sygnale od czujnika termicznego **F3**, oraz zapalony został adres **QO.2**, co wywoła zaświecenie sygnalizacji zatrzymania silnika **H2**. Podświetlenie adresu **K1:QO.0** jest niczym innym jak użyciem mechanizmu programowego adekwatnego do użycia zestyku pomocniczego stycznika **K1** w sterowaniu stykowym z rysunku 34A) (gałąź druga).

Zatem podsumowując, po włączeniu układu sterowania silnikiem elektrycznym, który oparty został o sterownik PLC (rysunek 46) oraz po przełączeniu trybu pracy modułu CPU na tryb **RUN**, silnik elektryczny nie pracuje, co pokazuje zapalony sygnalizator optyczny **H2** (na pulpicie sterującym) oraz zapalony operand **Q0.2** w programie LAD (rysunek 56). Jest to tzw. stan oczekiwania na pobudzenie przez operatora przycisku sterującego **S1**.

W momencie pobudzenia przez operatora systemu mechatronicznego przycisku sterującego **S1** silnik elektryczny zostanie załączony, a ekran monitora programatora będzie miał postać jak na rysunku 68.

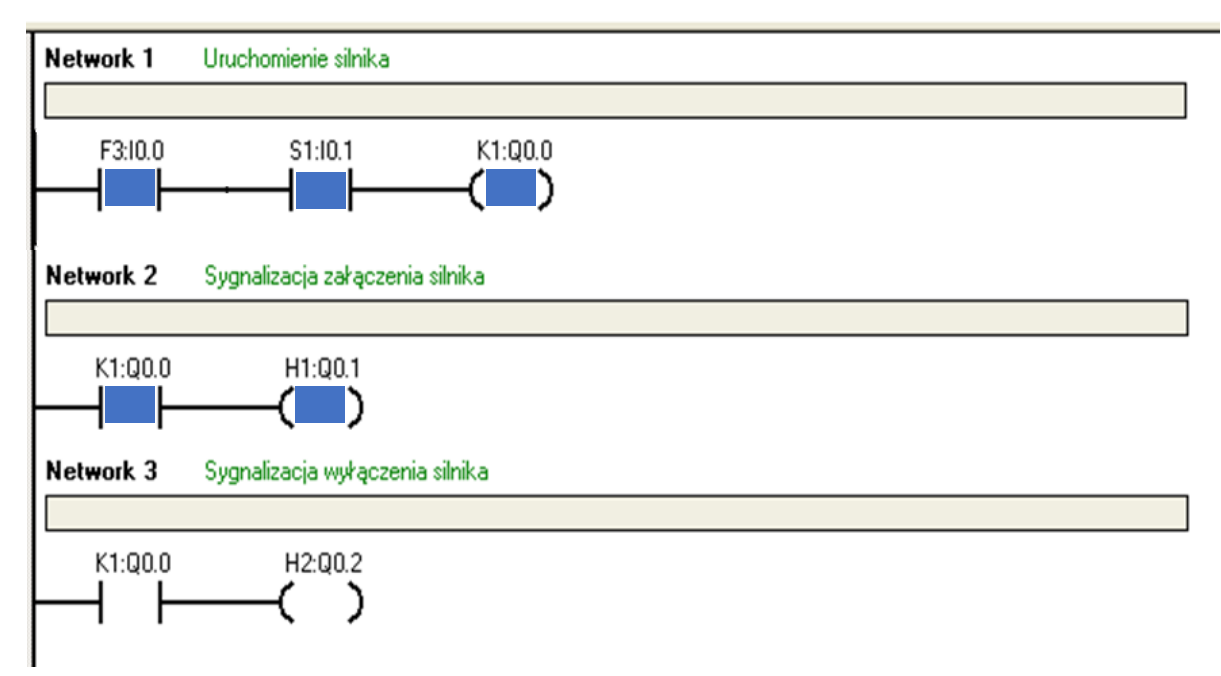

Rysunek 68: Postać ekranu monitora programatora przy trwałym pobudzeniu przycisku sterującego S1

Uważny Czytelnik natychmiast zauważy, że nastąpiła zmiana w sygnalizacji optycznej zaistniałej "nowej" sytuacji sterowania silnikiem. Sieć **Network 1** "załączyła" stycznik **K1** (poprzez adres **Q0.0**), "zestyk pomocniczy" tego adresu w sieci **Network 2** załączył sygnalizator optyczny ruchu silnika **H1** (poprzez ten sam adres **Q0.0**) oraz sieć **Network 3** wyłączyła sygnalizację optyczną zatrzymania silnika **H2**.

Ponieważ rodzaj sterowania silnikiem elektrycznym z rysunku 34A) jest sterowaniem bez tzw. podtrzymania przycisku **S1**, to warunkiem uruchomienia i działania silnika elektrycznego jest jednoczesne spełnienie dwóch warunków: brakiem przegrzania silnika (czyli **F3=OFF**, co skutkuje zwartym jego zestykiem, gdyż jest on typu NC) oraz występujące trwałe pobudzenie przycisku **S1**. Warunki te widać dokładnie w sieci **Network 1**. Przy wystąpieniu przegrzania silnika elektrycznego (**F3=ON**) postać ekranu programatora będzie jak na rysunku 69.

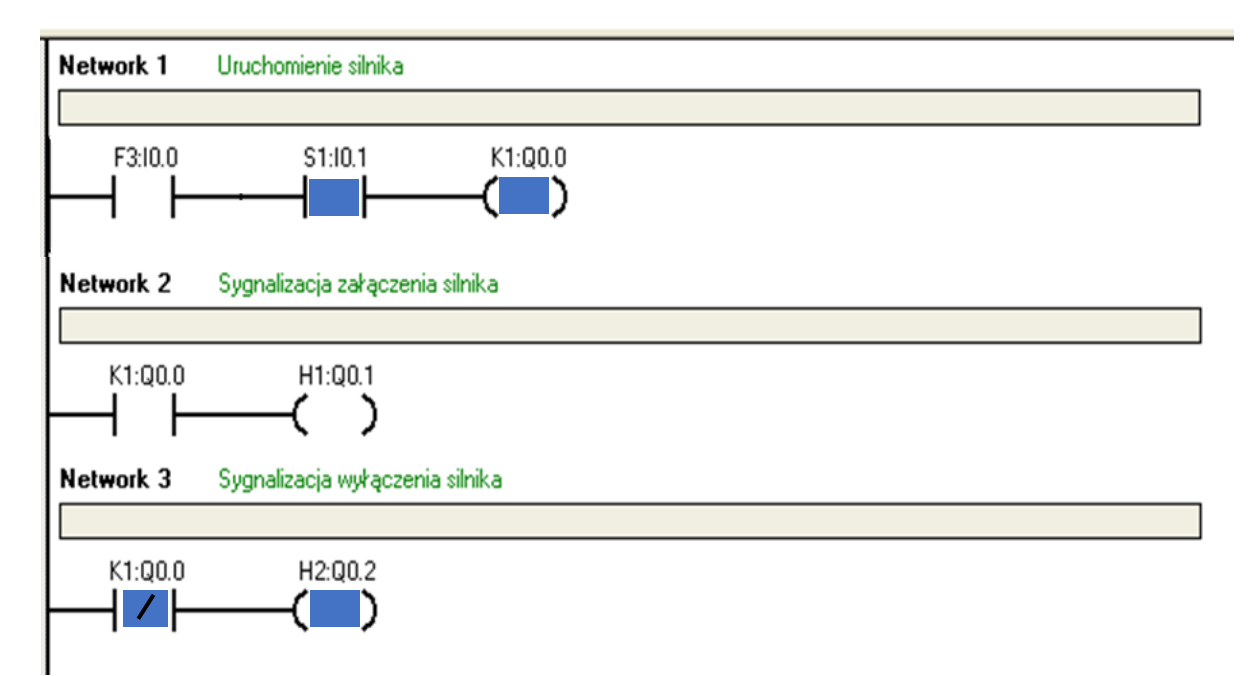

Rysunek 69: Postać ekranu monitora programatora przy zadziałaniu przekaźnika termicznego F3 przy S1=ON

### 4. Podsumowanie

W module czwartym, kończącym opracowanie pokazano na wybranych przykładach sposób włączenia sterownika PLC do układu sterowania procesami mechatronicznymi. Celem ilustracji zagadnień wybrano takie przykłady systemów, które w mniemaniu autora mogły pomóc w zrozumieniu tego złożonego zagadnienia, jakim jest użycie programowalnej maszyny cyfrowej (bo w istocie sterownik PLC jest taką maszyną) do zastąpienia człowieka w sterowaniu systemami mechatronicznymi. W pierwszej części jako urządzenia wykonawczego użyto silnika elektrycznego, w domyśle prądu przemiennego, zaś w drugiej części dwa przykłady pokazują również inne elementy sterowane przez sterownik PLC, takie jak zawory sterowane elektrycznie (elektrozawory). Oczywiście autor zdaje sobie sprawę, że zaprezentowane przykłady nie oddają w całości złożoności zagadnienia sterowania systemami mechatronicznymi przez inteligentne urządzenia programowalne. Jednak autor uważa, że wybrany przykłady przybliżą Czytelnika do zrozumienia powyższego. Część trzecia ilustruje podstawowe zagadnienia, dotyczące diagnozowania pracy sterownika PLC, który wykonuje program użytkowy. I znów, wybrano takie metody, które mogą pomóc Czytelnikowi zrozumieć zagadnienie monitoringu pracy podobnych urządzeń procesowych bez wnikania do stosowalności w diagnozowaniu takich systemów jak systemy SCADA. Zatem część trzecią oparto o podanie ogólnych sposobów diagnozowania poprawności pracy jednostki CPU oraz modułów wejść/wyjść sterownika PLC, jak również sposobu analizy "ekranu" diagnostycznego, czy była postać języka LAD, widoczna na monitorze programatora typu komputer PC.

Autor, kończąc podkreśli, że ma nadzieję, iż niniejsza publikacja, która oprócz tekstu pisane będzie zawierała również i inne materiały w innej postaci, przysłuży się Czytelnikom interesującym się zagadnieniami aplikacji sterowników PLC w różnych systemach mechatronicznych, począwszy od najprostszych a skończywszy na większych. Za wszelkie uwagi i spostrzeżenia autor będzie bardzo wdzięczny. Proszę je nadsyłać na adres mailowy: <u>seta@mchtr.pw.edu.pl</u> lub <u>zbigniew.seta@pw.edu.pl</u>.

### **BIBLIOGRAFIA**

- **1.** Borelbach K.H., i inni: *Steuerungstechnik mit speicherprogrammierten steuerrungen SPS*. Munchen 1992.
- Czemplik A., Jabłoński A.: Stacje operatorskie w systemach automatyki zadania i oprogramowanie.
   IX Krajowa Konferencja Naukowo-Techniczna nt. Zadania mikroprocesorów w automatyce i pomiarach, Warszawa, Październik 1994.
- 3. Hajda J., Kasprzyk J., Wyrwał J.: Programowanie sterowników PLC. Gliwice 1998.
- **4.** Jelonek K., Trawiński A., Zakrzewski D.: *Popularne standardy transmisji szeregowej. Przegląd interfejsów i protokołów komunikacyjnych*. Elektronizacja nr 6-8 1997.
- 5. Markiewicz H.: Instalacje elektryczne. Warszawa WNT 1996.
- 6. Mikulczyński T., Samsonowicz Z.: Automatyzacja dyskretnych procesów produkcyjnych. Warszawa WNT 1997.
- 7. Norma IEC 1131 Programmable Controllers. 1993.
- 8. Norma PN-89/M-42007/01 Automatyka i pomiary przemysłowe. Oznaczenia na schematach.
- **9.** Norma PN-90/M-42007/02 Automatyka i pomiary przemysłowe. Oznaczenia funkcji systemów komputerowych.
- 10. OMRON, Programmable Controllers. Katalog 1995.
- Sacha K., Projektowanie oprogramowania systemów sterujących. Wydawnictwo Politechniki Warszawskiej 1996.
- 12. Sacha K.: Systemy czasu rzeczywistego. Wydawnictwo Politechniki Warszawskiej 1997.
- 13. SCHIELE, Programmable Controllers. Katalog 1995.
- 14. Seta Z., Wprowadzenie do zagadnień sterowania. Wykorzystanie programowalnych sterowników logicznych PLC. Wydawnictwo MIKON, Warszawa 2002.
- 15. SIMATIC S5 Step 5 Ladder 90. Manual. Siemens.
- 16. SIMATIC, LAD/STL/FBD Programming Manual. Siemens 1998.
- 17. SIMATIC S7 300 Programmable Controller, Instalation and Hardware. Manual. Siemens 1998.
- SIMATIC S7 300 and M7 300, Programmable Controllers, Module Specyfications, Reference Manual. Siemens 1998.
- 19. SIMATIC S7 200, Programmable Controllers, Hardware and Instalation, Manual. Siemens 1997.
- 20. Traczyk W.: Układy cyfrowe automatyki. Warszawa WNT 1974.
- **21.** Winiecki W.: Organizacja komputerowych systemów pomiarowych. Wydawnictwo Politechniki Warszawskiej, Warszawa 1997.